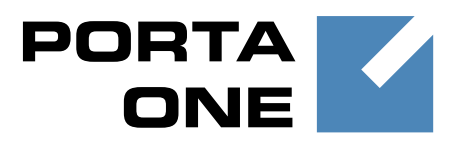

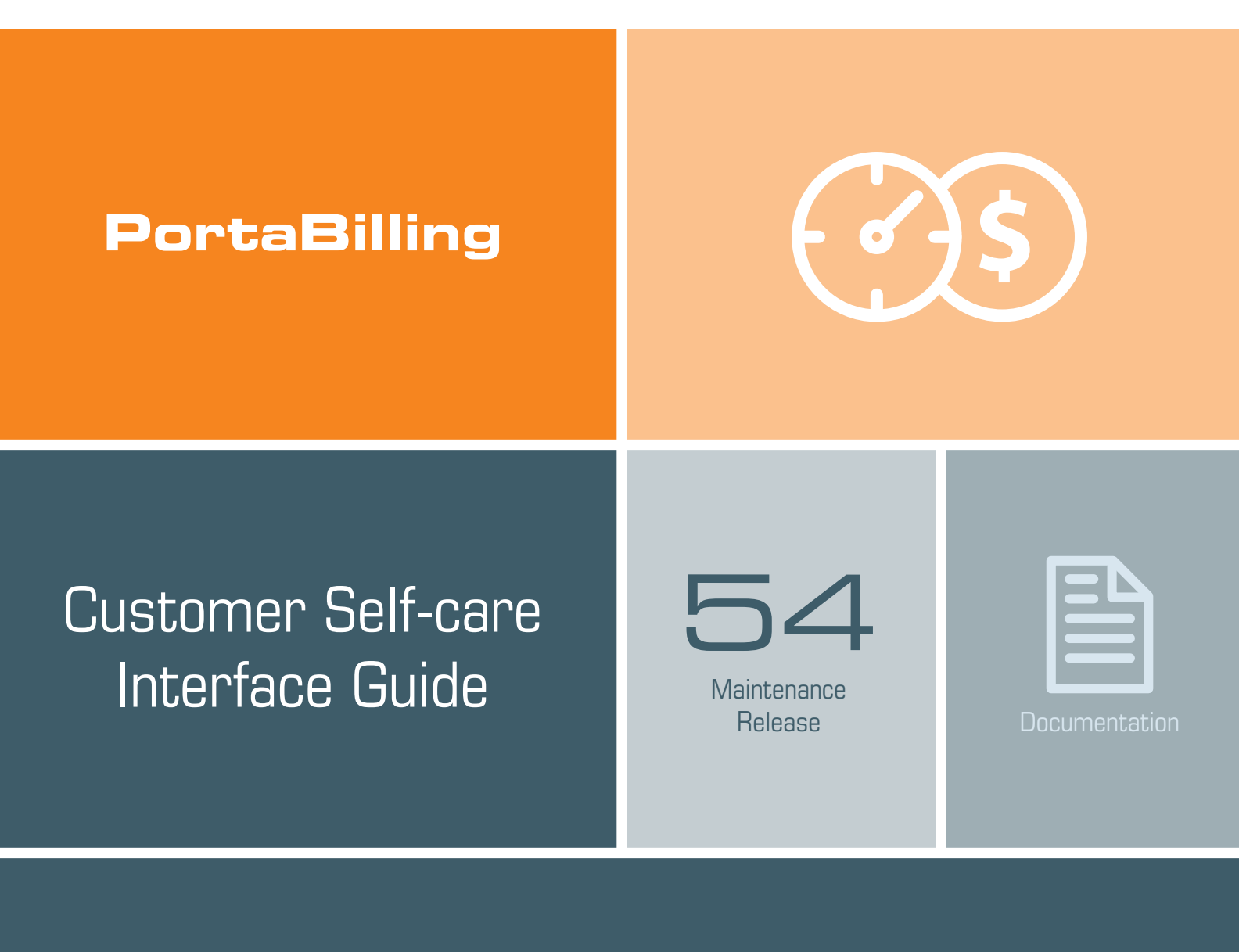

www.portaone.com

#### **Copyright Notice & Disclaimers**

Copyright © 2000-2016 PortaOne, Inc. All rights reserved

#### PortaBilling® customer self-care interface, April 2016

Please address your comments and suggestions to: Sales Department, PortaOne, Inc. Suite #408, 2963 Glen Drive, Coquitlam BC V3B 2P7 Canada.

Changes may be made periodically to the information in this publication. The changes will be incorporated in new editions of the guide. The software described in this document is furnished under a license agreement, and may be used or copied only in accordance with the terms thereof. It is against the law to copy the software on any other medium, except as specifically provided in the license agreement. The licensee may make one copy of the software for backup purposes. No part of this publication may be reproduced, stored in a retrieval system, or transmitted in any form or by any means, electronic, mechanical, photocopied, recorded or otherwise, without the prior written permission of PortaOne, Inc.

The software license and limited warranty for the accompanying products are set forth in the information packet supplied with the product, and are incorporated herein by this reference. If you cannot locate the software license, contact your PortaOne representative for a copy.

All product names mentioned in this manual are for identification purposes only, and are either trademarks or registered trademarks of their respective owners.

#### **Table of Contents**

|    | Preface<br>Hardware and Software Requirements  |    |
|----|------------------------------------------------|----|
| 1. | Introduction                                   | 6  |
|    | Log in to the Customer Self-care Interface     | 7  |
|    | Overview                                       | 7  |
|    | Common Features                                |    |
| 2. | Web Interface                                  | 10 |
|    | Dashboard                                      | 11 |
|    | My Profile tab                                 | 11 |
|    | IP Centrex tab                                 | 12 |
|    | General                                        | 12 |
|    | Extensions                                     |    |
|    | Sites                                          | 16 |
|    | Phone Lines                                    | 18 |
|    | Follow-Me Forwarding Mode                      | 19 |
|    | Advanced Forwarding Mode                       | 20 |
|    | Simple Forwarding                              | 21 |
|    | DIDs (External Numbers)                        | 22 |
|    | Abbreviated Dialing (also known as Speed Dial) | 23 |
|    | Dialing Rules                                  |    |
|    | Dutaoing Calls                                 |    |
|    | Call Logs                                      |    |
|    | Huntarouns                                     |    |
|    | Call Oueue                                     |    |
|    | Identity                                       |    |
|    | Music on Hold                                  |    |
|    | Billing Information tab                        | 40 |
|    | Billing Summary                                | 40 |
|    | General                                        | 42 |
|    | Subscriptions                                  | 43 |
|    | Quotas and Service Wallets                     | 44 |
|    | Volume Discounts                               | 46 |
|    | Measured Services                              |    |
|    | l ransactions                                  |    |
|    | Reports                                        |    |
|    | Make a Dayment                                 |    |
|    | Pavment Info                                   |    |
|    | Trouble Tickets tab                            |    |
| ~  |                                                | =0 |
| ځ. | HOW TO                                         | 58 |
|    | define a time period using the wizard?         | 59 |
|    | configure multiple pickup groups?              | 61 |
|    | top up a service wallet?                       | 63 |

# Preface

This document provides a general overview of the customer self-care interface.

#### Where to get the latest version of this guide

The hard copy of this guide is updated upon major releases only, and does not always contain the latest material on enhancements that occur inbetween minor releases. The online copy of this guide is always up to date, and integrates the latest changes to the product. You can access the latest copy of this guide at **www.portaone.com/support/documentation/**.

# Conventions

This publication uses the following conventions:

• Commands and keywords are given in **boldface**.

**Exclamation mark** draws your attention to important actions that must be taken for proper configuration.

**NOTE**: Notes contain additional information to supplement or accentuate important points in the text.

 $\mathbf{X}$ 

**Timesaver** means that you can save time by taking the action described here.

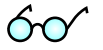

Tips provide information that might help you solve a problem.

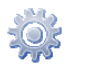

Gear points out that this feature must be enabled on the Configuration server.

# **Trademarks and Copyrights**

PortaBilling®, PortaSIP®, PortaUM® and PortaSwitch® are registered trademarks of PortaOne, Inc.

# **Hardware and Software Requirements**

# **Client System Recommendations**

- **OS:** MS Windows XP or above, Linux/BSD or Mac OS X 10.6 or above.
- Web browser:
  - Internet Explorer 11.0 or above, Mozilla Firefox 38 or above.
  - JavaScript, Java and cookies must be enabled.
- **Spreadsheet processor:** MS Excel, OpenOffice Calc, LibreOffice Calc or Google Sheets.
- **Display settings:** A minimum screen resolution of  $1024 \times 768$ .

# **1** Introduction

# Log in to the Customer Self-care Interface

Your ITSP will provide you with a URL and credentials for logging in to the customer self-care interface upon subscribing to their services.

# **Overview**

The customer self-care interface was designed for end users to access their profile data, check billing information, download invoices and, most importantly, manage their IP Centrex settings. The front-end design offers simple and intuitive navigation. This includes an easy-to-use structure of menus and controls, graphic icons and improved presentation of information.

For your convenience, the customer self-care interface is divided into four tabbed sections:

- **Dashboard** (your home page)
- My Profile
- IP Centrex
- Billing Information
- Trouble Tickets

|                        |             |              |                   | Custom   | er Se               | f-Care Portal                       |                             |         |
|------------------------|-------------|--------------|-------------------|----------|---------------------|-------------------------------------|-----------------------------|---------|
| alance: 92.20 USD      |             |              |                   |          |                     | edit Limit: 100.00 USD en - English | EasyCall (Login: easycall1) | 🔒 Logoi |
| Dashboard              |             | Å My Profile | र्द्धे IP Centrex |          | Billing Information | O Trouble Tickets                   |                             |         |
| Dash                   | board       |              |                   |          |                     |                                     |                             | 0       |
| Recent Calls           |             |              |                   |          |                     | Brief Billing Information           |                             | •       |
| Date/Time              | Account ID  | From         | То                | Duration | Play                | Balance                             | 92,20 USD                   |         |
| 2015-01-08<br>15:57:46 | 12057606878 | 12057606878  | 18667478647       | 5:00     |                     | Credit Limit                        | 100.00 USD                  |         |
| 2015-01-08<br>15:57:37 | 12057606878 | 12057606878  | 18667478647       | 5:00     |                     |                                     |                             |         |
| 2015-01-08<br>15:52:15 | 12057606878 | 12057606878  | 380445652156      | 5:00     |                     |                                     |                             |         |
| 2015-01-08<br>15:49:02 | 12057606878 | 12057606878  | 380445470360      | 5:00     |                     |                                     |                             |         |
| 2015-01-06<br>14:56:22 | 12057606878 | 12057606878  | 18667478647       | 5:00     |                     |                                     |                             |         |
| N Page                 | 1 of 1   🕨  | 12           |                   |          | 1 - 5               |                                     |                             |         |
| Contact Inform         | nation      |              |                   |          |                     |                                     |                             |         |
| Contact                |             |              |                   |          |                     |                                     |                             |         |
| Address                |             |              |                   |          |                     |                                     |                             |         |
| Email                  |             |              |                   |          |                     |                                     |                             |         |

At the top of the page you can always view billing information such as your balance, credit limit, etc.

# **Common Features**

Most of the data on the self-care interface is formatted like a page and sorted into columns. You can go to the next page or the previous page,

jump to the first or last page, or use the **Refresh** icon to update any of the pages. You can also change the number of columns and sort them in ascending or descending order by clicking your mouse on the name field of any of these columns. If you point your mouse at the name field you will see a triangle; click on it and a drop-down menu will appear. You can choose how to sort your data and add or remove columns by selecting and clearing corresponding check box in the drop-down menu:

| Customer Self-Care Portal                |                           |          |            |               |                   |             |                        |          |                             |              |                     |            |
|------------------------------------------|---------------------------|----------|------------|---------------|-------------------|-------------|------------------------|----------|-----------------------------|--------------|---------------------|------------|
| Balance: 180.20 USD                      |                           |          |            |               | Web Interfa       | e L         | anguage: Select a lang | uage     | e 🔽 Eas                     | syCall ( Log | jin: EasyCall ) 🛛 🔒 | Logout 👻   |
| BB Dashboard                             | 🔏 My Profile 🔯 IP Centrex |          |            | IP Centrex    | Bling Information |             |                        |          |                             |              |                     |            |
| Extensio                                 | ns                        |          |            |               |                   |             |                        |          |                             |              |                     |            |
|                                          | «                         | Edit     | Confi      | Extension Num | Extension Name    | •           | Assigned To Phone Lin  | е        | Primary Group               | Publi        | Recorded Name       | Delete     |
| General                                  |                           | <b>;</b> | 1          | 222           | John              | A<br>Z<br>Z | Sort Ascending         |          | -                           |              | Not Set             | ×          |
| Sites<br>Phone Lines<br>External Numbers |                           | <b>;</b> | 1          | 333           | Catherine         |             | Columns                | <b>V</b> | Edit                        |              | ot Set              | ×          |
| Abbreviated Dialing                      |                           | <b>;</b> | 1          | 555           | Andrew            |             | 000111555              | <b>v</b> | Configure<br>Extension Numb | ber          | ot Set              | ×          |
| Incoming Calls                           |                           |          |            |               |                   |             |                        | V        | Extension Name              | ,            |                     |            |
| Call Recording                           |                           |          |            |               |                   |             |                        | V        | Assigned To Ph              | one Line     |                     |            |
| Huntgroups                               |                           |          |            |               |                   |             |                        | V        | Primary Group               |              |                     |            |
| Music On Hold                            |                           |          |            |               |                   |             |                        | V        | Published                   |              |                     |            |
|                                          |                           |          |            |               |                   |             |                        | V        | Recorded Name               | •            |                     |            |
|                                          |                           |          |            |               |                   |             |                        | V        | Delete                      |              |                     |            |
|                                          |                           |          |            |               |                   |             |                        |          |                             |              |                     |            |
|                                          |                           | 🗿 Ad     | d Extensio | in 🕅 🖣 Page   | 1 or 🕨 🖗          |             | 2                      |          |                             |              |                     | 1 - 3 of 3 |
|                                          |                           |          |            |               |                   |             |                        |          |                             |              |                     |            |

#### **Action Buttons**

The top right-hand side of the interface provides you with the following information and actions:

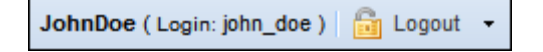

- Your ID and a login name that was used to log in.
- The **Logout** button that terminates your current session on the self-care interface.

| JohnDoe ( Login | : john | n_doe ) 📔 Logout 👻 |
|-----------------|--------|--------------------|
|                 | 2      | Change Password    |

Also, you can change your password here if necessary.

In order for changes to take effect when adding / editing information, you need to click the **Save** icon on the appropriate page. If you do not want to save the information entered – just click **Cancel**.

# **2** Web Interface

# Dashboard

Your home page is organized like a dashboard so that you can easily view the most important information separated by category into different panels. In addition, these panels can be moved around, rearranged or minimized as you wish.

You will see three information panels on the Dashboard tab:

|                             |       |          | Main Cus  | tomer                                                                 | Self-Care Po                   | rtal          |         |             |                   |            |
|-----------------------------|-------|----------|-----------|-----------------------------------------------------------------------|--------------------------------|---------------|---------|-------------|-------------------|------------|
| ailable Funds: 1,001.10 USD |       |          |           | Veb Interface Language: en - English 🛛 👻 Easy Call Ltd. ( Login: easy |                                |               |         |             | :allitd )   🛅 Log |            |
| Dashboard 🕹 My Profile      |       |          |           |                                                                       |                                | Information   |         | 🚫 Trouble T | ckets             |            |
| Dashboard                   |       |          |           |                                                                       |                                |               |         |             |                   | ٩          |
| Recent Calls                |       |          |           |                                                                       | Brief Billing In               | formation     |         |             |                   |            |
| Date/Time Account ID Fi     | om To | Duration | Cost, USD | Pl                                                                    | PL Available Funds 1001.10 USD |               |         |             |                   |            |
| There is no data to display |       |          |           |                                                                       |                                |               |         |             |                   |            |
| 4 4 Page 1 of 1 ▶ ▶         | æ     |          |           |                                                                       | Branch Office                  | s             |         |             |                   |            |
| Contact Information         |       |          |           |                                                                       | There is no da                 | ta to display |         |             |                   |            |
| Contact                     |       |          |           |                                                                       | 4 4 Page                       | e 1 of 1      | I 🕨 🕅 🕯 | 8           |                   |            |
| Address Easy Cal Str., 1    |       |          |           |                                                                       |                                | unts          |         |             |                   |            |
|                             |       |          |           |                                                                       | Destinati<br>Group             | Service       | Product | Discount    | Used/Total        | Expiration |
|                             |       |          |           |                                                                       | EUROPE                         | Voice Calls   |         | 100%        | 0 USD of 5        | 30 days    |
|                             |       |          |           |                                                                       | USA&C                          | Voice Calls   |         | 100%        | 0 minute of       | 30 days    |

| Panel         | Description                                             |
|---------------|---------------------------------------------------------|
| Recent Calls  | This table lists the most recent calls and call details |
|               | generated by your phone lines (account IDs on the       |
|               | web interface).                                         |
| Contact       | Here you can view your contact info such as address,    |
| Information   | email, etc.                                             |
| Brief Billing | This reflects thumbnail billing information such as     |
| Information   | your current balance and credit limit.                  |

# **My Profile tab**

The **My Profile** tab allows you to view and change your personal (or your company's) details such as contact information, personal info, password, etc.

|                             |                      | Customor Solf-           | Care Portal           |                     |                             |          |
|-----------------------------|----------------------|--------------------------|-----------------------|---------------------|-----------------------------|----------|
| •                           |                      | Customer Sen-            | Care Portar           |                     |                             | 0.1      |
| Available Funds: 152.98 USD | C                    | VVe                      | eb Interrace Lang     | uage: en - English  | EasyCall (Login: easyCall1) | Eugout + |
| [意思] Dashboard              | 🐣 My Profile         | ि IP Centrex             | Bill                  | ing Information     | O Trouble Tickets           |          |
| General                     |                      |                          |                       |                     |                             | 😡 Help   |
|                             | Personal Information |                          |                       | Contact Information |                             |          |
| Ceneral General             | Company Name         | Easy Call Ltd            |                       | Contact             | John                        |          |
| Additional Information      | Mr./Ms./             | Mr.                      |                       | Phone               | +1-415-404-44-44            |          |
| Change Password             | First Name           | John                     |                       | Fax                 |                             |          |
|                             | M.I.                 | Alex                     |                       | Alt. Phone          |                             |          |
|                             | Last Name            | Doe                      |                       | Alt. Contact        |                             |          |
|                             | Address Information  |                          |                       | E-Mail              |                             |          |
|                             | Country              | CANADA                   | *                     |                     |                             |          |
|                             | Address Line 1       | 239 Suite 5              |                       |                     |                             |          |
|                             | Address Line 2       |                          |                       |                     |                             |          |
|                             | City                 | Coquitlam                |                       |                     |                             |          |
|                             | Province/State       | British Columbia         | ~                     |                     |                             |          |
|                             | Postal Code          | V3B2P7                   |                       |                     |                             |          |
|                             |                      |                          |                       |                     |                             |          |
|                             |                      |                          |                       |                     |                             |          |
|                             |                      |                          |                       |                     |                             |          |
|                             | ave Save             |                          |                       |                     |                             |          |
|                             |                      |                          |                       |                     |                             |          |
|                             |                      | @ 2001-2016 PortaOne, In | c. All rights reserve | d.                  |                             |          |

| Group       | Description                                           |
|-------------|-------------------------------------------------------|
| General     | Here you can enter general information such as        |
|             | company name, address, etc.                           |
| Additional  | Here you can define extra information (such as        |
| Information | driver's license ID or tax code) in addition to       |
|             | standard information. The fields for this tab are set |
|             | by the Administrator.                                 |
| Settings    | Here you can choose the language to be used on your   |
|             | self-care interface.                                  |
| Change      | Here you can change your current password for the     |
| Password    | self-care interface.                                  |

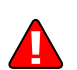

Enter your mobile number in the **Alt. Phone** field to receive SMS notifications.

# **IP Centrex tab**

This tab allows you to manage phone lines, add extensions and huntgroups and configure other IP Centrex services. Here you can also modify the options for separate phone lines.

### General

|                                                                                                    |                                                                      | Customer Self-   | Care Portal                          |                                           |
|----------------------------------------------------------------------------------------------------|----------------------------------------------------------------------|------------------|--------------------------------------|-------------------------------------------|
| Available Funds: 10.00 USD                                                                                                    |                                                                      |                  | Web Interface Language: en - English | 🖌 EasyCall (Login: easycallco) 🔤 Logout 👻 |
| E Dashboard                                                                                                    | 🐣 My Profile                                                         | រដ្ឋ៍ IP Centrex | Billing Information                  | Trouble Tickets                           |
| General                                                                                                    |                                                                      |                  |                                      | 🛞 Help                                    |
| Control Extensions                                                                                                    | Paging/Intercom<br>Paging/Intercom Prefix<br>Extension Number Length | 123456<br>3      |                                      |                                           |
| Abbreviated Dialing Dialing Rules  Automotion Calls  Coll Logs  Log Huntgroups  Call Logs  Call Logs  Call Lo |                                                                      |                  |                                      |                                           |
| _∰ Identity<br>ੴ Music On Hold                                                                                                    |                                                                      |                  |                                      |                                           |
|                                                                                                    |                                                                      |                  |                                      |                                           |
|                                                                                                    | Save                                                                 |                  |                                      |                                           |

| Field     | Description                                               |
|-----------|-----------------------------------------------------------|
| Paging /  | Intercom calls enable users belonging to the same         |
| Intercom  | group to use two phones like on-door                      |
|           | speakerphones. Here you can see whether this feature      |
|           | is enabled or not for your phone line.                    |
| Paging /  | This appears only if <b>Paging / Intercom</b> is enabled; |
| Intercom  | this is a special code that is dialed before the other    |
| Prefix    | extension number to automatically connect both            |
|           | extensions. When a two-way audio channel is               |
|           | established, speakerphone mode is immediately             |
|           | activated on the phone of the party being called.         |
| Extension | This sets the maximum speed dial length (also known       |
| Number    | as "abbreviated number length"). Please see the           |
| Length    | Abbreviated dialing section of this guide.                |
| -         |                                                           |

# **Extensions**

Here you can define a list of extensions for phone lines within your IP Centrex environment. You can easily add new extensions or change existing ones without any actual reconfiguration of your phone.

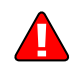

Branch Office extensions can only be added, deleted or modified on the Main Office self-care interface.

|                                                                                                    |                |          |           |              | Customer Se    | elf-Care Portal  |               |       |                              |            |
|----------------------------------------------------------------------------------------------------|----------------|----------|-----------|--------------|----------------|------------------|---------------|-------|------------------------------|------------|
| Balance: 180.20 USD Web Interface Language:                                                                                                    |                |          |           |              |                |                  | en - English  | ~     | EasyCall ( Login: EasyCall ) | 🔒 Logout 🔹 |
| 1 Dashboard                                                                                                    | 🛛 🐣 My Profile |          |           | 🙀 IP Centrex | 📑 Bi           | ling Information |               |       |                              |            |
| Extension NNN                                                                                                    | ons            |          |           |              |                |                  |               |       |                              |            |
|                                                                                                    | *              | Edit     | Conf      | Extension N  | Extension Name | Assigned To Phon | Primary Group | Publi | Recorded Name                | Del        |
| General                                                                                                    |                | <b>:</b> | 1         | 222          | John           | 000111666        | -             |       | Not Set                      | ×          |
| Sites Phone Lines External Numbers                                                                                                    |                | <b>:</b> | 1         | 333          | Catherine      | 000111777        | -             |       | Not Set                      | ×          |
| Abbreviated Dialing                                                                                                    |                | <b>:</b> | 1         | 555          | Andrew         | 000111555        | -             |       | Not Set                      | ×          |
| ) agi Incoming Calis<br>Cultor Calis<br>Call Recording<br>Call Recording<br>C |                |          |           |              |                |                  |               |       |                              |            |
|                                                                                                    |                | 📀 Ad     | id Extens | ion 🛛 🕯 Pa   | age 1 of 🕨     | ₩   &            |               |       |                              | 1 - 3 of   |

To add a new extension number, click the <sup>(2)</sup> Add Extension button and enter the following information:

- **Extension Number** Type the number the end user will dial on his phone (an extension number should contain only digits).
- Extension Name Type the logical name for this extension (e.g. name of the person using this line: "John").
- **Branch Office** Select a branch office to which the extension will be assigned. Leave this field empty for assigning the main office's phone extension. (Note that the **Branch Office** field is only available on the Main Office self-care interface).
- Assigned To Phone Line This is the phone number that the extension is associated with. Here you should specify one of your phone lines by selecting it from the list. (Note that each phone line from the list can only be used once.
- **Primary Group** Select the hunt group to which this extension belongs to allow calls within a group to be picked up by dialing the group pickup prefix (without specifying the group number). Make sure that you have assigned the extension to some hunt group beforehand.
- **Published** Clear this check box to exclude certain extensions from being accessible via dial-by-name (e.g. you do not want telemarketers to directly reach your CEO or CFO because their names are publicly accessible).
- **Recorded Name** You can record or upload a voice prompt with the actual person's name for each extension. This can be used in the **Dial-by-name Directory** feature. If a caller does not know the extension number of the person he is trying to reach, he may look up the called party using the first three letters of his surname.

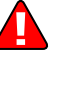

| Customer Self-Care Portal                                                                                                    |            |          |            |                  |                 |                        |                                                                       |          |                 |            |  |
|----------------------------------------------------------------------------------------------------|------------|----------|------------|------------------|-----------------|------------------------|-----------------------------------------------------------------------|----------|-----------------|------------|--|
| Balance: 180.20 USD                                                                                                    |            |          |            |                  |                 | Web Interf             | Web Interface Language: en - English 🛛 🖌 EasyCall ( Login: EasyCall ) |          |                 |            |  |
| 🔝 Dashboard 🦀 M                                                                                                    | ty Profile |          | Ę          | 🔆 IP Centrex     | 📄 Billing Infor | Billing Information    |                                                                       |          |                 |            |  |
| Extensions                                                                                                    |            |          |            |                  |                 |                        |                                                                       |          |                 |            |  |
|                                                                                                    | <b>«</b>   | Edit     | Confi      | Extension Number | Extension Name  | Assigned To Phone Line | Primary Group                                                         | Publis   | Recorded Name   | Delete     |  |
| 🥋 General                                                                                                    |            |          |            | 444              | Andrew          | 000111555              | ✓ This extension is not as:                                           | ~ 7      | Please b Browse |            |  |
| Extensions                                                                                                    |            |          |            |                  |                 | Save                   | Cancel                                                                |          |                 |            |  |
| Phone Lines                                                                                                    |            | <b></b>  | 1          | 222              | John            | 000111666              | -                                                                     | <b>V</b> | Not Set         | ×          |  |
| Abbreviated Dialing                                                                                                    |            | <b>;</b> | 1          | 333              | Catherine       | 000111777              | -                                                                     |          | Not Set         | ×          |  |
| <ul> <li>Jain Econing Calls</li> <li>Call Recording</li> <li>Laid Recording</li> <li>Hungroups</li> <li>Identity</li> <li>Music On Hold</li> </ul> |            |          |            |                  |                 |                        |                                                                       |          |                 |            |  |
|                                                                                                    |            | 🗿 Ad     | d Extensio | n 🚺 🖣 Page       | 1 of 🕨 🕅 🦂      | 8                      |                                                                       |          |                 | 1 - 2 of 2 |  |
|                                                                                                    |            |          |            |                  |                 |                        |                                                                       |          |                 |            |  |

|                                                                                                    | Customer Self-Care Portal |          |            |                  |                |                        |                           |              |                              |            |  |  |
|----------------------------------------------------------------------------------------------------|---------------------------|----------|------------|------------------|----------------|------------------------|---------------------------|--------------|------------------------------|------------|--|--|
| Balance: 180.20 USD                                                                                                |                           |          |            |                  |                | Web Interfa            | ce Language: en - English |              | EasyCall ( Login: EasyCall ) | 🔒 Logout 👻 |  |  |
| Dashboard                                                                                                    | 🐣 My Profile              |          | 1          | IP Centrex       | 📄 Biling Info  | mation                 |                           |              |                              |            |  |  |
| Extensio                                                                                                    | ns                        |          |            |                  |                |                        |                           |              |                              |            |  |  |
|                                                                                                    | *                         | Edit     | Confi      | Extension Number | Extension Name | Assigned To Phone Line | Primary Group             | Publis       | Recorded Name                | Delete     |  |  |
| General                                                                                                    |                           | <b></b>  | 1          | 222              | John           | 000111666              | -                         | $\checkmark$ | Not Set                      | ×          |  |  |
| Sites<br>Phone Lines<br>External Numbers                                                                           |                           | <b>;</b> | 1          | 333              | Catherine      | 000111777              | -                         |              | Not Set                      | ×          |  |  |
| Abbreviated Dialing                                                                                                |                           |          | 1          | 444              | Andrew         | 000111555              |                           | $\checkmark$ | Not Set                      | ×          |  |  |
| ing Daming Kutes<br>⇒ An Incoming Calls<br>© Outpoing Calls<br>© Call Recording<br>∰ Hunkgroups<br>∰ Music On Hold |                           |          |            |                  |                |                        |                           |              |                              |            |  |  |
|                                                                                                    |                           | 🚫 Ad     | d Extensio | n 🕅 🖣 Page       | 1 of 🕨 🕅 🧯     | 8                      |                           |              |                              | 1 - 3 of 3 |  |  |
|                                                                                                    |                           |          |            |                  |                |                        |                           |              |                              |            |  |  |

Once all the information is entered, click the Save button.

You can change the extension name and manage phone line assignments by double-clicking on that extension number or on the **Edit** icon.

To remove the extension from the list, click  $\times$  **Delete**.

Having saved the new extension, you can choose **Primary Group** this extension will belong to by clicking the **Edit** icon.

To view and edit information about the extension, click **Configure** next to the extension number. You will see the **Edit Extensions** page (note that some details are read-only).

| Dachhoard                     | Q. Mu D      | rafila       | Siz ID Cor | ateau     |       | Pilling | Information                                |                |              |           |                                           |                    |                        |
|-------------------------------|--------------|--------------|------------|-----------|-------|---------|--------------------------------------------|----------------|--------------|-----------|-------------------------------------------|--------------------|------------------------|
| Dashboaru                     | a ny ri      | Torne        | age in cei | id ex     |       | Control | Information                                |                |              |           |                                           |                    |                        |
| Dashl                         | board        |              |            |           |       |         |                                            |                |              |           |                                           |                    |                        |
| AccountID: 1                  | 2568900550   | 00           |            |           |       | Onli    | ne                                         |                |              |           | Ext                                       | ension #: 5        | 512 (Dian              |
| Contact Inform                | ation        |              |            |           |       |         | Brief Billing I                            | nformatio      | n            |           |                                           |                    |                        |
| Contact E<br>Address<br>Email | viana Edison |              |            |           |       |         | Type<br>Balance<br>Refunds<br>Non Call Rel | ated Cha       | rges         |           | Debit<br>9.98 USD<br>0.00 USD<br>0.00 USD |                    |                        |
| Recent Calls                  |              |              |            |           |       |         |                                            |                |              |           |                                           |                    |                        |
| 🕅 4 🛛 Page                    | 1   🕨 🕅      | 2            |            |           | 1 - 1 | of 1    | Product & Di                               | counts I       | nformation   |           |                                           |                    |                        |
| Date/Time                     | From         | To           | Duration   | Cost, USD | P     | lay     | Product                                    | Eas            | yCall        |           |                                           |                    |                        |
| 2011-09-21                    | 125689005500 | 160404373456 | 0:28       | 0.05      |       |         | Destination                                | Service        | Peak Level   | Threshold | Used                                      | Current Disc       | Next Discou            |
| 14 4 Page                     | 1 🕨 🕅        | 2            |            |           | 1 - 1 | of 1    | sa.JNB                                     | Voice<br>Calls | N/A          | 200 USD   | 0 USD                                     | 100% (for<br>free) | 0%<br>(normal<br>rate) |
|                               |              |              |            |           |       |         | Member of H                                | untgroup       | s Informatio | n         |                                           |                    |                        |
|                               |              |              |            |           |       |         | Group Na                                   | пе             |              |           |                                           |                    |                        |
|                               |              |              |            |           |       |         | 1 New Dep                                  | artment        |              |           |                                           |                    |                        |

# Sites

A site is a group of customer's accounts that can be conveniently managed as a single entity. For instance, all of the phone lines used in a sales department or in 'office building A' can be joined into a single group. This allows you to apply certain configuration parameters or service restrictions to the accounts in that group. You can limit the combined number of simultaneous calls for all accounts of a particular site. This is useful if, for instance, 'office building A' has limited bandwidth and can only support 30 calls – no more calls will be allowed in order to avoid severe degradation of the sound quality on all calls in progress.

Note that even if no customer sites are created, there is the virtual default site in the system that includes all the accounts that have not been explicitly assigned to a customer site.

|                     |              |              | Customer Self-Care                | Portal                               |                                         |
|---------------------|--------------|--------------|-----------------------------------|--------------------------------------|-----------------------------------------|
| Balance: 180.20 USD |              |              |                                   | Web Interface Language: en - English | EasyCall ( Login: EasyCall ) 🔒 Logout 🔸 |
| Dashboard           | 🔏 My Profile | P Centrex    | Billing Information               |                                      |                                         |
| Sites               |              |              |                                   |                                      |                                         |
|                     | ~            | Default Site | Site Name:                        | Default Ste                          |                                         |
| General             |              |              |                                   |                                      |                                         |
| Sites               |              |              | Limit Simultaneous Calls:         | Yes                                  | *                                       |
| Phone Lines         |              |              | Max Number of Simultaneous Calls: | 4                                    |                                         |
| Me External Numbers |              |              | Max Number of Incoming Calls:     |                                      |                                         |
| Dialing Rules       |              |              | Max Number of Outgoing Calls:     |                                      |                                         |
| Incoming Calls      |              |              | Max Number of Forwarded Cals:     |                                      |                                         |
| all Recording       |              |              |                                   |                                      |                                         |
| A Huntgroups        |              |              | Codec Connectivity Profile:       | Unknown                              | *                                       |
| Music On Hold       |              |              | Max Bandwidth:                    |                                      |                                         |
|                     |              |              | Max Incoming Bandwidth:           |                                      |                                         |
|                     |              |              | Max Outgoing Bandwidth:           |                                      |                                         |
|                     |              |              |                                   |                                      |                                         |
|                     |              |              | Location Information:             | Disabled                             | ×                                       |
|                     |              |              | Current Location:                 |                                      |                                         |
|                     |              |              | Allowed Mobility:                 |                                      | *                                       |
|                     |              |              |                                   |                                      |                                         |

| Field            | Description                                                                                          |
|------------------|----------------------------------------------------------------------------------------------------|
| Site Name        | Name for a group of accounts                                                                         |
|                  |                                                                                                    |
| Limit            | Engage real-time checks of the number of                                                             |
| Simultaneous     | concurrent calls made by accounts that belong to                                                     |
| Calls            | this site. When the specified number of concurrent                                                   |
|                  | calls has already been established (calls are in a "connected" state) and the account tries to place |
|                  | another call that call will be rejected                                                              |
| Max Number of    | Allow only a specific number of concurrent calls                                                     |
| Simultaneous     | (regardless of their type, such as incoming or                                                       |
| Calls            | outgoing) for accounts at this site.                                                                 |
| Max Number of    | Allow only a specific number of concurrent                                                           |
| Incoming Calls   | incoming calls for accounts at this site.                                                            |
| Max Number of    | Allow only a specific number of concurrent                                                           |
| Outgoing Calls   | outgoing calls for accounts at this site.                                                            |
| Max Number of    | Allow only a specific number of concurrent                                                           |
| Forwarded Calls  | forwarded calls for accounts at this site.                                                           |
| Codec            | Codec connectivity profile that will be used for                                                     |
| Connectivity     | bandwidth allocation calculation. Every new call's                                                   |
| Profile          | allocated bandwidth is calculated by considering a                                                   |
|                  | negotiated codec and its parameters to enable full                                                   |
|                  | if no more bandwidth is available                                                                    |
| Max Bandwidth    | Bandwidth utilization limitation to ensure that only                                                 |
| Man Dundwiddii   | an acceptable number of calls are allowed, in order                                                  |
|                  | to avoid severe degradation of the sound quality on                                                  |
|                  | calls in progress.                                                                                   |
| Max Incoming     | Bandwidth utilization limitation for incoming calls.                                                 |
| Bandwidth        |                                                                                                    |
| Max Outgoing     | Bandwidth utilization limitation for outgoing calls.                                                 |
| Bandwidth        |                                                                                                    |
| Location         | Customer's permanent location for geo-IP fraud                                                       |
| Information      | prevention.                                                                                          |
| Current Location | Customer's permanent location. It contains a                                                         |
|                  | country code top-level domain (in <i>iso_3166_1_a2</i>                                               |
| Allowed Mability | format, e.g. <i>fr</i> for France, <i>de</i> for Germany etc.)                                       |
| Allowed Mobility | • Stationary user (constant location)                                                                |
|                  | option can be used if the customer is not<br>authorized to make calls from various                   |
|                  | countries (e.g. as a residential customer                                                            |
|                  | would make calls from his SIP phone) Calls                                                           |
|                  | made from any other country will be                                                                  |
|                  | screened.                                                                                            |
|                  | • The Roaming user (frequent location)                                                               |
|                  | option can be used for customers who                                                                 |

| travel frequently. In this case, a change in |
|----------------------------------------------|
| location would be considered acceptable.     |

# **Phone Lines**

Here you can view the full list of phone lines and configure them if necessary.

|                                     | Customer Self-Care Portal |           |                |               |                                         |          |                 |       |                                              |                       |     |                   |
|-------------------------------------|---------------------------|-----------|----------------|---------------|-----------------------------------------|----------|-----------------|-------|----------------------------------------------|-----------------------|-----|-------------------|
| Balance: 11.55 USD                  |                           |           |                |               | Credit Limit: 1,000.00 USD en - English |          |                 |       | EasyCall Ltd ( Login: EasyCallLtd )   🛅 Logo |                       |     | 🔒 Logout 🔹        |
| Dashboard                           | 🐣 My Profie               |           | iP Centr       | ex            | 📄 Billing Inf                           | ormation |                 |       |                                              |                       |     |                   |
| Phone L                             | ines                      |           |                |               |                                         |          |                 |       |                                              |                       |     | 🕑 Help            |
| Separal                             | ~                         | Configure | ID             | ldle,<br>days | Available<br>Funds, USD                 | Туре     | Product         | Batch | Site                                         | Forwarding<br>Enabled | SIP | IP Phone<br>Model |
| Extensions                          |                           | 1         | 16041235003    | 0             | Unlimited                               | Credit   | SIP Subscribers |       | Default Site                                 | -                     | 0   | Linksys/SP        |
| Phone Lines                         |                           | 1         | 16041235004    | 0             | 100.00                                  | Credit   | SIP Subscribers |       | Default Site                                 | ×                     | 0   | Linksys/SP        |
| Abbreviated Dialing                 |                           | 1         | 16041235005    |               | 99.93                                   | Credit   | SIP Subscribers |       | Default Site                                 | -                     |     |                   |
| A Incoming Calls     Outgoing Calls |                           | 1         | 17781225000    |               | 99.93                                   | Credit   | SIP Subscribers |       | Default Site                                 | -                     |     |                   |
| Call Recording                      |                           | 1         | 19070712231    |               | 99.93                                   | Credit   | SIP Subscribers | 1111  | Default Site                                 | -                     |     |                   |
| A Music On Hold                     |                           | 1         | 42727269710    |               | 99.93                                   | Credit   | SIP Subscribers | 1111  | Default Site                                 | -                     |     |                   |
| a masic criticia                    |                           | 1         | 60718744698    |               | 99.93                                   | Credit   | SIP Subscribers | 1111  | Default Site                                 | -                     |     |                   |
|                                     |                           | 1         | 60985666273    |               | 99.93                                   | Credit   | SIP Subscribers | 1111  | Default Site                                 | -                     |     |                   |
|                                     |                           |           |                |               |                                         |          |                 |       |                                              |                       |     |                   |
|                                     |                           | ∃ Group E | By Batch 🛛 🕅 🚽 | Page          | 1 of 1 🕨                                | M   &    |                 |       |                                              |                       |     | 1 - 8 of 8        |
|                                     |                           |           |                |               |                                         |          |                 |       |                                              |                       |     |                   |

| Column     | Description                                                     |
|------------|-----------------------------------------------------------------|
| Configure  | Click <b>Configure</b> to edit the settings for a               |
|            | particular phone line.                                          |
| ID         | The primary identification for this phone line                  |
|            | (i.e. account ID).                                              |
| Idle, days | The amount of days the phone line has not been in               |
| •          | use.                                                            |
| Available  | The amount of funds available for the user to spend             |
| Funds      | on services.                                                    |
| Туре       | The type of phone line. It may either be <b>Debit</b> or        |
|            | <b>Credit</b> . Debit is usually associated with prepaid cards. |
|            | Credit is usually associated with postpaid services.            |
| Product    | The product assigned to a particular phone line.                |
| Batch      | Accounts can be grouped into batches. Each batch                |
|            | has its own descriptive name. Here you can see the              |
|            | name of the batch that a particular phone line                  |
|            | belongs to.                                                     |
| Site       | The name of the site the phone line belongs to.                 |
| Forwarding | The forwarding field shows whether this function is             |
| Enabled    | enabled or disabled for a particular phone line. When           |
|            | it is enabled, the <b>Ves</b> icon is shown. The field with     |
|            | an <b>— No</b> icon indicates that forwarding is disabled.      |
| SIP        | When the phone line is used by a phone to register              |

|                | with the SIP server, the Online icon is shown.                      |
|----------------|---------------------------------------------------------------------|
| IP Phone Model | Indicates the IP phone that is assigned to a particular phone line. |

You can also view phone lines grouped by batch by clicking the  $\equiv$  **Group By Batch** button located at the bottom of the page.

You can configure forwarding when it is enabled for the phone line. Just click the *Configure* icon next to the phone line to go to the **Edit Phone Line** page.

There are several call forwarding modes: Follow-Me, Advanced Forwarding, Forward to SIP URI and Simple Forwarding.

# **Follow-Me Forwarding Mode**

Using follow-me you can forward calls to multiple destinations. You can also configure it so that each of these destinations will be used during its own time period.

- 1. On the **IP Centrex** tab, select **Forwarding**.
- 2. Click O Add New Number.

| NNN Edit Phone Line: 000999                                                                                                    | 123          |                                                                                                    |                                                                                                    | a × |
|----------------------------------------------------------------------------------------------------|--------------|----------------------------------------------------------------------------------------------------|----------------------------------------------------------------------------------------------------|-----|
| Dashboard                                                                                                    | 🐣 My Profile | iP Centrex                                                                                                    | Biling Information                                                                                                    |     |
| Edit Forw                                                                                                    | arding       |                                                                                                    |                                                                                                    |     |
| General<br>General<br>External Numbers<br>Dalaing Rules<br>Dalaing Rules<br>Call Screening<br>Call Screening<br>Call Screening<br>Call Recording<br>Call Recording<br>Auto Attendant<br>ZDSA<br>Call Barring<br>dioentity<br>Music On Hold<br>Emergency Calls | **           | Enable Rule<br>Description<br>Number<br>Hide Advanced Settings<br>Caling Party Display<br>Rng for<br>Rng Schedule: | Forwarding to a cell phone<br>35644890579<br>Caler Number and Name<br>15<br>Caler Number and Name<br>Market State<br>Only at the following time interval |     |
|                                                                                                    | 1            | 🚽 Save 🛛 🗦 Back                                                                                                    |                                                                                                    |     |
|                                                                                                    | 1            | Edit Forwarding                                                                                                    |                                                                                                    |     |

- 3. Enter the following information:
  - Number Enter a number for redirecting calls (e.g. 35644890078).
  - **Description** A short description for this number.
  - **Ring for** If a call is not answered, set the number of seconds it will ring for until it is forwarded to the next number on the list.

- **Calling Party Display** Choose how to display the caller's info during forwarding:
  - Select **Caller Number and Name** to see the phone number and the name of the original caller.
  - Select **Caller Number and Forwarder Name** to see the phone number of the caller and the forwarder's name (they will be displayed).
  - Select **Forwarder Number and Name** to see the phone number and the name of the forwarder.
- **Ring Schedule** Choose the period during which the number is used.
  - **Always** Calls will always be forwarded to your cell phone.
  - Only at the following time interval If you want to forward calls to a cell phone only during a specific time period. Click the interval interval. Please consult the *How* section for more information.

| Edit Phone Line: 000999123                                                                                                    |                                         |                                                               |                                                                                                    |                                                                                                    |                                                                                               |        | 8×         |
|----------------------------------------------------------------------------------------------------|-----------------------------------------|---------------------------------------------------------------|----------------------------------------------------------------------------------------------------|----------------------------------------------------------------------------------------------------|-----------------------------------------------------------------------------------------------|--------|------------|
| 🔠 Dashboard 🦀 My Profile                                                                                                    | 2                                       | Ę                                                             | IP Centrex                                                                                         | Biling Information                                                                                            |                                                                                               |        |            |
| Forwarding                                                                                                    |                                         |                                                               |                                                                                                    |                                                                                                    |                                                                                               |        |            |
| General<br>Sternal Numbers<br>Dialing Rules<br>A Incoming Calls                                                                                             | Current<br>There a<br>When y<br>then fo | dy you ar<br>are <b>no n</b> i<br><b>your nur</b><br>orward t | re using Order under which will be used in the need in the call is in the call is in the call to : | <ul> <li>forward ringing strategy.</li> <li>he ringing group.</li> <li>ot answered on your IP phon</li> </ul> | e in 30 🔷 seconds,                                                                            |        |            |
| Call Screening                                                                                                    | Edit                                    | Order                                                         | Number                                                                                             | Description                                                                                                   | Forward Settings                                                                              | Enable | Delete     |
| Call Screening Call Recording Call Recording Call Recording Call Recording Call Recording Faxes Call Auto Attendant Call Call Call Call Call Call Call Call | Ę                                       |                                                               | 35644890579                                                                                        | Forwarding to a cell phone                                                                                    | Ring Schedule: Always<br>Ring for: 15 sec<br>Calling Party Display: Caller<br>Number and Name | ۲      | ×          |
| Call Barring<br>Addentity<br>Music On Hold<br>Emergency Calls                                                                                               |                                         |                                                               |                                                                                                    |                                                                                                    |                                                                                               |        |            |
|                                                                                                    | O Add                                   | New Num                                                       | nber 🔚 Save 🛛 🖣 🖣                                                                                  | Page 1 of 🕨 🕅                                                                                                 |                                                                                               |        | 1 - 1 of 1 |

- 4. Click the 🗏 **Save** to save the results of your work.
- 5. Repeat steps 2–4 until all the desired follow-me numbers have been added.

# **Advanced Forwarding Mode**

This is similar to follow-me mode, but has a few extra options that allow you to route calls to SIP URI. To do this, follow these steps:

- 1. On the IP Centrex tab, choose select Advanced Forwarding.
- 2. Click **O** Add New Number to add the number on which you wish to receive forwarded calls.

3. Enter the information needed. The fields are very similar to those for adding a follow-me number as described in the Follow-Me Forwarding Mode chapter.

| Here Edit Phone Line: 000999123                                                                                                    |                                                                                                    |                                                                                                    | 8 ×      |
|----------------------------------------------------------------------------------------------------|----------------------------------------------------------------------------------------------------|----------------------------------------------------------------------------------------------------|----------|
| 🔠 Dashboard 🦀 My Pro                                                                                                    | fle 🔐 IP Centrex                                                                                                    | Billing Information                                                                                                    |          |
| Edit Advanced                                                                                                    | Forwarding                                                                                                    |                                                                                                    |          |
| •                                                                                                    | Q.                                                                                                    |                                                                                                    | <u>^</u> |
| Ceneral Ceneral Ceneral Ceneral Ceneral Dialing Rules Ceneral Callscreening Call Recording Call Recording Call | Enable Rule<br>Description<br>Number<br>SIP Proxy<br>Hide Advanced Settings<br>Transport Protocol<br>Keep Original CLD<br>Caling Party Display<br>Ring for<br>Ring Schedule: | Image: Constraint of the second second se | E        |
|                                                                                                    | Save Dack                                                                                                    | <ul> <li>Aways</li> <li>Only at the following time interval</li> </ul>                                                                                                    |          |

Additional fields that are not available when adding a follow-me number:

- **SIP Proxy** Select SIP proxy from the list.
- Keep Original CLD Select this check box to ensure that the originally dialed number is present in the call information when forwarding a call to another phone line.
- **Calling Party Display** Choose how to display the caller's info during forwarding:
  - Select **Caller Number and Name** to see the phone number and the name of the original caller.
  - Select **Caller Number and Forwarder Name** to see the caller's phone number and the forwarder's name (they will be displayed.)
  - Select **Forwarder Number and Name** to see the forwarder's phone number and name.
- **Transport Protocol** This enables you to choose the UDP or TCP transport protocol. You can use the TCP protocol instead of UDP for SIP communications for PBXes that do not support UDP.
- 4. Click 🗏 Save.

#### **Simple Forwarding**

The simplest type of forwarding is when you specify a single phone number to which all calls will be sent.

| HNN Edit Phone Line: 0009                                                                                                    | 99123        |            |            |                    | ie. | 7 X |
|----------------------------------------------------------------------------------------------------|--------------|------------|------------|--------------------|-----|-----|
| Dashboard                                                                                                    | A My Profile |            | IP Centrex | Biling Information |     |     |
| Simple I                                                                                                    | orwardi      | ng         |            |                    |     |     |
| General<br>External Numbers<br>Dialing Rules<br>Nincoming Calls<br>Simple Forwarding<br>Call Screening<br>Call Recording<br>Witcemail<br>Faxes<br>Auto Attendant<br>DiaA | <u>×</u>     | Forward To |            | 35644890579        |     |     |
| Call Barring     Addentity     dentity     Music On Hold     Music On Hold     Emergency Calls                                                                           |              | Save       |            |                    |     |     |

- 1. On the **IP Centrex** tab, select **Simple Forwarding**.
- 2. Enter the following information:
  - Forward To The number you wish the calls to be forwarded to.
- 3. Click the 🗄 Save.

### **DIDs (External Numbers)**

On this tab you can allocate DID numbers, either provisioned on-demand from an external DID provider or via your service provider's DIDs.

To do this, click the **O** Add DID button at the bottom of the page. In the Add new DID number dialog box, choose a country and an area in which you want to purchase a DID, and a DID number. Once the number is chosen, you will see the applicable fees for using this DID number.

|                                                                                                    |     |            | Cus               | tomer Self-Care P             | ortal               |      |                                     |            |
|----------------------------------------------------------------------------------------------------|-----|------------|-------------------|-------------------------------|---------------------|------|-------------------------------------|------------|
| Balance: 16.19 USD                                                                                                    |     |            |                   | Credit Limit: 1,000.          | 00 USD en - English | ~    | John Doe Inc. ( Login: johndoeinc ) | 🔓 Logout 👻 |
| 10 Dashboard                                                                                                    | 8   | 4y Profile | iP Cer            | itrex                         | Billing Information |      |                                     |            |
| DIDs                                                                                                    |     |            |                   |                               |                     |      |                                     | 😡 Help     |
|                                                                                                    | ~   | Edit       | DID               | Country                       | Assigner            | t to | Monthly charges                     | Delete     |
| Ceneral<br>Extensions<br>Estes<br>Stes<br>Store<br>Store<br>Store<br>Store<br>Call Logs<br>Call Logs<br>Call Logs<br>Call Logs<br>Call Logs<br>Call Logs<br>Call Logs<br>Call Cogs<br>Call Cogs<br>Call |     | There is n | o data to display |                               |                     |      |                                     |            |
| -                                                                                                    | ••• | 🔾 Add DI   | D 🕅 🖣 Page 1 of 1 | ► N 2                         |                     |      |                                     |            |
|                                                                                                    |     |            |                   |                               |                     |      |                                     |            |
|                                                                                                    |     |            | © 2001-           | 2016 PortaOne, Inc. All right | ts reserved.        |      |                                     |            |

|                    |     |            | Custo              | mer Self-Care Portal                    |     |                                     |            |
|--------------------|-----|------------|--------------------|-----------------------------------------|-----|-------------------------------------|------------|
| Balance: 16.19 USD |     |            |                    | Credit Limit: 1,000.00 USD en - English | ~   | John Doe Inc. ( Login: Johndoeinc ) | 🔒 Logout 👻 |
| E Dashboard        | A M | ly Profile | इंट्रे IP Centre   | K Billing Informat                      | ion |                                     |            |
| DIDs               |     |            |                    |                                         |     |                                     | 🕑 Help     |
|                    | ~   | Edit       | Add new DID number |                                         |     | Monthly charges                     | Delete     |
| General            |     | There is r | Choose a country   | UNITED STATES OF AMERICA                | ~   |                                     |            |
| Sites              |     |            | Choose an area     | Washington                              | ~   |                                     |            |
| Phone Lines        |     |            | Choose a number    | 1                                       | ~   |                                     |            |
| W DIDs             |     |            |                    | 12065551235                             |     |                                     |            |
| Dialing Rules      |     |            |                    | 12065551236                             |     |                                     |            |
| A Incoming Calls   |     |            |                    | 12065551277                             |     |                                     |            |
| Outgoing Calls     |     |            |                    |                                         |     |                                     |            |
| Huntgroups         |     |            |                    |                                         |     |                                     |            |
| Call Queues        |     |            |                    |                                         |     |                                     |            |
| Music On Hold      |     |            |                    | Ok Cancel                               |     |                                     |            |
|                    |     |            |                    |                                         |     |                                     |            |
|                    |     |            |                    |                                         |     |                                     |            |
|                    |     |            |                    |                                         |     |                                     |            |
|                    |     | C Add D    | D 1 of 1           | PI 62                                   |     |                                     |            |
|                    |     |            | 0.0004.0044        | Parts Days Taxa III sinhly any and      |     |                                     |            |
|                    |     |            | (C) 2001-2010      | Forcaone, Inc. An rights reserved.      |     |                                     |            |

As soon as you confirm the new DID number, your number will appear as unassigned. Click the **Edit** icon to assign this number to an account (phone line).

If you no longer need a DID number, simply delete it from the list of allocated DIDs. As a result, you are no longer charged for the usage of this DID number. If the DID number was assigned to an account as an alias prior to deletion, this alias is removed in PortaBilling®.

|                                                                                                    |     |                  | Customer Self-Care Por                 | tal                 |                                     |            |
|----------------------------------------------------------------------------------------------------|-----|------------------|----------------------------------------|---------------------|-------------------------------------|------------|
| Balance: 10.97 USD                                                                                                    |     |                  | Credit Limit: 1,000.00 US              | D en - English 💌 🔹  | John Doe Inc. ( Login: johndoeinc ) | 🔒 Logout 👻 |
| 10 Dashboard                                                                                                    | 8 M | My Profile       | 😳 IP Centrex                           | Billing Information |                                     |            |
| DIDs                                                                                                    |     |                  |                                        |                     |                                     | 😡 Help     |
|                                                                                                    | «   | DID              | Country                                | Assigned to         | Monthly charges                     | Delete     |
| General<br>Extensions                                                                                                    |     | 12065551236      | UNITED STATES OF AMERICA<br>Washington | Unassigned          | 1.10 USE                            | D 🗙        |
| Stes<br>Phone Lines<br>Phone Lines<br>Daing Rules<br>Abbreviated Dialing<br>Daing Rules<br>Outgoing Calls<br>Call Cogs<br>Call Cogs<br>Call Ources<br>Call Ources<br>Call Ources<br>Call Ources<br>Munic On Hold |     |                  |                                        |                     |                                     |            |
|                                                                                                    |     | O Add DID 4 Page | 1 of 1 🕨 🕅 🧬                           |                     |                                     | 1 - 1 of 1 |
|                                                                                                    |     |                  |                                        |                     |                                     |            |

# Abbreviated Dialing (also known as Speed Dial)

Here you may define a list of phone extensions for your IP Centrex environment, plus create abbreviated dialing for external phone numbers. You can set up dialing rules as an international prefix, outside prefix, direct number (e.g. 911), or abbreviated dialing for your accounts. **NOTE:** To be able to add extensions / abbreviated numbers, you should enter the maximum length of anticipated digits (e.g. 3 in the case of 123-like numbers) in the **Abbreviated Number Length** field.

| Customer Self-Care Portal                                                                                                    |             |                   |                              |                                      |            |
|----------------------------------------------------------------------------------------------------|-------------|-------------------|------------------------------|--------------------------------------|------------|
| Balance: 69.41 USD                                                                                                    |             | Credit Limi       | t: 1,000.00 USD en - English | Easy Call Ltd. ( Login: easycalltd ) | 🔓 Logout 🕞 |
| 율曹 Dashboard                                                                                                    | My Profile  | र्द्धे IP Centrex | Billing Information          | O Trouble Tickets                    |            |
| Abbreviated Di                                                                                                    | aling       |                   |                              |                                      | 🚱 Help     |
| କୁଁ General                                                                                                    | Abbreviated | Number Length 3   |                              |                                      |            |
| Extensions                                                                                                    | Edit        | Abbreviated #     | # To Dial                    | Description                          | Delete     |
| Phone Lines                                                                                                    |             | 188               | 12177700088                  | Amanda's office Lynksys              | ×          |
| Abbreviated Dialing                                                                                                    |             | 189               | 12177700089                  | Andrew's IP Phone                    | ×          |
| 값) Deling Rules<br>> 값 Incoming Calls<br>생 Outgoing Calls<br>생 Call Logs<br>& Funtproups<br>없 Call Queues<br>생 Music On Hold |             |                   |                              |                                      |            |
|                                                                                                    | 🔘 Add 🛛 🕼   | 🖣 Page 1 of 1 🕨 🕅 |                              |                                      | 1 - 2 of 2 |
|                                                                                                    | Save        |                   |                              |                                      |            |
|                                                                                                    |             |                   |                              |                                      |            |

To add a new abbreviated dialing number, click the ③ Add button and enter the following information:

| Field         | Description                                                                                                    |
|---------------|----------------------------------------------------------------------------------------------------|
| Abbreviated # | The number the end user will dial on his phone.                                                                                                    |
| # to Dial     | The number that the call will be forwarded to.                                                                                                    |
|               | You may enter the ID of one of your accounts or any<br>phone number. If you leave this field blank, then the<br>abbreviated number is considered to be a direct<br>number, or "dial as is." This is useful for making sure<br>that special numbers (e.g. 112) are never converted by<br>other translation rules. |
|               | <b>NOTE:</b> Phone numbers must be entered in the E.164 format.                                                                                                    |
| Description   | Description of this abbreviated number, e.g.                                                                                                    |
|               | "Andrew's IP phone."                                                                                                    |

# **Dialing Rules**

Using this tab, you can define a way of dialing phone numbers that is convenient to you or your users.

|                                                                                                    |                                                                                                    |                                                                                                    | Customer Se           | elf-Care Porta                  | l.                                                                                           |                                                                            |                                     |            |
|----------------------------------------------------------------------------------------------------|----------------------------------------------------------------------------------------------------|----------------------------------------------------------------------------------------------------|-----------------------|---------------------------------|----------------------------------------------------------------------------------------------|----------------------------------------------------------------------------|-------------------------------------|------------|
| Balance: 465.80 USD                                                                                                    |                                                                                                    |                                                                                                    |                       |                                 | Credit Limit: 20,000.00 USD                                                                  | en - English                                                               | GUAZU CALLS ( Login: Iguazu_admin ) | 🔒 Logout 🕞 |
| 👪 Dashboard 🕹 M                                                                                                    | ly Profile                                                                                                    | IP Centrex                                                                                                    | 📄 Biling Information  |                                 | 💮 Trouble Tickets                                                                            |                                                                            |                                     |            |
| Dialing Rules                                                                                                    |                                                                                                    |                                                                                                    |                       |                                 |                                                                                              |                                                                            |                                     | 😡 Help     |
| Conserver<br>Conserver<br>Conserver | Dahing Rules:<br>Transitie QL on outpoint of<br>Transitie QL on incorring of<br>Your location<br>Your location<br>Your accode(s):<br>Always dai the area code<br>as a part of the number:<br>Emergency numbers (e.g.<br>1911, 112):<br>National Exceptions (e.g.<br>1963):<br>Check Yoursel<br>You are oping to cal:<br>To cal wore work load the<br>To cal internationally you dia | North America, BC, 10 dg<br>als: 10<br>als: Yes<br>1<br>004586 len d<br>004586 len d<br>0045866 len d<br>0045866 len d<br>0045866 le | es al perfec<br>      | 1<br>011<br>411<br>34<br>5-1234 | Service Featureet<br>Park Prefit:<br>Relase Prefit:<br>Hield CIP Prefit:<br>Show CLI Prefit: | Codes<br>70<br>71<br>72<br>73<br>76<br>76<br>76<br>76<br>76<br>7<br>7<br>7 |                                     |            |
|                                                                                                    | are Jare                                                                                                    |                                                                                                    |                       |                                 |                                                                                              |                                                                            |                                     |            |
|                                                                                                    |                                                                                                    |                                                                                                    | © 2001-2015 PortsOne. | , Inc. All rights reser         | ved.                                                                                         |                                                                            |                                     |            |

By default, the Dialing Rules feature is disabled. This means that the system identifies calls arriving from a user as being in the E.164 format. If the Dialing Rules feature is enabled by your service provider, this will allow you to define various dial plan parameters such as an international dialing prefix or area code, feature access codes.

You can selected one of the predefined dialing rules from the list. To define your own translation rule select **Custom Rule** from the list.

Verify that for all examples provided (domestic and international calls) this is how you want the numbers dialed and click **Save**.

You can also review whether a caller's number will be translated according to the selected rule for incoming and outgoing calls. (Note that only administrators can turn the translation feature on and off.)

When the dialing rule is defined with a Perl regular expression, in the **Check Yourself** section, type the phone number in the format you are accustomed to and click **Test**.

|                                                                                                    |                                                                                                    |                                                                                                    | Customer Self-Care Por                   | al                                      |                                                 |
|----------------------------------------------------------------------------------------------------|----------------------------------------------------------------------------------------------------|----------------------------------------------------------------------------------------------------|------------------------------------------|-----------------------------------------|-------------------------------------------------|
| Balance: 234.80 USD                                                                                                    |                                                                                                    |                                                                                                    |                                          | Credit Limit: 1,000.00 USD on - English | Easy Call Ltd. ( Login: easycalltd ) 🔒 Logout 🔹 |
| a Dashboard                                                                                                    | 🐣 My Profile                                                                                                    | 😳 IP Centrex                                                                                                    | 🖹 Billing Information                    |                                         |                                                 |
| Dialing Rules                                                                                                    |                                                                                                    |                                                                                                    |                                          |                                         | (i) Heb                                         |
|                                                                                                    |                                                                                                    |                                                                                                    |                                          |                                         |                                                 |
| General                                                                                                    | Dialing Rules:                                                                                                    | Custom Rule                                                                                                    |                                          | *                                       |                                                 |
| Boss dos     Boss dos     Boss dos     Boss dans     Boss dans     Boss     Boss dans     Boss dans     Boss dans     Boss dans     Boss | CLD Translation Rule:<br>Translatic CLI on incomm<br>Translatic CLI on incomm<br>Sarvice Features Codes<br>Park Prefic:<br>Release Prefic:<br>Group Pickup Prefic:<br>Hide CLI Prefic:<br>Show CLI Prefic: | (x) + //><br>(x) + //><br>(x) + //<br>(x) + //<br>(x) + // | 5 Text                                   |                                         |                                                 |
|                                                                                                    | E Save                                                                                                    |                                                                                                    |                                          |                                         |                                                 |
|                                                                                                    |                                                                                                    |                                                                                                    |                                          |                                         |                                                 |
|                                                                                                    |                                                                                                    |                                                                                                    | @ 2001-2015 PortsOne, Inc. All rights re | erved.                                  |                                                 |

Service features codes

| Field           | Description                                                                           |
|-----------------|---------------------------------------------------------------------------------------|
| Park Prefix     | An end user can dial this access code to park a call.                                 |
|                 |                                                                                       |
|                 | The default value is *70.                                                             |
|                 | This access code is available only if call parking is                                 |
|                 | enabled for the customer.                                                             |
| Release Prefix  | An end user can dial this access code to retrieve                                     |
|                 | a call from the parked status.                                                        |
|                 |                                                                                       |
|                 | The default value is *71.                                                             |
|                 | This spaces and is evoluble only if call participation                                |
|                 | enabled for the customer                                                              |
| Group Pickup    | An end user can dial this access code to answer a                                     |
| Prefix          | call arriving to the other accounts of this customer.                                 |
|                 |                                                                                       |
|                 | The default value is *40.                                                             |
|                 |                                                                                       |
|                 | nis access code is available only if group call<br>pickup is enabled for the customer |
| Hide CLI Prefix | An end user can dial this code before dialing the                                     |
|                 | phone number to prohibit the calling number from                                      |
|                 | being displayed to the called party.                                                  |
|                 |                                                                                       |
|                 | The default value is *67.                                                             |
|                 | This spaces and a swellahla only if <b>Hide CLL</b> is                                |
|                 | enabled for the account                                                               |
| Show CLI Prefix | An end user can dial this access code before dialing                                  |
|                 | the phone number to allow the calling number to                                       |
|                 | be displayed to the called party.                                                     |
|                 |                                                                                       |
|                 | The default value is *68.                                                             |
|                 | This access code is available only if <b>Hide CLL</b> is                              |
|                 | enabled for the account.                                                              |

# **Incoming Calls**

Here you can set the parameters for incoming calls.

# Porta 🎽 Billing®

|                                                 |                               | Customer     | Self-Care Por      | rtal                 |   |                             |            |
|-------------------------------------------------|-------------------------------|--------------|--------------------|----------------------|---|-----------------------------|------------|
| Balance: 165.16 USD                             |                               | с            | redit Limit: 1,000 | .00 USD en - English | ~ | JohnDoe ( Login: john_doe ) | 🔒 Logout 👻 |
| 호랑 Dashboard 🖉                                  | My Profile                    | 🔆 IP Centrex |                    | Billing Information  |   |                             |            |
| Incoming Calls                                  |                               |              |                    |                      |   |                             | 🕑 Help     |
|                                                 | Ext-to-Ext Call Distinctive R | ng No        |                    | *                    |   |                             |            |
| Seneral Sevenations                             | Group Pickup                  | Yes          |                    | ~                    |   |                             |            |
| Sites                                           | Group Pickup Prefix           | *40          |                    |                      |   |                             |            |
| Phone Lines                                     | Endpoint Redirection          |              |                    |                      |   |                             |            |
| Abbreviated Dialing                             |                               |              |                    |                      |   |                             |            |
| Dialing Rules                                   |                               |              |                    |                      |   |                             |            |
| Call Parking                                    |                               |              |                    |                      |   |                             |            |
| Call Loos                                       |                               |              |                    |                      |   |                             |            |
| A Huntgroups                                    |                               |              |                    |                      |   |                             |            |
| Call Queues                                     |                               |              |                    |                      |   |                             |            |
|                                                 |                               |              |                    |                      |   |                             |            |
|                                                 |                               |              |                    |                      |   |                             |            |
|                                                 |                               |              |                    |                      |   |                             |            |
|                                                 |                               |              |                    |                      |   |                             |            |
|                                                 | E Save                        |              |                    |                      |   |                             |            |
|                                                 |                               |              |                    |                      |   |                             |            |
| © 2001-2015 PortaOne, Inc. All rights reserved. |                               |              |                    |                      |   |                             |            |

| Field                            | Description                                                                                                    |
|----------------------------------|----------------------------------------------------------------------------------------------------|
| Ext-to-ext call distinctive ring | For incoming calls from phones within the IP<br>Centrex environment, use a ring pattern different                                                                                                    |
|                                  | from the default one.                                                                                                    |
| Group Call<br>Pickup             | The <b>Group Pickup</b> feature enables an end user to<br>answer a call arriving to the other accounts of this<br>customer by dialing a <b>Group Pickup Prefix</b> .                                                          |
|                                  | • Select <b>Yes</b> to activate group pickup for the customer.                                                                                                    |
|                                  | • Select <b>No</b> to make group pickup unavailable to the customer.                                                                                                    |
|                                  | Note that group pickup must be enabled for the particular huntgroup as well.                                                                                                    |
| Group Pickup<br>Prefix           | An end user can dial this access code to answer a call<br>arriving to the huntgroup that this end user belongs<br>to.                                                                                                    |
|                                  | The default value is *40.                                                                                                    |
|                                  | This access code is available only if group pickup is<br>enabled for the customer.                                                                                                    |
|                                  | Read-only field. For information about how to configure <b>Group Pickup Prefix</b> , please see the <i>Service Feature Codes (also know as Feature Access Codes)</i> table in the <b>Dialing rules</b> section of this guide. |

#### **Call Parking**

Call parking allows users to put a conversation on hold and then resume it from a different IP phone. If you enable this feature, you can set the required parameters for it here.

|                                                                                                    | Customer Self-Care Portal   |                     |                      |   |                                       |  |  |
|----------------------------------------------------------------------------------------------------|-----------------------------|---------------------|----------------------|---|---------------------------------------|--|--|
| Balance: 165.16 USD                                                                                                    |                             | Credit Limit: 1,000 | .00 USD en - English | ~ | JohnDoe (Login: john_doe ) 🔓 Logout 👻 |  |  |
| 🔠 Dashboard                                                                                                    | My Profile                  | 🔯 IP Centrex        | Billing Information  |   |                                       |  |  |
| Call Parking                                                                                                    |                             | а                   |                      |   | 🕑 Help                                |  |  |
| «                                                                                                    | Call Parking                | No                  | ~                    |   |                                       |  |  |
| General                                                                                                    | Park Prefix                 | *70                 |                      |   |                                       |  |  |
| Constant of the second second | Park Prenk<br>Release Prefx | *71                 |                      |   |                                       |  |  |
|                                                                                                    | Save                        |                     |                      |   |                                       |  |  |

|                | I                                                                                                    |
|----------------|----------------------------------------------------------------------------------------------------|
| Field          | Description                                                                                                    |
| Call Parking   | • Select <b>Enabled</b> to activate call parking for the                                                                                                    |
|                | customer.                                                                                                    |
|                | • Select <b>Disabled</b> to make call parking                                                                                                    |
|                | unavailable to the customer.                                                                                                    |
| Park Prefix    | An end user can dial this access code to park a call.                                                                                                    |
|                | The default value is *70.                                                                                                    |
|                | This access code is available only if call parking is<br>enabled for the customer.                                                                                                    |
|                | Read-only field. For information about how to configure <b>Park Prefix</b> , please see the <i>Service Feature Codes (also known as Feature Access Codes)</i> table in the <b>Dialing rules</b> section of this guide.    |
| Release Prefix | An end user can dial this access code to retrieve<br>a call from the parked status.                                                                                                    |
|                | The default value is *71.                                                                                                    |
|                | This access code is available only if call parking is<br>enabled for the customer.                                                                                                    |
|                | Read-only field. For information about how to configure <b>Release Prefix</b> , please see the <i>Service Feature Codes (also known as Feature Access Codes)</i> table in the <b>Dialing rules</b> section of this guide. |

# **Outgoing Calls**

Here you can view different parameters for outgoing calls (note that this page is read-only).

|                                                                                                    | Cust                                                  | omer Self-Care Portal   |              |                  |                         |  |
|----------------------------------------------------------------------------------------------------|-------------------------------------------------------|-------------------------|--------------|------------------|-------------------------|--|
| Balance: 180.20 USD                                                                                                    |                                                       | Web Interface Language: | en - English | EasyCall ( Login | n: EasyCall) 🔒 Logout 👻 |  |
| 🔠 Dashboard 🦀 My Profile                                                                                                    | e 🔯 IP Centrex                                        | Biling Information      |              |                  |                         |  |
| Outgoing Calls                                                                                                    |                                                       |                         |              |                  |                         |  |
| Control Control Contr | Limt Smutaneous Cals<br>Max Number Of Smutaneous Cals | 2                       |              |                  |                         |  |
|                                                                                                    |                                                       |                         |              |                  |                         |  |

| Field        | Description                                          |
|--------------|------------------------------------------------------|
| Limit        | This shows whether there is a limit on the number of |
| Simultaneous | concurrent calls that can be made by your phone      |
| Calls        | lines.                                               |
| Max Number   | This shows the maximum number of concurrent calls    |
| of           | permitted for your phone lines.                      |
| Simultaneous |                                                      |
| Calls        |                                                      |

# **Call Logs**

With the help of this feature, the users of IP Centrex services can record their phone conversations for later playback.

Here you can check whether the **Call Recording** feature is enabled or not. When it is enabled, you can view information about calls, listen to recordings and filter them for / from a certain period.

|                                                                          |                     | Customer Self   | -Care Portal                 |             |                              |            |
|--------------------------------------------------------------------------|---------------------|-----------------|------------------------------|-------------|------------------------------|------------|
| Balance: 12.03 USD                                                       |                     | Credit Li       | mit: 1,000.00 USD en - Engli | sh 💙 Norm   | a Baker (Login: NormaB ) 🛛 🔓 | Logout 👻   |
| Dashboard                                                                | 🐣 My Profile        | ip Centrex      | 📄 Billing Info               | rmation     | Trouble Tickets              |            |
| Call Logs                                                                |                     |                 |                              |             |                              | 😧 Help     |
|                                                                          | Krom: 2014-08-11    | TII: 2014-11-11 | 3                            |             | đ                            | Search     |
| Seneral Services                                                         | Date/Time           | Account ID      | From                         | То          | Duration                     | Play       |
| Sites                                                                    | 2014-10-30 13:39:38 | ANI123456788    | ANI123456788                 | 12125551234 | 0:33                         | 2          |
| Phone Lines                                                              | 2014-10-30 13:38:59 | ANI123456788    | ANI123456788                 | 12125551234 | 0:33                         | 2 🕨        |
| Market Dialing                                                           | 2014-10-30 13:36:57 | 123456788       | 123456788                    | 12125551234 | 0:33                         | 2 🕨        |
| Dialing Rules                                                            | 2014-10-30 13:36:33 | 123456788       | 123456788                    | 12125551234 | 0:33                         | 2 🕨        |
| Incoming Calls                                                           | 2014-10-30 13:33:54 | 123456788       | 123456788                    | 12125551234 | 0:33                         | 2 🕨        |
| Call Logs                                                                | 2014-10-30 13:33:23 | 123456788       | 123456788                    | 18667478647 | 0:33                         | 2 🕨        |
| 종 Hundproups<br>월 Ceal Queue<br>슬 Sentry<br>생 <sup>4</sup> Music On Hold |                     |                 |                              |             |                              | 1.6.46     |
|                                                                          | Page 1 of           | F1 🕨 PI         |                              |             |                              | 1 - 6 of 6 |
|                                                                          | Save                |                 |                              |             |                              |            |

# Huntgroups

Sometimes it is necessary for a call to be delivered to several extensions at once. With the **Huntgroup** function, you can easily configure a call distribution scheme such that incoming calls are simultaneously delivered to one or more assigned extensions.

|                                                                                                    |                |            |           | Cu               | stomer Self-Care P | ortal                      |                     |                    |                        |            |
|----------------------------------------------------------------------------------------------------|----------------|------------|-----------|------------------|--------------------|----------------------------|---------------------|--------------------|------------------------|------------|
| Available Funds: 10.00 USD                                                                                                    |                |            |           |                  | Web In             | terface Language: en - Eng | plish 👻 Eas         | syCall (Login: eas | sycallco) 🛛 🔂          | Logout -   |
| Dashboard                                                                                                    | <u>&amp;</u> N | ly Profile |           | iP Centre        | x                  | Billing Information        | 🚫 Trouble Tick      | ets                |                        |            |
| Huntgroups                                                                                                    |                |            |           |                  |                    |                            |                     |                    |                        | 🕑 Help     |
| -Maria                                                                                                    | «              | Edit       | Configure | Huntgroup Number | Huntgroup Name     | Hunt Sequence              | Assigned Extensions | Caller ID          | Call Pickup<br>Allowed | Delete     |
| Sites<br>Phone Lines                                                                                                    |                |            | Þ         | 100              | Sales              | 123 Order                  | Empty Huntgroup     | Keep original      | ~                      | ×          |
| Abbreviated Dialing                                                                                                    |                | <b>,</b>   | P         | 200              | Support            | Random                     | Empty Huntgroup     | Keep original      | ~                      | ×          |
| A (in coming Calls     A)     A (coming Calls     A)     Call Parking     A)     Coll Calls     A)     Call Logs     And Call Calls     A) |                |            |           |                  |                    |                            |                     |                    |                        |            |
| An Cobbe<br>An Identity<br>Music On Hold                                                                                                   |                |            |           |                  |                    |                            |                     |                    |                        |            |
|                                                                                                    |                | 🔘 Add      | Huntgroup | I Page 1 of      | 1 🕨 🕅 🛛 🤓          |                            |                     |                    |                        | 1 - 2 of 2 |
|                                                                                                    |                |            |           |                  |                    |                            |                     |                    |                        |            |

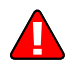

Branch Office huntgroups can only be added, deleted or modified on the Main Office self-care interface.

To add a new huntgroup click the ③ **Add Huntgroup** button and enter the following information:

• Huntgroup Number – The number the end user must dial on his phone to reach one or more assigned extensions.

- Huntgroup Name Short descriptive name for this group of extensions, e.g. "New department."
- **Hunt Sequence** The order for delivering a call to one or more extensions.
  - If **Order** is selected, extensions will be called one by one from the first (topmost) to the last number until the call is answered.
  - Select **Random** if you want to use a random order.
  - **Simultaneous** enables simultaneous calls to every extension from the list.
  - **Least Used** sorts the phone lines in descending order beginning with their last usage, and delivers a call to their extensions, accordingly.

For example, phone line 777111 with extension 111 was last used on 2015-09-11, and phone line 777222 with extension 222 was last used on 2015-09-09, so the call goes to extension 111 and if it is not answered, it goes to extension 222.

- Caller ID:
  - Keep original.
  - Set to name and CLI of the huntgroup.
  - Replace Caller Info with Huntgroup Name, keep Caller CLI.
- **Call Pickup Allowed** Enable this option to allow extensions to pick up calls made to the members of this hunt group.

|                                                                                                    |              |                                         | Customer Self- | Care Portal            |        |           |                        |                     |                        |         |
|----------------------------------------------------------------------------------------------------|--------------|-----------------------------------------|----------------|------------------------|--------|-----------|------------------------|---------------------|------------------------|---------|
| Available Funds: 388.98 USD                                                                                                    |              |                                         |                | Web Interface Language | en     | - English | ✓ Eas                  | syCall ( Login: eas | ycall1 )   🔂 L         | ogout 👻 |
| ashboard                                                                                                    | 🐣 My Profile | (i) (i) (i) (i) (i) (i) (i) (i) (i) (i) | P Centrex      | Billing Inform         | nation | 1         | 🚫 Trouble Tic          | kets                |                        |         |
| Huntgroups                                                                                                    |              |                                         |                |                        |        |           |                        |                     |                        | 🕑 Help  |
| Conoral                                                                                                    | Edit         | Huntgroup Number                        | Huntgroup Name | Hunt Sequence          | -      | Configure | Assigned<br>Extensions | Caller ID           | Call Pickup<br>Allowed | Delete  |
| Extensions                                                                                                    |              | 100                                     | Sales          | Order                  | ~      | 1         |                        | Keep origi 💌        |                        |         |
| Phone Lines Phone Lines Phone Lines Phone Lines Phone Lines Phone Units Phone Units Phone Units Phone Units Phone Lines Phone Lines Phone |              |                                         |                | Update                 | Cance  | 21        |                        |                     |                        |         |

- Assigned Extensions To specify which extensions the calls will be delivered to, follow the steps below:
  - 1. Click the **Configure** icon.
  - 2. Click the **O** Add Extension button on the Included Extensions tab.

#### Porta <mark>🖌</mark> Billing®

|                         |                          |                       |             | C             | ustomer     | Self-Ca | are Portal          |           |                 |                        |                       |                     |                      |                                  |                                 |            |
|-------------------------|--------------------------|-----------------------|-------------|---------------|-------------|---------|---------------------|-----------|-----------------|------------------------|-----------------------|---------------------|----------------------|----------------------------------|---------------------------------|------------|
| Available Funds: 388.98 | USD                      |                       |             |               |             | We      | eb Interface Langua | je: en -  | English         | ~                      | EasyCall ( Lo         | gn: easycal         | 1) 🔒                 | Logout +                         |                                 |            |
| 10 Dashboard            | 8 M                      | y Profile             |             | 👔 IP Cer      | ntrex       |         | 📄 Billing Info      | rmation   |                 | 🗌 🚫 Trouble            | Tickets               |                     |                      |                                  |                                 |            |
| 🥬 Huntgro               | ups                      |                       |             |               |             |         |                     |           |                 |                        |                       |                     |                      | 😡 Help                           |                                 |            |
| (A) Canada              | **                       | Edit                  | Huntgroup ! | lumber        | Huntgroup N | larne   | Hunt Sequenc        |           | Configure       | Assigned<br>Extensions | Cale                  | ID C                | II Pickup<br>Allowed | Delete                           |                                 |            |
| Extensions              |                          |                       | 100         | Sal           | 69          |         | Order               | v         | 1               |                        | Keep of               | rigi 💌              |                      |                                  |                                 |            |
| Phone Lines             |                          |                       |             |               |             |         | Update              | Cancel    | -               |                        |                       |                     |                      |                                  |                                 |            |
| Abbreviated Dialing     |                          |                       |             |               |             |         | Customer            | Self-Ca   | are Porta       | d .                    |                       |                     |                      |                                  |                                 |            |
| Dialing Rules           | Available Fund           | ds: 388.98 (          | USD         |               |             |         |                     | We        | eb Interface    | Language: en           | - English             |                     | Easy                 | Call ( Login: C                  | asycall1) 🏻                     | 🖥 Logout 👻 |
| Cutgoing Calls          | E Dashboard              |                       | 🔏 M         | y Profile     |             | 1       | IP Centrex          |           | 📄 Bi            | lling Informatio       | n                     | 🚫 Tro               | uble Ticka           | ets                              |                                 |            |
| Huntgroups              | 👋 Ec                     | dit: Sal              | es          |               |             |         |                     |           | ¥               |                        |                       |                     |                      |                                  |                                 | 🕒 Help     |
| La Identity             | ~                        |                       |             |               |             |         |                     |           |                 |                        |                       |                     |                      |                                  |                                 |            |
| Music on Hold           | ses General              |                       |             | Huntgroup N   | umber       | 100     |                     |           |                 | Hunt Sequ              | ience                 | Order               |                      |                                  | *                               |            |
|                         | Extension                | 5                     |             | Huntgroup N   | ame         | Sales   |                     |           |                 | Caller ID              |                       | Keep orig           | inal                 |                                  | *                               |            |
|                         | Sites<br>Phone Lin       | es                    |             | Call Pickup A | lowed 8     | 0       |                     |           |                 |                        |                       |                     |                      |                                  |                                 |            |
|                         | Abbreviate               | ed Dialing            |             | Included      | Extensions  | Includ  | led Huntgroups      |           |                 |                        |                       |                     |                      |                                  |                                 |            |
|                         | Dialing Ru               | les<br>Calls<br>Calls |             | Order         | Extension   | Number  | Extension Na        | me        | Assigned To     | o Phone LI             | Ringing<br>Delay, sec | Ringing<br>Time, se | )<br>90 m            | Ignore<br>Follow-<br>e/Voicemail | Set This<br>Group as<br>Primary | Delete     |
|                         | Call Logs                |                       |             |               | 101         | ×       | Bill                |           | 1205760687      | 78                     |                       |                     | 15                   |                                  |                                 |            |
|                         | Huntgroup<br>& Call Queu | ps<br>és              |             |               |             |         | _                   | )         | Update          | e Cano                 | el                    |                     |                      |                                  |                                 |            |
|                         | aldentity                |                       |             |               |             |         |                     |           |                 |                        |                       |                     |                      |                                  |                                 |            |
|                         | 👷 Music On I             | Hold                  |             |               |             |         |                     |           |                 |                        |                       |                     |                      |                                  |                                 |            |
|                         |                          |                       |             |               |             |         |                     |           |                 |                        |                       |                     |                      |                                  |                                 |            |
|                         |                          |                       |             |               |             |         |                     |           |                 |                        |                       |                     |                      |                                  |                                 |            |
|                         |                          |                       |             |               |             |         |                     |           |                 |                        |                       |                     |                      |                                  |                                 |            |
|                         |                          |                       |             | Add Exte      | ension      |         |                     |           |                 |                        |                       |                     |                      |                                  |                                 |            |
|                         |                          |                       |             | 📄 Save 🛛 📮    | Back        |         |                     |           |                 |                        |                       |                     |                      |                                  |                                 |            |
|                         |                          |                       |             | Edit Huntgr   | oup         |         |                     |           |                 |                        |                       |                     |                      |                                  |                                 |            |
|                         |                          |                       |             |               |             |         | (2) 2001-2015 Porta | one, Inc. | All rights rese | erved.                 |                       |                     |                      |                                  |                                 |            |

- 3. From the **Extension Number**, select the required extension.
- 4. Specify the following options:
- **Ringing** Specify whether this extension rings when a call arrives to the huntgroup:
  - a. Enabled for ... delayed for ... sec Specify the delay in seconds before the extension begins to ring and the duration of the ring.
  - b. **Permanently enabled** The extension is always active and rings once a calls arrives to the huntgroup.
  - c. **Disabled** The extension does not ring when a call arrives to the huntgroup. The extension owner can still perform call pickup if that has been defined for the huntgroup.
- **Ignore Follow-me/Voicemail** Select this check box to disable forwarding (voicemail, follow-me) on the specific extension for calls made to this huntgroup.
- Set This Group as Primary Select this check box to allow the extension owner to pick up calls within that group by merely dialing the group pickup prefix.
- 5. Click Update.

|                                                          |                           |               |            |          | Customer S     | elf-Care Portal               |                       |                      |                                |                            |            |
|----------------------------------------------------------|---------------------------|---------------|------------|----------|----------------|-------------------------------|-----------------------|----------------------|--------------------------------|----------------------------|------------|
| Available Funds: 388.98 USD                              |                           |               |            |          |                | Web Interface Lan             | guage: en - English   | ~                    | EasyCall ( Log                 | in: easycall1)             | 🔓 Logout 👻 |
| Dashboard                                                | 🔏 My Profile 🎡 IP Centrex |               |            |          | 📄 Billing I    | 📑 Billing Information 🛞 Troub |                       |                      |                                |                            |            |
| Bdit: Sales                                              |                           |               |            |          |                |                               |                       |                      |                                |                            | 😡 Help     |
|                                                          | «                         | Huntgroup N   | Number     | 100      |                | F                             | lunt Sequence         | Order                |                                | *                          |            |
| General Strengtons                                       |                           | Huntgroup N   | Name       | Sales    |                | 0                             | Caller ID             | Keep origin          | al                             | ~                          |            |
| Sites                                                    |                           | Call Pickup A | Allowed    |          |                |                               |                       |                      |                                |                            |            |
| DIDs                                                     |                           | Included      | Extensions | Included | Huntgroups     |                               |                       |                      |                                |                            |            |
| Abbreviated Dialing                                      |                           | Order         | Extension  | Number   | Extension Name | Assigned To Phone<br>Line     | Ringing<br>Delay, sec | Ringing<br>Time, sec | Ignore Follow-<br>me/Voicemail | Set This Gro<br>as Primary | Delete     |
| Alincoming Calls     Calls     Calls     Calls     Calls |                           |               | 101        |          | Bill           | 12057606878                   |                       | 15                   | -                              | ×                          | ×          |
| Huntgroups                                               |                           | 1             | 102        |          | Jake           | 12234527025                   |                       | 10                   | -                              | ~                          | ×          |
| Apidentity                                               |                           |               |            |          |                |                               |                       |                      |                                |                            |            |
|                                                          |                           | 🔇 Add Ext     | tension    |          |                |                               |                       |                      |                                |                            |            |
|                                                          | E                         | 🚽 Save 🛛 🍃    | Back       |          |                |                               |                       |                      |                                |                            |            |
|                                                          | 1                         | Edit Huntg    | roup       |          |                |                               |                       |                      |                                |                            |            |
|                                                          |                           |               |            |          |                |                               |                       |                      |                                |                            |            |

In order for changes to take effect you need to click the **Save** button at the bottom of the page

You can also use the **Back** button to return to the previous menu.

Several huntgroups can be combined into one huntgroup. Go to the **Included Huntgroups** tab and choose the required huntgroups to add from the list of Huntgroup Number. Select the **Ignore Follow-me/Voicemail** check box to disable forwarding for calls made to this huntgroup. Then click **Save**.

|                          |                     | Customer                | Self-Care Portal        |               |                |                                |            |
|--------------------------|---------------------|-------------------------|-------------------------|---------------|----------------|--------------------------------|------------|
| Balance: 180.20 USD      |                     |                         | Web Interface Language: | en - English  | ¥ EasyCal      | I ( Login: EasyCall )          | 🔓 Logout 🔹 |
| 🔝 Dashboard 🦀 My Profile |                     | IP Centrex              | Biling Information      |               |                |                                |            |
| Edit Huntgroup:          | Sales               |                         |                         |               |                |                                |            |
| (*)                      | Huntgroup Numb      | er 111                  |                         | Hunt Sequence | Order          |                                | ~          |
| General                  | Huntgroup Name      | Sales                   |                         | Caller ID     | Keen original  |                                | ~          |
| NNN Extensions           | Call Dickup Allowor | 4                       |                         |               | ricop original |                                |            |
| Phone Lines              | Cai Pickup Alowed   |                         |                         |               |                |                                |            |
| n External Numbers       | _                   |                         |                         |               |                |                                |            |
| Abbreviated Dialing      | Included Extens     | ions Included Huntgroup |                         |               |                |                                |            |
| Incoming Calls           | Order               | Huntgroup Number        | Huntgroup Name          | Included E    | densions       | Ignore Follow-<br>me/Voicemail | Delete     |
| Call Recording           |                     | 112 🗸                   | Support                 | Empty Huntg   | roup           | <b>v</b>                       |            |
| A Huntgroups             |                     |                         | Update                  | Cancel        |                |                                |            |
| ldentity                 |                     |                         |                         |               |                |                                |            |
| 🖓 Music On Hold          |                     |                         |                         |               |                |                                |            |
|                          |                     |                         |                         |               |                |                                |            |
|                          |                     |                         |                         |               |                |                                |            |
|                          |                     |                         |                         |               |                |                                |            |
|                          |                     |                         |                         |               |                |                                |            |
|                          |                     |                         |                         |               |                |                                |            |
|                          | O Add Huntgroo      | up                      |                         |               |                |                                |            |
|                          | 🔚 Save 🛛 🔵 Ba       | ack                     |                         |               |                |                                |            |
|                          | Edit Huntaroun      |                         |                         |               |                |                                |            |

|                                                                                                    |                |                     |       | Customer            | Self-Care Po      | ortal    |              |              |           |                        |            |
|----------------------------------------------------------------------------------------------------|----------------|---------------------|-------|---------------------|-------------------|----------|--------------|--------------|-----------|------------------------|------------|
| Balance: 180.20 USD                                                                                                    |                |                     |       |                     | Web Interface L   | anguage: | en - English | 1            | ✓ Easy    | Call (Login: EasyCall) | 🔒 Logout 🔹 |
| EB Dashboard                                                                                                    | 🖁 🐣 My Profile | 1                   | IP Ce | entrex 🔡 🗄          | aling Information |          |              |              |           |                        |            |
| 🤔 Edit Hun                                                                                                    | tgroup: S      | Sales               |       |                     |                   |          |              |              |           |                        |            |
|                                                                                                    | «              | Huntaroup Numb      | er    | 111                 |                   |          | Hunt Seau    | ence         | Order     |                        | *          |
| General                                                                                                    |                | Huntaroun Name      |       | Sales               |                   |          | Caller ID    |              | Keen orig | inal                   | ~          |
| Sites                                                                                                    |                | Call Dislam Allower | a     |                     |                   |          | Culei 10     |              | reep ong  |                        |            |
| Phone Lines                                                                                                    |                | Cal Pickup Alowed   | J     | V                   |                   |          |              |              |           |                        |            |
| Reference Stress Stress |                |                     |       |                     |                   |          |              |              |           |                        |            |
| Abbreviated Dialing                                                                                                    |                | Included Extensi    | ions  | Included Huntgroups |                   |          |              |              |           |                        |            |
| Dialing Rules     Ancoming Calls                                                                                                    |                | Order               | Huntg | group Number        | Huntgroup Name    | e        |              | Included Ext | ensions   | Ignore Follow-         | Delete     |
| Cutgoing Calls                                                                                                    |                |                     |       |                     |                   |          |              |              |           | me/voicemair           |            |
| Call Recording                                                                                                    |                |                     | 112   |                     | Support           |          |              | Empty Huntgr | oup       | <b>v</b>               | ×          |
| A Huntgroups                                                                                                    |                |                     |       |                     |                   |          |              |              |           |                        |            |
| Music On Hold                                                                                                    |                |                     |       |                     |                   |          |              |              |           |                        |            |
|                                                                                                    |                |                     |       |                     |                   |          |              |              |           |                        |            |
|                                                                                                    |                |                     |       |                     |                   |          |              |              |           |                        |            |
|                                                                                                    |                |                     |       |                     |                   |          |              |              |           |                        |            |
|                                                                                                    |                |                     |       |                     |                   |          |              |              |           |                        |            |
|                                                                                                    |                |                     |       |                     |                   |          |              |              |           |                        |            |
|                                                                                                    |                |                     |       |                     |                   |          |              |              |           |                        |            |
|                                                                                                    |                | Add Huntgrou        | up    |                     |                   |          |              |              |           |                        |            |
|                                                                                                    |                | 🔚 Save 🛛 💭 Ba       | ack   |                     |                   |          |              |              |           |                        |            |
|                                                                                                    |                | Edit Huntgroup      |       |                     |                   |          |              |              |           |                        |            |
| í                                                                                                    | l              |                     |       |                     |                   |          |              |              |           |                        |            |

NOTE: Extension and huntgroup numbers must be different.

#### **Call Queue**

This feature allows you to provide a "call center" functionality to your IP Centrex customers. When a large number of incoming calls from customers arrive to the auto attendant, PortaSIP® can forward these calls to the actual agents within a huntgroup (customer service representatives) in a regulated fashion.

When a new incoming call arrives, it is assigned a position in the queue. The callers hear announcements about number of callers ahead of them in the queue and the estimated waiting time. After that, the specified "music on hold" is played, and every 5 minutes the callers are updated about their current positions in the queue and the estimated wait time.

Note that estimated wait time is calculated as follows:

- For the *new* Media Server: (Average handle time)\*(Number of callers ahead).
- For the *previous-generation* Media Server: (Average handle time)\*[(Number of simultaneous calls made to the call queue number) – (Maximum number of outgoing calls to agents)].

| Customer Self-Care Portal                                      |                                               |                            |                                          |                            |                    |                                      |            |  |
|----------------------------------------------------------------|-----------------------------------------------|----------------------------|------------------------------------------|----------------------------|--------------------|--------------------------------------|------------|--|
| Balance: 194.36 USD                                            |                                               |                            |                                          | Credit Limit: 1,000.00 USE | D en - English 🗸 🗸 | Easy Call Ltd. ( Login: easycalltd ) | 🔒 Logout 🔸 |  |
| 🔝 Dashboard 🤞                                                  | My Profile                                    | IP Centrex                 | Billing Information                      | O Trouble Tickets          |                    |                                      |            |  |
| Call Queue Edi                                                 | t                                             |                            |                                          |                            |                    |                                      | 😡 Help     |  |
|                                                                | <li>(i)</li>                                  |                            |                                          |                            |                    |                                      |            |  |
| General                                                        | Huntgrou                                      | p: Sales                   | *                                        |                            |                    |                                      |            |  |
| Sites                                                          | Maximum number                                | of 10                      |                                          |                            |                    |                                      |            |  |
| Phone Lines                                                    | connected ca                                  | ls:                        |                                          |                            |                    |                                      |            |  |
| Abbreviated Dialing                                            | Maximum number of call<br>allowed in the quer | ers 50                     |                                          |                            |                    |                                      |            |  |
| Dialing Rules                                                  | alowed in the quee                            | -                          |                                          |                            |                    |                                      |            |  |
| <ul> <li>Jog incoming Calls</li> <li>Outgoing Calls</li> </ul> | Average handle tin<br>minut                   | ie, 5<br>is:               |                                          |                            |                    |                                      |            |  |
| 🖓 Call Logs                                                    | Appounce number                               | of 🕅                       |                                          |                            |                    |                                      |            |  |
| & Huntgroups                                                   | callers ahea                                  | d:                         |                                          |                            |                    |                                      |            |  |
| Apidentity                                                     | Announce estimated w                          | ait 🕡                      |                                          |                            |                    |                                      |            |  |
| Music On Hold                                                  | tin                                           | ie:                        |                                          |                            |                    |                                      |            |  |
|                                                                | Music on ho                                   | ld: 🕨 🔍 Music on Hold 1.mp | 3 🎝 Browse                               |                            |                    |                                      |            |  |
|                                                                |                                               |                            |                                          |                            |                    |                                      |            |  |
|                                                                |                                               |                            |                                          |                            |                    |                                      |            |  |
|                                                                |                                               |                            |                                          |                            |                    |                                      |            |  |
|                                                                |                                               |                            |                                          |                            |                    |                                      |            |  |
|                                                                | 🔚 Save 🛛 💭 Back                               |                            |                                          |                            |                    |                                      |            |  |
|                                                                | Call Queue Edit                               |                            |                                          |                            |                    |                                      |            |  |
|                                                                |                                               |                            | @ 2001-2015 PortsOne, Inc. All rights re | served.                    |                    |                                      |            |  |

| Field           | Description                                                                                                    |
|-----------------|----------------------------------------------------------------------------------------------------|
| Huntgroup       | When creating a new call queue, a customer must                                                                  |
|                 | select a huntgroup so that when a call arrives to the                                                            |
|                 | call queue, it is transferred to the corresponding                                                               |
|                 | huntgroup.                                                                                                    |
|                 |                                                                                                    |
|                 | Note: Empty huntgroups are not listed. Add at least one                                                          |
|                 | extension to the huntgroup first.                                                                                |
| Maximum         | The maximum number of calls that agents can                                                                      |
| number of       | process simultaneously. You can think of it as the                                                               |
| connected calls | number of agents who answer calls made to a call                                                                 |
|                 | center (e.g. if you have 5 agents who answer calls                                                               |
|                 | made to Sales, they can process a maximum of 5                                                                   |
|                 | calls, simultaneously).                                                                                          |
|                 |                                                                                                    |
|                 | <b>NOTE:</b> This option is used only by the <i>previous-generation</i>                                          |
|                 | arrives to the call queue must be placed on hold or connected                                                    |
|                 | to an agent.                                                                                                    |
|                 | When the number of simultaneous calls made to the call                                                           |
|                 | center exceeds the value defined for this option (e.g. 10 calls                                                  |
|                 | arrived to the call center simultaneously, but there are only 5                                                  |
|                 | agents who answer calls), the Media Server places calls 6–10                                                     |
|                 |                                                                                                    |
|                 | When the number of simultaneous calls made to the call                                                           |
|                 | center is fewer than the value defined for this option (e.g. 5                                                   |
|                 | calls arrived to the call center simultaneously and there are 10                                                 |
|                 | attempts to connect all calls to agents.                                                                         |
|                 |                                                                                                    |
|                 | Therefore it's important to specify a true-to-life number: if you                                                |
|                 | specify a number that is too low, some calls will be queued                                                      |
|                 | even if there are free agents; if you specify too high a number, some calls won't be queued even if there are no |
|                 | number, some calls won't be queued even if there are no                                                          |

Every call queue contains several configuration parameters:

| ts.   |
|-------|
| on    |
|       |
|       |
|       |
|       |
| ll in |
| ).    |
| ın    |
|       |
| /     |
|       |
| ın    |
| 3     |
| ed.   |
|       |
|       |
|       |
|       |
|       |

# Identity

On this page information about your identity (your phone number) is displayed. Here you can manage the identity that will be used for outgoing calls made from all of your phone lines.

|                                                                                                    | Custo                    | omer Self-Care Portal                  |                 |                             |            |
|----------------------------------------------------------------------------------------------------|--------------------------|----------------------------------------|-----------------|-----------------------------|------------|
| Available Funds: 242.95 USD                                                                                                    | W                        | eb Interface Language: en - English    | *               | John Doe ( Login: johndoe ) | 🔒 Logout 👻 |
| 🔠 Dashboard 🔏 !                                                                                                    | My Profile               | 🔯 IP Centrex                           | Billing Inform  | nation                      |            |
| ldentity                                                                                                    |                          |                                        |                 |                             | 🛞 Help     |
| ×                                                                                                    | Overrite Identity:       | If Different From All Cust             | omer Accounts   | *                           |            |
| Seneral Extensions                                                                                                    | Batch:                   |                                        |                 | *                           |            |
| Sites                                                                                                    | Identity:                | 12125554120                            |                 |                             |            |
| Phone Lines     Mone Lines                                                                                                    | Overrite Display Number: | If Ruled Out by the Ident              | tity Constraint | *                           |            |
| Abbreviated Dialing                                                                                                    | Overrite Display Name:   | Never                                  |                 | *                           |            |
| Dialing Rules     Jolaing Rules     Jolaing Calls     Outgoing Calls     Outgoing Calls     Call Logs     Call Ucgs     Call Ucges     Call Ucues     Dialing Internative     Music On Hold |                          |                                        |                 |                             |            |
|                                                                                                    | E Save                   |                                        |                 |                             |            |
|                                                                                                    | © 2001-20                | 15 PortaOne, Inc. All rights reserved. |                 |                             |            |

**NOTE**: You can only manage the identity if you have been granted special permission by your service provider.

| Column   | Description                                              |
|----------|----------------------------------------------------------|
| Override | This option defines the rules for which identity will be |

| Identity  | used for outgoing calls made from all of your phone lines            |
|-----------|----------------------------------------------------------------------|
|           | based on the one supplied by the user's phone device.                |
|           | The following options are available:                                 |
|           | • <b>Never</b> – This option means that the caller identity          |
|           | (display number and display name) will be                            |
|           | displayed for the callee exactly as it was                           |
|           | configured by the user on his device.                                |
|           | If Different From Account ID And Aliases –                           |
|           | The caller identity supplied by the user's phone                     |
|           | device will be overridden if it differs from the                     |
|           | phone line authorized for the call or any of the                     |
|           | aliases assigned to this phone line.                                 |
|           | • If Different From All Customer Accounts –                          |
|           | The caller identity supplied by the user's phone                     |
|           | device will be overridden if it doesn't match any                    |
|           | of your phone lines or their aliases.                                |
|           | • If Different From All Accounts in the                              |
|           | <b>Specified Batch</b> – The caller identity supplied by             |
|           | the user's phone device will be overridden if it                     |
|           | does not match any of the phone lines from a                         |
|           | specific batch                                                       |
|           | • If Different From All Accounts in the Specified                    |
|           | Huntgroup – The caller identity supplied by the                      |
|           | user's phone device will be overridden if it does                    |
|           | not match any of the extensions from a specific                      |
|           | hot materially of the extensions from a specific                     |
|           | • If Different From All Associate in the Specified                   |
|           | • If Different From All Accounts in the specified                    |
|           | she = The caller identity supplied by the user's                     |
|           | mothe device will be overhidden in it does not                       |
|           | match any of the phone lines from a specific site.                   |
|           | • Always – The identity defined by the caller on his                 |
|           | device will always be overridden by the identity                     |
|           | that you define. This allows you to manually                         |
|           | specify the display number and / or display name                     |
|           | to be used for all of your phone lines.                              |
| Batch     | Specify which batch the phone line that is verified for              |
|           | identity must belong to (this field is only available when <b>If</b> |
|           | Different From All Accounts in the Specified Batch                   |
|           | has been selected).                                                  |
| Huntgroup | Specify a huntgroup the phone line that is verified for              |
|           | identity must belong to (this field is only available when If        |
|           | Different From All Accounts in the Specified                         |
| 0.        | Huntgroup is selected).                                              |
| Site      | Specify the site the phone line that is verified for identity        |
|           | must belong to (this field is only available when If                 |
|           | Different From All Accounts in the Specified Site is                 |
|           | selected).                                                           |

| Identity | Specify the identity that will be used to override the          |
|----------|-----------------------------------------------------------------|
|          | identity sent by the caller's device if that one doesn't        |
|          | comply with the rules specified in the <b>Override Identity</b> |
|          | list.                                                           |
| Override | This allows you to control the "Caller number" – the            |
| Display  | number that is visible on the phone display of the called       |
| Number   | party. The possible values are:                                 |
|          | • Never – The caller's display number will not be               |
|          | modified and will be displayed for the called party             |
|          | as is.                                                          |
|          | • If Ruled Out by the Identity Constraint – The                 |
|          | caller's display number is verified according to a              |
|          | rule set for the identity. For example, when the If             |
|          | Different From Account ID and Aliases option is                 |
|          | selected in the <b>Override Identity</b> list, and the          |
|          | caller's display number doesn't match the phone                 |
|          | line that is authorized for the call or any of the              |
|          | aliases assigned to this phone line, the display                |
|          | number will be overridden.                                      |
|          | • If Different From the Used Identity – The                     |
|          | caller's display number will be overridden if it is             |
|          | different from the caller identity used for the call.           |
|          | • Always – The display number will always be                    |
|          | overridden, regardless of the limitations applied to            |
|          | the identity.                                                   |
| Override | This allows you to override the caller name used by the         |
| Display  | calling account. The possible values are:                       |
| Name     | • Never – The display name defined by the user                  |
|          | will not be modified and will be displayed for the              |
|          | called party as is                                              |
|          | • Alwaye The display name defined by the user                   |
|          | will always be overridden                                       |
| 1        | will always be overliddell.                                     |

# **Music on Hold**

Here you can define which music will be used for calls on hold within your IP Centrex environment.

|                                                                         | Cus                               | tomer Self-Care Portal               |                                      |        |
|-------------------------------------------------------------------------|-----------------------------------|--------------------------------------|--------------------------------------|--------|
| Balance: 180.20 USD                                                     |                                   | Web Interface Language: en - English | 👻 EasyCall ( Login: EasyCall ) 👸 Log | gout 👻 |
| 🔠 Dashboard 🦂 My Profile                                                | P Centrex                         | Biling Information                   |                                      |        |
| Music On Hold                                                           |                                   |                                      |                                      |        |
| (4)                                                                     | Browse Description: Please        | e upload your music                  | Upload                               |        |
| Extensions                                                              | Description                       |                                      | Play On Hold                         |        |
| Sites<br>Phone Lines<br>External Numbers<br>Abbreviated Dialing         | No Frills Cumbia (c) 2001 Kevin M | acLeod. Latin                        | Ş                                    |        |
| Dialing Rules Dialing Rules Outgoing Calls Collige Calls Call Recording |                                   |                                      |                                      |        |
| a Identity                                                              |                                   |                                      |                                      |        |
|                                                                         |                                   |                                      |                                      |        |
|                                                                         |                                   |                                      |                                      |        |

Click the **Play On Hold** button to enable / disable this feature. To upload your own music, select a file from your local file system using the **Browse** button.

To rename the music file, enter the desired name in the **Music Name** field; otherwise the local file name will be used. The uploaded music will replace the previous entry in the list, and will usually be enabled within 10 minutes of performing this action.

# **Billing Information tab**

# **Billing Summary**

On this page you can view your billing information arranged in six information panels:

- Brief Billing Information
- Transactions Totals Information
- Invoices Information
- Active Subscriptions
- Volume Discounts
- Quotas and Service Wallets

|                             |                          | Cust        | tomer Self-C              | Care Porta   | al     |                        |                      |                   |                 |                                                                                                    |
|-----------------------------|--------------------------|-------------|---------------------------|--------------|--------|------------------------|----------------------|-------------------|-----------------|----------------------------------------------------------------------------------------------------|
| Balance: 251.73 USD         |                          |             | Credit Limit:             | 1,000.00 USD | en - I | English                | ✓ E                  | asy Call Ltd. ( L | ogin: easycallt | i) 🔓 Logou                                                                                                    |
| B Dashboard                 | My Profile               | 👔 IP Cer    | ntrex                     |              | 🖹 Bil  | lling Inform           | ation                |                   |                 |                                                                                                    |
| Billing Summa               | iry                      |             |                           |              |        |                        |                      |                   |                 | @ H                                                                                                    |
|                             | <b>«</b>                 |             |                           |              |        |                        |                      |                   |                 |                                                                                                    |
| Billing Summary             | Brief Billing Informa    | tion        |                           |              |        | Invoices               | Information          |                   |                 | <ul> <li>Image: A set of the set of the</li></ul> |
| Subscriptions               | <b>B</b> -1              |             | 254 72 110                | _            |        | Balance                | e due                | 0.0               | o usi           | )                                                                                                    |
| Quotas and Services Wallets | Balance<br>Daily spendi  | na limit    | 251, 73 USL<br>200.00 USE | 2            |        |                        |                      |                   |                 |                                                                                                    |
| Measured Services           | Available da             | ily credit  | 200.00 USE                | 5            |        | Last in                | voice due da         | ate               | 2016-02-0       |                                                                                                    |
| Transactions                | Spending lin             | it expires  | 2016-02-20                | 00:00:00     |        | Last In                | voice Amou           | nt<br>wed on      | 4.99 08         | ,                                                                                                    |
| Reports                     | Credit Limit             |             | 1000.00 US                | SD           |        | 2016-0                 | ayment rece<br>)2-15 | ived on           | 4.99 08         | ,                                                                                                    |
| Make a Payment              |                          |             |                           |              |        |                        |                      |                   |                 |                                                                                                    |
| Payment Info                | Transactions Totals      | Information |                           |              |        | View                   | Due Date             | Period<br>Total   | Paymen          | Payment<br>Status                                                                                                    |
|                             | From                     |             |                           | 2015-11-19   | 9      | There is r             | no data to displa    | ay                |                 |                                                                                                    |
|                             | Total usage              | charges     | arges 11.00 USD           |              | >      | 🗟 See All Invoices 🛛 🍣 |                      |                   |                 |                                                                                                    |
|                             | Subscription             | s           |                           | 114.04 USD   |        | Active St              | ubscriptions         |                   |                 |                                                                                                    |
|                             | Total                    |             |                           | 16 93 1150   |        |                        |                      |                   | Start           | Finish                                                                                                    |
|                             | Total Transa             | ctions      |                           | 22           | 2      | Su                     | bscription           | Periodic Fee      | Date            | Date<br>YYYY                                                                                                    |
|                             |                          |             |                           |              |        | Prepay Pl              | an                   | 48.00 L           | ISD 2015-0      | -                                                                                                    |
|                             | Quotas and Service       | s Wallets   |                           |              |        | Prepay Pl              | an 2                 | 216.00 L          | ISD 2015-0      |                                                                                                    |
|                             | Destination              |             |                           |              |        | Easy Call              | plus                 | 100.00 L          | ISD 2016-0      |                                                                                                    |
|                             | Group Se                 | vice        | Used/Total                | Expiration   | n      | æ                      |                      |                   |                 |                                                                                                    |
|                             | There is no data to      | display     |                           |              |        |                        |                      |                   |                 |                                                                                                    |
|                             | Volume Discounts         |             |                           |              |        |                        |                      |                   |                 |                                                                                                    |
|                             | Destina<br>Group Service | Discount    | Used/Tota                 | al Expiratio | on     |                        |                      |                   |                 |                                                                                                    |
|                             | USA Voice<br>Calls       | 100%        | 0 minu                    | ite 15 day   | rs     |                        |                      |                   |                 |                                                                                                    |
|                             |                          |             |                           |              |        |                        |                      |                   |                 |                                                                                                    |

| Field                        | Description                                                                                                    |
|------------------------------|----------------------------------------------------------------------------------------------------|
| Brief Billing<br>Information | This reflects your billing info, such as current balance, credit limit, daily spending limit, etc.                      |
|                              | <ul> <li>The available information fields are:</li> <li>Balance – This shows the customer's current balance.</li> </ul> |
|                              | • <b>Daily spending limit</b> – This shows the amount of money per day that the customer can spend on services.         |
|                              | • Available daily credit – This shows the amount that the customer has already spent of their daily spending limit.     |
|                              | • Autoreset the limit on – This shows the date and time when the daily spending limit expires.                          |
|                              | • <b>Credit Limit</b> – This shows the customer's current credit limit.                                                 |
| Transactions                 | This reflects your total transactions (calls, payments,                                                                 |
| Totals                       | refunds, subscription charges, etc.)                                                                                    |
| Information                  |                                                                                                    |
| Invoices                     | This section is intended to help you better understand                                                                  |
| Information                  | your invoice status and other billing-related details – a                                                               |
|                              | thumbnail sketch, so to speak, of how much money is                                                                     |

 $\odot$  2000–2016 PortaOne, Inc. All rights Reserved. www.portaone.com

|                     | owed, the due date, is there any amount overdue, etc.                                                                                                    |
|---------------------|----------------------------------------------------------------------------------------------------|
|                     | The available information fields are:                                                                                                    |
|                     | • <b>Balance Due</b> – This represents the remaining amount you must pay for your invoice.                                                                                                    |
|                     | • Last Invoice Due Date – This shows the date<br>by which the last invoice should be paid. If no<br>payment is received for this invoice or the<br>invoice is only partially paid and the due date<br>has passed, the invoice is considered overdue. |
|                     | • Last Invoice Amount – This represents the last invoice total plus whatever unpaid amount from any and all previous invoices owed by the customer at the time of invoice generation.                                                                |
|                     | • Overdue Balance – This represents the total remaining balance for all overdue invoices. The overdue balance decreases as payments are received.                                                                                                    |
|                     | • Last Payment Received on – This shows the amount of the last payment and the date when this transaction took place.                                                                                                    |
|                     | To view all of the invoices use the See All Invoices button.                                                                                                    |
| Active              | Subscription plans that currently apply to you.                                                                                                    |
| Subscriptions       |                                                                                                    |
| Volume<br>Discounts | Volume discount plans that currently apply to you.                                                                                                    |
| Quotas and          | Quotas and service wallets that currently apply to you.                                                                                                    |
| Service             |                                                                                                    |
| Wallets             |                                                                                                    |

# General

|                                                                                                    |                          | Customer Self-Ca                                                                                 | re Portal                            |              |                               |            |
|----------------------------------------------------------------------------------------------------|--------------------------|--------------------------------------------------------------------------------------------------|--------------------------------------|--------------|-------------------------------|------------|
| Available Funds: 145.49 USD                                                                                                    |                          | W                                                                                                | /eb Interface Language: en - English | ~            | EasyCall ( Login: easyCall1 ) | 🔓 Logout 👻 |
| 🔝 Dashboard                                                                                                    | My Profile               | IP Centrex                                                                                       | Billing Information                  | 🚫 Trouble Ti | ckets                         |            |
| General                                                                                                    |                          |                                                                                                  |                                      |              |                               | \rm Help   |
| Billing Summary     General     Guotas and Service Wallets     Wolume Discounts     Wolume Discounts     Weasured Services     Transactions     Reports     Invoices     Make a Payment     Make a Payment into | Tax ID<br>Send Statistic | Customer Class Default<br>Customer Class Default<br>Full Stattics<br>Summary Only<br>Do not Send |                                      |              |                               |            |
|                                                                                                    | E Save                   |                                                                                                  |                                      |              |                               |            |

| Field          | Description                                             |  |  |  |  |  |
|----------------|---------------------------------------------------------|--|--|--|--|--|
| Tax ID         | Your tax ID.                                            |  |  |  |  |  |
| Send Statistic | Defines what kind of xDR statistics should be delivered |  |  |  |  |  |
|                | to you by email:                                        |  |  |  |  |  |
|                | • <b>Customer class default</b> – Use the settings for  |  |  |  |  |  |
|                | the customer class.                                     |  |  |  |  |  |
|                | • Full Statistics – Send a .cvs file with a             |  |  |  |  |  |
|                | complete list of xDRs.                                  |  |  |  |  |  |
|                | • Summary Only – Do not send a full list of             |  |  |  |  |  |
|                | xDRs, only a brief summary                              |  |  |  |  |  |
|                | • <b>Do Not Send</b> – This option prevents the         |  |  |  |  |  |
|                | delivery of event statistics to the customer via        |  |  |  |  |  |
|                | email.                                                  |  |  |  |  |  |

# **Subscriptions**

This tab displays the subscription plans currently being applied to you and your phone lines. Pending (not yet active) subscriptions are always on the bottom of the list and highlighted in grey.

|                             | Customer Self-Care Portal |                                                            |                                   |              |                         |                               |  |  |
|-----------------------------|---------------------------|------------------------------------------------------------|-----------------------------------|--------------|-------------------------|-------------------------------|--|--|
| Available Funds: 145.49 USD |                           |                                                            | Web Interface Language:           | en - English | 👻 EasyCall ( L          | .ogin: easycall1 ) 🛛 🔒 Logout |  |  |
| Dashboard                   | 8 N                       | ly Profile                                                 | 🔡 Billing Informati               | ion          | 🚫 Trouble Tickets       |                               |  |  |
| Subscription                | IS                        |                                                            |                                   |              |                         | 🕑 He                          |  |  |
|                             | ~                         | Subscription                                               | Periodic Fee                      |              | Start Date YYYY-MM-DD 🔺 | Finish Date YYYY-MM-DD        |  |  |
| General                     |                           | Shared: ( 1 Active Subscription for 0.17 USD )             |                                   |              |                         |                               |  |  |
| 5 Subscriptions             |                           | Linksys Phone Rental                                       |                                   | 0.17 USD     | 2016-04-05              | -                             |  |  |
| Quotas and Service Wallets  |                           | Account 12057606878: (1 Active Subscription for 0.67 USD ) |                                   |              |                         |                               |  |  |
| Volume Discounts            |                           | EasyCall plus 0.67                                         |                                   |              | 2015-06-26              |                               |  |  |
| Transactions                |                           | Account 12234527025: (1 Active Subscription for 1.0        | 3 USD )                           |              |                         |                               |  |  |
| Reports                     |                           | Subscription plan (in advanced)                            |                                   | 1.03 USD     | 2015-03-19              | -                             |  |  |
| Make a Payment              |                           | Account 12348276661: (1 Active Subscription for 1.03 USD ) |                                   |              |                         |                               |  |  |
| 📸 Payment Info              |                           | Subscription plan (in advanced)                            |                                   | 1.03 USD     | 2015-03-19              | •                             |  |  |
|                             |                           | Account 12954051356: (1 Active Subscription for 1.03 USD ) |                                   |              |                         |                               |  |  |
|                             |                           | Subscription plan (in advanced)                            |                                   |              | 2015-03-19              | -                             |  |  |
|                             |                           | Account 12999734703: (1 Active Subscription for 1.03 USD ) |                                   |              |                         |                               |  |  |
|                             |                           | Subscription plan (in advanced)                            |                                   | 1.03 USD     | 2015-03-19              |                               |  |  |
|                             |                           | Total Subscriptions active now: 7                          | Total periodic fee active<br>now: | 5.63 USD     |                         |                               |  |  |

| Field        | Description                                             |  |  |  |
|--------------|---------------------------------------------------------|--|--|--|
| Subscription | Subscription plans being applied to you.                |  |  |  |
|              |                                                         |  |  |  |
| Periodic Fee | This is a recurring fee for a particular subscription.  |  |  |  |
| *            | Default fee and the amount of discount applied for this |  |  |  |
|              | subscription.                                           |  |  |  |
| Start Date   | Subscription activation date.                           |  |  |  |
| Finish Date  | This shows the date on which this subscription will be  |  |  |  |
|              | automatically canceled.                                 |  |  |  |

#### **Quotas and Service Wallets**

This page displays all *active* quotas and service wallets available for you. To display the *inactive* ones, select the **Show not active and used up Quotas** check box.

Using this page, you can top up your service wallet by credit card or transfer money from your main balance. To do this, click the **Top up** button. It redirects you to the **Make a Payment** page where you can select the necessary amount of service and proceed with the payment procedure.

To find more extensive information about a particular quota or service wallet, click on the **(2)** History button.

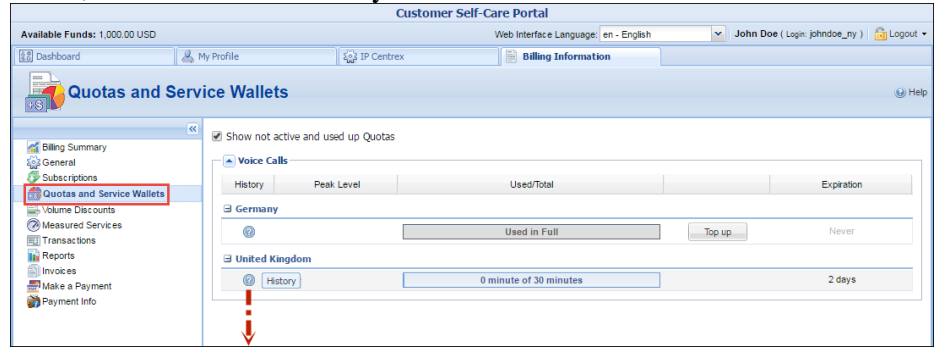

| Field           | Description                                            |
|-----------------|--------------------------------------------------------|
| Show not        | Displays the quotas and service wallets with the       |
| active and used | Consumed / Used up and Not Yet Active status           |
| up Quotas       | applicable to you.                                     |
| Service         | A specific service (voice calls, messaging, data       |
|                 | transfer, etc.) that this quota or service wallet will |
|                 | apply to.                                              |
| Destination     | Information about quotas or service wallets used and   |
| Group           | remaining is shown, grouped by destination group       |
|                 | names. Each name represents one group included in      |
|                 | the discount plan assigned to you.                     |
| History         | Shows extended information about the discount          |
|                 | plans.                                                 |
| Peak Level      | Shows when the quota is used (peak or off-peak         |
|                 | period).                                               |
| Used / Total    | Shows the current value of both consumed and           |
|                 | remaining quotas. The progress bar graphically         |
|                 | reflects how much of the quota has been consumed.      |
| Top up          | Click this button to initiate a top-up procedure.      |
|                 | The system redirects you to the Make a Payment         |
|                 | page and shows the top-up options and their fees.      |
|                 | When the necessary option is selected, you can         |
|                 | choose to either transfer money from your balance or   |

|            | pay by credit card right on the same page. Please find                    |  |  |  |  |  |  |  |
|------------|---------------------------------------------------------------------------|--|--|--|--|--|--|--|
|            | detailed instructions in the <b>How to top up your service</b>            |  |  |  |  |  |  |  |
|            | wallet section.                                                           |  |  |  |  |  |  |  |
|            |                                                                           |  |  |  |  |  |  |  |
|            | <b>NOTE:</b> If the <b>Top up</b> button is not available for you, please |  |  |  |  |  |  |  |
|            | contact your service provider.                                            |  |  |  |  |  |  |  |
| Expiration | Shows the time left for the quota to be reapplied.                        |  |  |  |  |  |  |  |
|            | Service wallets do not have an expiration date, so                        |  |  |  |  |  |  |  |
|            | <i>Never</i> is displayed in their cells.                                 |  |  |  |  |  |  |  |

#### History dialog box

| Service: 'Voice Calls' Destination Group: 'United Kingdom' |                           |                  |          |            |            |            |                                            |   |  |
|------------------------------------------------------------|---------------------------|------------------|----------|------------|------------|------------|--------------------------------------------|---|--|
| Discount Plan                                              | Precedence                | Current Discount |          | Used/Total |            | Expiration | Combine With Other<br>Discounts            |   |  |
| ∃ Active Discount P                                        | lans                      |                  |          |            |            |            |                                            |   |  |
| EasyCall VDP                                               | Customer<br>Discount Plan | 100%             | 0 minute | 0 minute   | 30 minutes | 2 days     | After reaching the last<br>threshold limit | t |  |
|                                                            |                           |                  |          |            |            |            |                                            |   |  |
|                                                            |                           |                  |          |            |            |            |                                            |   |  |
|                                                            |                           |                  |          |            |            |            |                                            |   |  |
|                                                            |                           |                  |          |            |            |            |                                            |   |  |
|                                                            |                           |                  |          |            |            |            |                                            |   |  |
|                                                            |                           |                  |          |            |            |            |                                            |   |  |
|                                                            |                           |                  |          |            |            |            |                                            |   |  |
|                                                            |                           |                  |          |            |            |            |                                            |   |  |
|                                                            |                           |                  |          |            |            |            |                                            |   |  |
|                                                            |                           |                  |          | Ok         |            |            |                                            |   |  |

| Field                | Description                                             |  |  |  |  |  |  |  |  |
|----------------------|---------------------------------------------------------|--|--|--|--|--|--|--|--|
| Status               | The current status of the discount plans.               |  |  |  |  |  |  |  |  |
|                      | • Active – The discount plans that are currently        |  |  |  |  |  |  |  |  |
|                      | in use.                                                 |  |  |  |  |  |  |  |  |
|                      | • <b>Consumed / Used Up</b> – The discount plans        |  |  |  |  |  |  |  |  |
|                      | that have already been used up.                         |  |  |  |  |  |  |  |  |
|                      | • Not Yet Active – Currently inactive discount          |  |  |  |  |  |  |  |  |
|                      | plans.                                                  |  |  |  |  |  |  |  |  |
| <b>Discount Plan</b> | The name of the discount plan applicable to you.        |  |  |  |  |  |  |  |  |
| Precedence           | This is the priority level for the currently used       |  |  |  |  |  |  |  |  |
|                      | discount plan that specifies the order in which certain |  |  |  |  |  |  |  |  |
|                      | discounts are to be applied. Discounts with higher      |  |  |  |  |  |  |  |  |
|                      | priority take precedence over discounts with lower      |  |  |  |  |  |  |  |  |
|                      | priority. For more details about the discount's         |  |  |  |  |  |  |  |  |
|                      | priorities look in the Applying Volume Discount Plans   |  |  |  |  |  |  |  |  |
|                      | chapter of the PortaBilling® Administrator guide.       |  |  |  |  |  |  |  |  |
| Current              | The value of the discount currently applied to you.     |  |  |  |  |  |  |  |  |
| Discount             |                                                         |  |  |  |  |  |  |  |  |
| Used / Total         | Shows the current value of both consumed and            |  |  |  |  |  |  |  |  |
|                      | remaining quotas. The progress bar graphically          |  |  |  |  |  |  |  |  |
|                      | reflects how much of the quota has been consumed.       |  |  |  |  |  |  |  |  |
| Expiration           | The time left for the quota counters to be reset.       |  |  |  |  |  |  |  |  |
|                      | Service wallets do not have an expiration date, so      |  |  |  |  |  |  |  |  |

|              | Never is displayed in their cells.                     |
|--------------|--------------------------------------------------------|
| Combine with | Shows the way this quota is applicable to a session in |
| Other        | combination with other quotas.                         |
| Discounts    |                                                        |

# **Volume Discounts**

The **Volume Discounts** group displays all *active* discounts that apply to you. To display *inactive* discount plans, the **Show not active and used up Discount Plans** check box must be selected.

Information about volume discounts' usage history can be obtained in the **Discount History** panel, which is visible by clicking the **Wistory** button.

| Main Customer Self-Care Portal |                       |                       |                              |                                         |                                                   |  |  |  |  |
|--------------------------------|-----------------------|-----------------------|------------------------------|-----------------------------------------|---------------------------------------------------|--|--|--|--|
| Balance: 248.90 USD            |                       |                       |                              | Credit Limit: 1,000.00 USD on - English | 🖌 Easy Call Ltd. ( Login: easycalltd ) 🛛 Logout 🔹 |  |  |  |  |
| ashboard                       | 🐣 My Profile          | 🔯 IP Centrex          | Billing Information          | O Trouble Tickets                       |                                                   |  |  |  |  |
| Volume Disco                   | unts                  |                       |                              |                                         | 🛞 Heb                                             |  |  |  |  |
|                                | Show not active and u | sed up Discount Plans |                              |                                         |                                                   |  |  |  |  |
| Billing Summary                | Voice Calls           |                       |                              |                                         |                                                   |  |  |  |  |
| Subscriptions                  | Torce cans            |                       | -                            |                                         |                                                   |  |  |  |  |
| Duotas and Service Wallets     | History               | Peak Level            | Discount                     | Used/lotal                              | Expration                                         |  |  |  |  |
| Volume Discounts               | ■ EUROPE              |                       |                              |                                         |                                                   |  |  |  |  |
| Measured Services              | 0                     |                       | 100%                         | 0 USD of 5 USD                          | 30 days                                           |  |  |  |  |
| Reports                        | ∃ USA&Canada          |                       |                              |                                         |                                                   |  |  |  |  |
| Invoices                       | 0                     |                       | 100%                         | 0 minute of 200 minutes                 | 30 days                                           |  |  |  |  |
| Payment Info                   |                       |                       |                              |                                         |                                                   |  |  |  |  |
|                                |                       |                       |                              |                                         |                                                   |  |  |  |  |
|                                |                       |                       |                              |                                         |                                                   |  |  |  |  |
|                                |                       |                       |                              |                                         |                                                   |  |  |  |  |
|                                |                       |                       |                              |                                         |                                                   |  |  |  |  |
|                                |                       |                       |                              |                                         |                                                   |  |  |  |  |
|                                |                       |                       |                              |                                         |                                                   |  |  |  |  |
|                                | <i>æ</i>              |                       |                              |                                         |                                                   |  |  |  |  |
|                                |                       |                       |                              |                                         |                                                   |  |  |  |  |
|                                |                       |                       | @ 2001-2016 PortsOne, Inc. A | I rights reserved.                      |                                                   |  |  |  |  |

| Field           | Description                                              |
|-----------------|----------------------------------------------------------|
| Show not        | Displays the volume discounts with Consumed / Used       |
| active and used | up or Not Yet Active status applicable to you.           |
| up Discount     |                                                          |
| Plans           |                                                          |
| Service         | A specific service (voice calls, messaging, data         |
|                 | transfer, etc.) that this volume discount will apply to. |
| Destination     | Information about discounts used and remaining is        |
| Group           | shown, grouped by destination group names. Each          |
|                 | name represents one group included in the discount       |
|                 | plan assigned to you.                                    |
| History         | Shows extended information about the discount plan.      |
| Peak Level      | Shows when the discount is used (peak or off-peak        |
|                 | period).                                                 |
| Discount        | The value of the discount currently applied to you.      |
| Used / Total    | Shows the current value of both consumed and             |
|                 | remaining discount volume. The progress bar              |
|                 | graphically reflects how much of the discounted          |
|                 | service has been consumed.                               |
| Expiration      | Shows the time left for the discount to be reapplied     |

| to you.<br>If <b>Never</b> is selected, it means that this discount is for |
|----------------------------------------------------------------------------|
| one-time use and will not be reapplied to you.                             |

#### History dialog box

| Service: 'Voice Calls' Destination Group: 'USA' |                           |                  |            |            |            |            |                                 |  |  |
|-------------------------------------------------|---------------------------|------------------|------------|------------|------------|------------|---------------------------------|--|--|
| Discount Plan                                   | Precedence                | Current Discount |            | Used/Total |            | Expiration | Combine With Other<br>Discounts |  |  |
| Active Discount P                               | lans                      |                  |            |            |            |            |                                 |  |  |
| USA discount                                    | Customer<br>Discount Plan | 10%              | 0 minute   | 20 minutes | 20 minutes | 1 day      | Always                          |  |  |
|                                                 |                           | 20%              | 20 minutes | 26 minutes | 40 minutes |            |                                 |  |  |
|                                                 |                           | 30%              | 40 minutes | 0 minute   | Unlimited  |            |                                 |  |  |
|                                                 |                           |                  |            |            |            |            |                                 |  |  |

| Field         | Description                                              |  |  |  |  |  |  |  |  |
|---------------|----------------------------------------------------------|--|--|--|--|--|--|--|--|
| Status        | The current status of the discount plan.                 |  |  |  |  |  |  |  |  |
|               | • Active – The discount plans that are currently         |  |  |  |  |  |  |  |  |
|               | in use.                                                  |  |  |  |  |  |  |  |  |
|               | • <b>Consumed / Used Up</b> – The discount plans         |  |  |  |  |  |  |  |  |
|               | that have already been used up.                          |  |  |  |  |  |  |  |  |
|               | • Not Yet Active – Currently inactive discount           |  |  |  |  |  |  |  |  |
|               | plans.                                                   |  |  |  |  |  |  |  |  |
| Discount Plan | The name of the discount plan applicable for you.        |  |  |  |  |  |  |  |  |
| Precedence    | This is the priority level for the currently used        |  |  |  |  |  |  |  |  |
|               | discount plan that specifies the order in which certain  |  |  |  |  |  |  |  |  |
|               | discounts are to be applied. Discounts with higher       |  |  |  |  |  |  |  |  |
|               | priority take precedence over discounts with lower       |  |  |  |  |  |  |  |  |
|               | priority. Find more details about the discount's         |  |  |  |  |  |  |  |  |
|               | priorities in the Applying Volume Discount Plans chapter |  |  |  |  |  |  |  |  |
|               | of the PortaBilling® Administrator guide.                |  |  |  |  |  |  |  |  |
| Current       | The value of the discount currently applied to you.      |  |  |  |  |  |  |  |  |
| Discount      |                                                          |  |  |  |  |  |  |  |  |
| Used / Total  | Shows the current value of both consumed and             |  |  |  |  |  |  |  |  |
|               | remaining discount volume. The progress bar              |  |  |  |  |  |  |  |  |
|               | graphically reflects how much of the discounted          |  |  |  |  |  |  |  |  |
|               | service has been consumed.                               |  |  |  |  |  |  |  |  |
| Expiration    | The time left for the discount counters to be reset.     |  |  |  |  |  |  |  |  |
| Combine with  | Shows the way this discount plan is combined with        |  |  |  |  |  |  |  |  |
| Other         | other discount plans applicable to a session. Find       |  |  |  |  |  |  |  |  |
| Discounts     | more details about this in the Modes for Combining       |  |  |  |  |  |  |  |  |
|               | Discounts chapter of the PortaBilling® Administrator     |  |  |  |  |  |  |  |  |
|               | guide.                                                   |  |  |  |  |  |  |  |  |

|                                                       |                        |                | Customer Se            | f-Care Po | rtal                    |                          |                       |                    |
|-------------------------------------------------------|------------------------|----------------|------------------------|-----------|-------------------------|--------------------------|-----------------------|--------------------|
| Available Funds: 145.49 USD                           |                        |                |                        | Web Inter | face Language: en - Eng | glish 🔽 Ea               | syCall (Login: easyca | ll1 ) 🛛 🔓 Logout 🝷 |
| Dashboard                                             | 🐣 My Profile           | 👔 IP Cer       | itrex                  | 🖶 B       | illing Information      | 🚫 Trouble Tickets        | 5                     |                    |
| Transactions                                          |                        |                |                        |           |                         |                          |                       | 🕑 Help             |
|                                                       | « Filter               |                |                        |           |                         |                          |                       |                    |
| Contraction and Summary and Summary                   | From Date:             | 2016-04-05     | YYYY-MM-DD             | 21:46:26  | HH24:MI:SS              |                          |                       |                    |
| 👼 Subscriptions                                       | Till Date:             | 2016-04-06     | YYYY-MM-DD             | 21:46:26  | HH24:MI:SS              |                          |                       |                    |
| Quotas and Service Wallets                            | Service:               | All            |                        | ~         |                         |                          |                       |                    |
| Measured Services                                     | Show records for:      | Customer And C | Credit Accounts        | ~         |                         |                          |                       |                    |
| Transactions                                          |                        | Show Failed    | Fransactions           |           | -                       |                          |                       |                    |
| Reports<br>Invoices<br>Make a Payment<br>Payment Info |                        | Q Show Record  | ls Download            | t         |                         |                          |                       |                    |
|                                                       | Summary                |                |                        |           |                         |                          |                       |                    |
|                                                       | Service                |                | Total Transact         | ions      | Charged Quantity        | Charged Am               | ount                  | Show Details       |
|                                                       | Subscriptions          |                |                        | 6         |                         |                          | 5.50000 USD           | EQ.                |
|                                                       | Total Service<br>Used: | 1              | Total<br>Transactions: | 6         |                         | Total Charged<br>Amount: | 5.50 USD              |                    |
|                                                       | II I Page 1            | of 1 🗼 🕅       | 2                      |           |                         |                          |                       | 1 - 1 of 1         |
|                                                       | 🔾 Show Records         |                |                        |           |                         |                          |                       |                    |

# **Measured Services**

On this tab you can view the parameters of allocated resources usage and their usage statistics.

| Customer Self-Care Portal                                                                                                    |                               |              |                 |               |                        |                    |  |  |  |
|----------------------------------------------------------------------------------------------------|-------------------------------|--------------|-----------------|---------------|------------------------|--------------------|--|--|--|
| Balance: 146.40 USD W                                                                                                    | eb Interface Language: en - E | nglish       | Measured_Servic | e_Custome     | r ( Login: test_cust   | omer) 🔒 🔂 Logout 🗸 |  |  |  |
| 🔡 Dashboard                                                                                                    | My Profile                    | iP Centrex   |                 |               |                        |                    |  |  |  |
| Measured Services                                                                                                    |                               |              |                 |               |                        |                    |  |  |  |
| C Billing Summan/                                                                                                    | Measured Parameter            | Apply Charge | Charge based on | Free<br>Items | Price per<br>Item, USD | Service            |  |  |  |
| General                                                                                                    | Kative Calls                  | Yes          | Average value   | 2             | 5                      | Quantity Based     |  |  |  |
| Quotas and Service Wallets Volume Discounts                                                                                                    | PBX Extensions                | Yes          | Average value   | 0             | 3                      | Measured Service   |  |  |  |
| Image: Contract of the second second seco |                               |              |                 |               |                        |                    |  |  |  |

| Field        | Description                                            |
|--------------|--------------------------------------------------------|
| Measured     | The name of the allocated resource that you use and    |
| Parameter    | are charged for.                                       |
| Usage Period | Represents your billing period. Any billing period can |
|              | be selected.                                           |
| Apply Charge | Defines whether or not this resource is free of        |
|              | charge.                                                |
| Charge based | Specifies how charges apply to you for allocated       |
| on           | resource usage.                                        |
|              |                                                        |
|              | The criteria are:                                      |
|              | • Average – The average amount of the                  |
|              | consumed resource.                                     |

|                | • Maximum – The maximum amount of the            |
|----------------|--------------------------------------------------|
|                | consumed resource.                               |
|                | • <b>Minimum</b> – The minimum amount of the     |
|                | consumed resource.                               |
| Free Items     | The number of resources included in your service |
|                | bundle.                                          |
| Price per item | The price for each unit of consumed resources.   |
| Service        | The service associated with this resource.       |

#### **Statistics window**

Statistics are provided per resource. To open the statistics window, click the kilon next to the resource name. On the statistics window you will see two graphs.

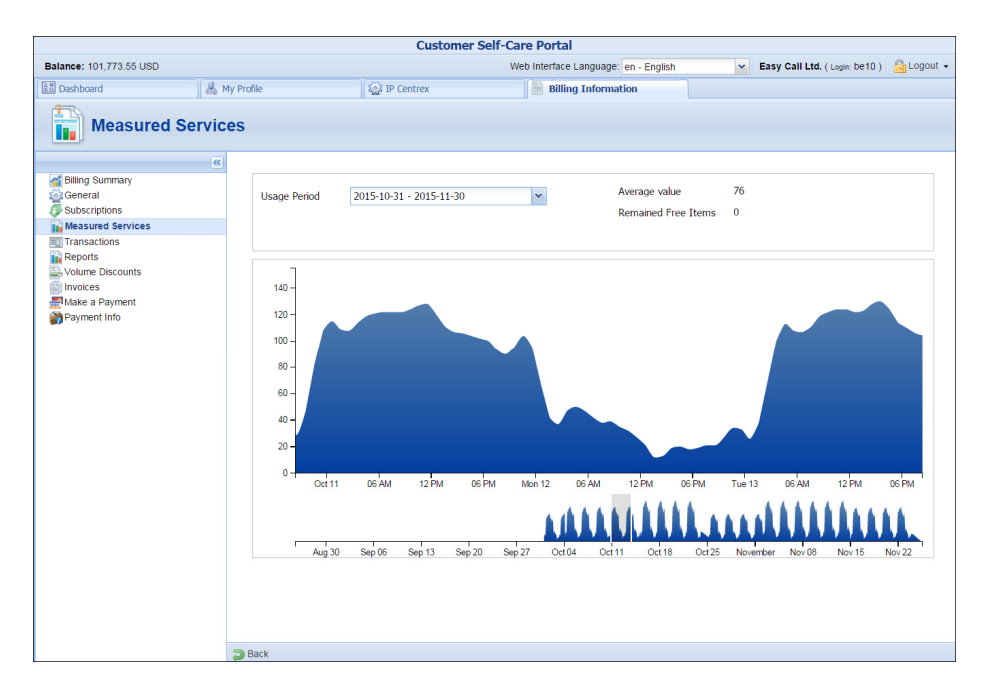

The bottom graph displays resource usage data for the last three months; the upper graph displays a detailed view of the resource usage for a particular time interval selected from the three-month period below.

To select a time period, click on the start date in the bottom graph and drag the mouse cursor to the finish date.

The topmost part of the window provides additional information about the selected metric. The following options are available:

| Field        | Description                                         |
|--------------|-----------------------------------------------------|
| Usage Period | Specify which billing period to see the information |
|              | for.                                                |
| Value        | The value of measured resources for the current     |

|            | billing period. It can be minimum, maximum or          |
|------------|--------------------------------------------------------|
|            | average.                                               |
| Remaining  | Shows the number of free of charge resources           |
| Free Items | available from your service bundle.                    |
| Applied    | Displays your charges for the selected billing period. |
| Charges    |                                                        |
| _          | Charges for the current billing period are not         |
|            | displayed because this period is not yet closed.       |

### Transactions

Transactions (calls, payments, refunds, subscription charges, etc.) serve as the primary record of services provided to you.

This screen allows you to view and download transaction records – for any desired time period and service.

|                             |                        | С               | ustomer Sel           | f-Care Po | rtal                         |                         |                            |                |
|-----------------------------|------------------------|-----------------|-----------------------|-----------|------------------------------|-------------------------|----------------------------|----------------|
| Available Funds: 145.49 USD |                        |                 |                       | Web Inte  | rface Language: en - Englisi | n 👻                     | EasyCall ( Login: easyCall | 1 ) 🔓 Logout 🔹 |
| 🔝 Dashboard                 | & My Profile           | IP Centre       | 2X                    |           | Billing Information          | 🚫 Trouble Tie           | ckets                      |                |
| Transactions                |                        |                 |                       |           |                              |                         |                            | 😡 Help         |
|                             | « Filter               |                 |                       |           |                              |                         |                            |                |
| General                     | From Date: 20          | 016-04-05       | YYYY-MM-DD            | 21:46:26  | HH24:MI:SS                   |                         |                            |                |
| 5 Subscriptions             | Till Date: 20          | 016-04-06       | YYYY-MM-DD            | 21:46:26  | HH24:MI:SS                   |                         |                            |                |
| Ouotas and Service Wallets  | Service: Al            |                 |                       |           | *                            |                         |                            |                |
| Measured Services           | Show records for: Cu   | ustomer And Cre | dit Accounts          |           | *                            |                         |                            |                |
| Transactions                |                        | Show Failed Tra | insactions            |           |                              |                         |                            |                |
| Reports                     | Q                      | Show Records    | Download              |           |                              |                         |                            |                |
|                             | Summary                |                 |                       |           |                              |                         |                            |                |
|                             | Service                |                 | Total Transacti       | ons       | Charged Quantity             | Chargeo                 | d Amount                   | Show Details   |
|                             | Subscriptions          |                 |                       | 6         |                              |                         | 5.50000 USD                | EQ.            |
|                             | Total Service<br>Used: | 1 T<br>T        | otal<br>'ransactions: | 6         |                              | Total Charged<br>Amount | 5.50 USD                   |                |
|                             | II Page 1 of           | 1 🕨 🕅 🛛 🥷       | 2                     |           |                              |                         |                            | 1 - 1 of 1     |
|                             | Q Show Records         |                 |                       |           |                              |                         |                            |                |

On the Transactions Filter page you can make an extensible search via:

- A date and time range by clicking the **Calendar** icon.
- A certain service type.
- The type of required phone lines (accounts).
- If you want failed transactions to be included in the list, select the **Show Failed Transactions** check box.

Set the from / to dates by clicking the **Calendar** icon and click the **Show Records** button. The result page contains a summary and tables list all calls and accompanying charges during a specified time period. If you want to view additional information (charged quantity and amounts due)

for the ch<u>osen service</u>(s), click the Show Details icon.

Click the **Download** button to download transaction detail records in the .csv format.

#### Reports

The **Reports** screen allows you to download xDR reports for any desired time period either in .csv or .pdf formats.

Set the from / to dates by clicking the icon and press the Search button. The resulting page contains a list of xDR reports generated within a specified time period. Each report is available in .csv and / or .pdf formats.

|                             |   |                           | Custom       | er Self-Care Por | tal                        |                 |                               |              |
|-----------------------------|---|---------------------------|--------------|------------------|----------------------------|-----------------|-------------------------------|--------------|
| Available Funds: 145.49 USD |   |                           |              | Web Interf       | ace Language: en - English | ~               | EasyCall ( Login: easycall1 ) | 🔓 Logout 🔹   |
| 🔝 Dashboard                 | 8 | My Profile                | 🔯 IP Centrex | 🗎 Bi             | lling Information          | 🚫 Trouble Tic   | kets                          |              |
| Reports                     |   |                           |              |                  |                            |                 |                               | 😡 Help       |
|                             | ~ | Report Type: All          | ~            | From: 2016-01-06 | Till: 2016-04-06           | -               |                               | 🃸 Search     |
| General                     |   |                           | Report 1     | lype             |                            | Period Starts - | Period Ends                   | Download     |
| Subscriptions               |   | Standard Customer xDRs Re | eport        |                  |                            | 2016-01-19      | 2016-01-19                    | Q            |
| Quotas and Service Wallets  |   | Standard Customer xDRs R  | port         |                  |                            | 2016-01-18      | 2016-01-18                    | Q            |
| Measured Services           |   | Standard Customer xDRs Re | eport        |                  |                            | 2016-01-17      | 2016-01-17                    | Q            |
| Transactions                |   | Standard Customer xDRs R  | eport        |                  |                            | 2016-01-16      | 2016-01-16                    | Q            |
| Reports                     |   | Standard Customer xDRs Re | eport        |                  |                            | 2016-01-15      | 2016-01-15                    | Q            |
| Make a Payment              |   | Standard Customer ×DRs R  | eport        |                  |                            | 2016-01-14      | 2016-01-14                    | Q            |
| Payment Info                |   | Standard Customer xDRs Re | eport        |                  |                            | 2016-01-13      | 2016-01-13                    | Q            |
|                             |   | Standard Customer ×DRs Re | eport        |                  |                            | 2016-01-12      | 2016-01-12                    | Q            |
|                             |   | Standard Customer xDRs Re | eport        |                  |                            | 2016-01-11      | 2016-01-11                    | Q            |
|                             |   | Standard Customer ×DRs Re | eport        |                  |                            | 2016-01-10      | 2016-01-10                    | Q            |
|                             |   | Standard Customer xDRs Re | eport        |                  |                            | 2016-01-09      | 2016-01-09                    | Q            |
|                             |   | Standard Customer ×DRs Re | eport        |                  |                            | 2016-01-08      | 2016-01-08                    | Q            |
|                             |   | Standard Customer xDRs Re | eport        |                  |                            | 2016-01-07      | 2016-01-07                    | Q            |
|                             |   | Standard Customer ×DRs Re | eport        |                  |                            | 2016-01-06      | 2016-01-06                    | Q,           |
|                             |   | 1 of 7                    | ► N 😂        |                  |                            |                 |                               | 1 - 15 of 91 |

Click the **Download** button to download an xDRs report in the desired format.

# Invoices

The **Invoices** page allows you to view your last 6, 12, 24 or all invoices. If you want to include void invoices, just select the corresponding check box and then click **Search**.

|                             |          |            |     | Custome          | r Self-Care Porta | il 👘                   |              |                         |                     |
|-----------------------------|----------|------------|-----|------------------|-------------------|------------------------|--------------|-------------------------|---------------------|
| Available Funds: 145.49 USD |          |            |     |                  | Web Interfac      | e Language: en - Engli | sh 💌         | EasyCall ( Login: easyc | all1 ) 🛛 🔒 Logout 👻 |
| 효문 Dashboard                | 8 N      | ly Profile |     | IP Centrex       | 📄 Billi           | ng Information         | 🚫 Trouble Ti | ckets                   |                     |
| Invoices                    |          |            |     |                  |                   |                        |              |                         | 😡 Help              |
|                             | <b>«</b> | All        |     | 🖌 🗌 Include Void | Invoices          |                        |              |                         | 🛗 Search            |
| Summary                     |          | View       | No. | Period Starts    | Period Ends       | Due Date               | Period Total | Payments/Adjus          | Payment Status      |
| Subscriptions               |          | Q          | 455 | 2016-04-04       | 2016-04-05        | 2016-04-06             | 0.00 USD     | 5.50 USD                | Paid                |
| Quotas and Service Wallets  |          | Q          | 454 | 2016-04-03       | 2016-04-04        | 2016-04-05             | 0.00 USD     | 5.50 USD                | Paid                |
| Measured Services           |          | Q          | 453 | 2016-04-02       | 2016-04-03        | 2016-04-04             | 0.00 USD     | 5.50 USD                | Paid                |
| Transactions                |          | Q          | 452 | 2016-04-01       | 2016-04-02        | 2016-04-03             | 0.00 USD     | 5.50 USD                | Paid                |
| Reports                     |          | Q          | 451 | 2016-03-31       | 2016-04-01        | 2016-04-02             | 0.00 USD     | 5.50 USD                | Paid                |
| Make a Payment              |          | Q          | 450 | 2016-03-30       | 2016-03-31        | 2016-04-01             | 0.00 USD     | 5.50 USD                | Paid                |
| Payment Info                |          | Q          | 449 | 2016-03-29       | 2016-03-30        | 2016-03-31             | 0.00 USD     | 5.50 USD                | Paid                |
|                             |          | Q          | 448 | 2016-03-28       | 2016-03-29        | 2016-03-30             | 0.00 USD     | 5.50 USD                | Paid                |

Invoices cover these parameters:

• No. (invoice number) – The unique identifier for an invoice.

- **Period Starts / Ends** The billing period for which an invoice is issued.
- **Due Date** The date by which the payment should be received.
- **Period Total** The amount of money that you are supposed to pay.
- **Payments / Adjustments** The sum of payments and adjustments that has been applied to your balance during the given billing period.
- **Payment status** This specifies one of the following:
  - **Do Not Pay** The invoice amount is 0, therefore no payment is required.
  - Unpaid Payment has not yet been received.
  - **Partially Paid** Payment has been received but in an amount less than the amount due.
  - **Paid** Invoice has been paid in full.
  - **Overdue** Invoice is unpaid and past due.
  - N/A Payment status is not applicable for this invoice.

Click the Q View icon in the result list to view or print a particular invoice.

#### **Make a Payment**

This page allows you to see your current balance and top it up by choosing one of the available payment methods.

The list of currently supported payment methods is the following:

- Credit or Debit Cards Allows you to pay using your credit or debit card. If you have a credit card whose payment characteristics are recorded in the system, it will be used by default.
- **Bank account (eCheck)** Allows paying from your checking bank account.
- **Direct Debit NL** Allows you to perform financial transaction in which you withdraw funds from a bank account.
- **PayNearMe** Allows you to pay for services in cash at any 7-Eleven or ACE Cash Express store across the United States. You need to specify your email to get a PayNearMe payment slip via email and then print it. The payment slip contains the bar code to be scanned at a 7-Eleven or ACE Cash Express location. You pay cash to the store clerk, who then records the transaction – the payment information is immediately delivered to the service provider via the PayNearMe network. PortaBilling® records the transaction and updates your balance so you can immediately start using the service.
- PayPal Allows you to pay using your PayPal account.

To make a payment, select the desired payment method (one of the listed above), specify the amount you wish to pay and click **Next**. Specify the payment information and click the **Pay Now** button to proceed with the payment.

|                                                                                                    |                                                 |                                                                                                    | Customer Self-Care                                                                                                    | e Portal                                                                                                    |                                                                                                    |              |
|----------------------------------------------------------------------------------------------------|-------------------------------------------------|----------------------------------------------------------------------------------------------------|----------------------------------------------------------------------------------------------------|----------------------------------------------------------------------------------------------------|----------------------------------------------------------------------------------------------------|--------------|
| Available Funds: 139.99 USD                                                                                                    |                                                 |                                                                                                    | Web Ir                                                                                                    | nterface Language: en - English                                                                                                    | ► EasyCall ( Login: @asyCall1                                                                                                    | ) 🔒 Logout   |
| 18 Dashboard                                                                                                    | 🐣 My Profile                                    | 1. ALE - ALE - ALE                            | IP Centrex                                                                                                    | Billing Information                                                                                                    | O Trouble Tickets                                                                                                    |              |
| 詰 Make a Payn                                                                                                    | nent                                            |                                                                                                    |                                                                                                    |                                                                                                    |                                                                                                    | 😡 He         |
|                                                                                                    | ~                                               | Balance, USD: -39.9                                                                                                    | 9                                                                                                    |                                                                                                    |                                                                                                    |              |
| Billing Summary                                                                                                    |                                                 | Amount USD: E0.0                                                                                                    | 0                                                                                                    |                                                                                                    |                                                                                                    |              |
| Subscriptions                                                                                                    |                                                 | *n                                                                                                    | ninimum pavment 1.00 USD                                                                                                    |                                                                                                    |                                                                                                    |              |
| Quotas and Service Wallets                                                                                                    |                                                 |                                                                                                    | ,,,,,,,,,,,,,,,,,,,,,,,,,,,,,,,,,,,,,,,                                                                                                    |                                                                                                    |                                                                                                    |              |
| Measured Services                                                                                                    | Paymer                                          | nt Methods                                                                                                    |                                                                                                    |                                                                                                    |                                                                                                    |              |
| Transactions                                                                                                    | ۰                                               | <u>-0-</u>                                                                                                    | Pay directly with any                                                                                                    | major Credit Card Including VISA,                                                                                                    | MasterCard, American Express                                                                                                    |              |
| Invoices                                                                                                    |                                                 |                                                                                                    |                                                                                                    |                                                                                                    |                                                                                                    |              |
| Payment Info                                                                                                    | - E                                             | MRECT                                                                                                    | A direct debit is a fir                                                                                                    | nancial transaction in which you wi                                                                                                    | thdraw funds from a bank account.                                                                                                    |              |
|                                                                                                    |                                                 |                                                                                                    |                                                                                                    |                                                                                                    |                                                                                                    |              |
|                                                                                                    |                                                 | -                                                                                                    | Des Gran and a desid                                                                                                    | in Deals Annual                                                                                                    |                                                                                                    |              |
|                                                                                                    |                                                 | CHECK                                                                                                    | Pay from your check                                                                                                    | ing bank Account                                                                                                    |                                                                                                    |              |
|                                                                                                    |                                                 |                                                                                                    |                                                                                                    |                                                                                                    |                                                                                                    |              |
|                                                                                                    | •                                               | PayNearMe                                                                                                    | With PayNearMe you                                                                                                    | i can now buy online and make pa                                                                                                    | yments with cash at more than                                                                                                    |              |
|                                                                                                    |                                                 | - ayrican ic                                                                                                    | 8,200 stores nation                                                                                                    | vide                                                                                                    |                                                                                                    |              |
|                                                                                                    |                                                 |                                                                                                    | Devenish Dev Del lik in                                                                                                    | . 6-st and - sec. and losses                                                                                                    |                                                                                                    |              |
|                                                                                                    |                                                 | P PayPal                                                                                                    | Pay with PayPal, it is                                                                                                    | rast and easy and keeps your cre                                                                                                    | uit card information secret                                                                                                    |              |
|                                                                                                    |                                                 |                                                                                                    |                                                                                                    |                                                                                                    |                                                                                                    |              |
|                                                                                                    |                                                 |                                                                                                    |                                                                                                    |                                                                                                    |                                                                                                    |              |
|                                                                                                    |                                                 |                                                                                                    |                                                                                                    |                                                                                                    | Mout                                                                                                    |              |
|                                                                                                    |                                                 |                                                                                                    |                                                                                                    |                                                                                                    | Next                                                                                                    |              |
|                                                                                                    |                                                 |                                                                                                    |                                                                                                    |                                                                                                    | Next                                                                                                    |              |
|                                                                                                    |                                                 |                                                                                                    | 0                                                                                                    | Proteil                                                                                                    |                                                                                                    |              |
| Available Funds: 139.99 USD                                                                                                    |                                                 |                                                                                                    | Customer Self-Care                                                                                                    | e <b>Portal</b><br>Iterface Language: en - English                                                                                                    | EasyCall / Looin: easyCall                                                                                                    | ) 🔓 Logout   |
| Available Funds: 139.99 USD                                                                                                    | 🔍 My Profile                                    | 503                                                                                                    | Customer Self-Care<br>Web Ir                                                                                                    | e Portal<br>hterface Language: en - English                                                                                                    | EasyCall ( Login: easycall                                                                                                    | ) 🔒 Logout   |
| Available Funds: 139.99 USD                                                                                                    | A My Profile                                    |                                                                                                    | Customer Self-Carr<br>Web Ir<br>IP Centrex                                                                                                    | e Portal<br>Iterface Language: en - English<br>Billing Information                                                                                                    | EasyCall ( Login: easycall<br>Cogin: Cogin: C                                                                                                    | ) 🔓 Logout   |
| Available Funds: 139.99 USD                                                                                                    | My Profile                                      |                                                                                                    | Customer Self-Carr<br>Web Ir<br>IP Centrex                                                                                                    | e Portal<br>Iterface Language: en - English<br>Billing Information                                                                                                    | Vext                                                                                                    | ) 🔂 Logout   |
| Available Funds: 139.99 USD                                                                                                    | My Profile                                      | Balance, USD: -39.9                                                                                                    | Customer Self-Carr<br>Web Ir<br>IP Centrex                                                                                                    | e Portal<br>Iterface Language: en - English                                                                                                    | EasyCall (Login: easycall     Cogin: Casycall                                                                                                    | ) 🔂 Logout   |
| Available Funds: 139 99 USD                                                                                                    | My Profile                                      | Balance, USD: -39.9<br>Amount, USD: 50.0                                                                                                    | Customer Self-Carr<br>Web Ir<br>IP Centrex                                                                                                    | e Portal<br>Iterface Language: en - English                                                                                                    | EasyCall ( Login easyCall     Of Trouble Tickets                                                                                                    | ) 🔂 Logout   |
| Available Funds: 139.99 USD                                                                                                    | My Profile                                      | Balance, USD: -39.9<br>Amount, USD: 50.0<br>70                                                                                                    | Customer Self-Carr<br>Web Ir<br>P Centrex<br>9<br>0                                                                                                    | a Portal<br>Iterface Language en - English<br>Billing Information                                                                                                    | Trouble Tickets                                                                                                    | ) 🚺 Logout   |
| Available Funds: 139.99 USD<br>Deshboard<br>Make a Payn<br>General<br>Subscriptions<br>Quasa and Service Wallets<br>Volume Discounts                                                                                                    | My Profile                                      | Balance, USD: -39.9<br>Amount, USD: 50.0<br>"n                                                                                                    | Customer Self-Carr<br>Web II<br>P Centrex<br>9<br>0<br>ninimum payment 1.00 USD                                                                                                    | e Portal<br>Itelface Language en - English<br>Billing Information                                                                                                    | EasyCall ( Login: easyCall     Ogin: easyCall     Ogin: easyCall                                                                                                    | ) 🔐 Logout   |
| Available Funds: 139.99 USD                                                                                                    | My Profile                                      | Balance, USD: -39.9<br>Amount, USD: 50.0<br>50<br>Debit Card                                                                                                    | Customer Self-Carr<br>Web Ir<br>IP Centrex<br>9<br>0<br>ninimum payment 1.00 USD                                                                                                    | e Portal<br>Iterface Language en - English<br>Billing Information                                                                                                    | EasyCall ( Login: easycall     S Trouble Tickets                                                                                                    | ) 🔒 Logout   |
| Available Funds: 139.99 USD<br>Dashboard<br>Make a Payn<br>Billing Summary<br>General<br>Subscriptions<br>Wolurs and Service Vallets<br>Volume Discounts<br>Measured Services<br>Transactions<br>Reports                                                                                                    | My Profile                                      | Balance, USD: -39.9<br>Amount, USD: 50.0<br>7<br>Debit Card Debit Card                                                                                                    | Customer Self-Carr<br>Web Ir<br>P Centrex<br>9<br>0<br>0<br>0<br>0<br>0<br>0<br>0<br>0<br>0<br>0<br>0<br>0<br>0<br>0<br>0<br>0<br>0<br>0                                                                                                    | e Portal<br>Itelface Language: en - English<br>Billing Information                                                                                                    | EasyCall ( Login: easycall1     S Trouble Tickets                                                                                                    | )   🔂 Logout |
| Available Funds: 139.99 USD                                                                                                    | My Profile                                      | Balance, USD: -39.9<br>Amount, USD: 50.0<br>70<br>Debit Card Card Card Number: 4002                                                                                                    | Customer Self-Carr<br>Web Ir<br>P Centrex<br>9<br>0<br>1.000000027                                                                                                    | e Portal<br>Iterface Language: en - English<br>Billing Information                                                                                                    |                                                                                                    | )   🔂 Logout |
| Available Funds: 139.99 USD<br>Dashboard<br>Make a Payn<br>General<br>Guotas and Service Wallets<br>Mume Discounts<br>Mume Discounts<br>Mum Discounts<br>Mume | My Profile<br>nent<br>Credit or D<br>Pay with y | Balance, USD: -39.9<br>Amount, USD: 50.0<br>"n<br>Debit Card Content card<br>card Number: 4007<br>"ardtoklet Name: Tabo                                                                                                    | Customer Self-Carr<br>Web Ir<br>PP Centrex<br>9<br>0<br>0<br>0<br>0<br>0<br>0<br>0<br>0<br>0<br>0<br>0<br>0<br>0<br>0<br>0<br>0<br>0<br>0                                                                                                    | e Portal<br>Iterface Language: en - English<br>Billing Information                                                                                                    | CANADA                                                                                                    | ) 🔒 Logout   |
| Available Funds: 139.99 USD<br>Deshboard<br>Make a Payn<br>Billing Summary<br>General<br>Subscriptions<br>Usasured Services Wallets<br>Water Discourts<br>Water Services<br>Transactions<br>Reports<br>Make a Payment<br>Payment Info                                                                                                    | My Profile<br>nent<br>Credit or D<br>Pay with y | Balance, USD: -39.9<br>Amount, USD: 50.0<br>70<br>Debt Card Boll Card<br>Card Number: 4007<br>Cardholder Name: John<br>Foriation Dave                                                                                                    | Customer Self-Carr<br>Web in<br>P Centrex<br>9<br>0<br>0<br>000000027<br>000000027<br>0000000027<br>00000000                                                                                                    | a Portal<br>terface Language en - English<br>Billing Information<br>Country:<br>Billing Address Line 1:<br>Billing Address Line 1:                                                                                                    |                                                                                                    | ) i 🚰 Logout |
| Available Funds: 139 99 USD<br>Dashboard<br>Make a Payne<br>General<br>General<br>Gudsa and Service Wallets<br>Usubar Discounts<br>Wolken Discounts<br>Wolken Discounts<br>Masured Services<br>Transactions<br>Reports<br>Mase a Payment<br>Make a Paynent<br>Payment Info                                                                                                    | Credit or D<br>Pay with y                       | Balance, USD: -39,9<br>Amount, USD: 50,0<br>"a<br>Debit Card Content of debit card<br>Card Number: 4007<br>Cardholder Name: John<br>Espiration Date: 12<br>Content 22                                                                                                    | Customer Self-Carr<br>Web Ir<br>P Centrex<br>9<br>0<br>ninimum payment 1.00 USD<br>10<br>10<br>000000027                                                                                                    | Portal     tetface Language en - English     Billing Information     Country:     Billing Address Line 1:     Billing Address Line 2:                                                                                                    |                                                                                                    | ) 🔂 Logout   |
| Available Funds: 139.99 USD                                                                                                    | Credit or D<br>Pay with y                       | Balance, USD: -39.9<br>Amount, USD: 50.0<br>"n<br>Debit Card Content of debit card<br>card Number: 4007<br>Cardholder Name: John<br>Expiration Date: 12<br>CVV: 224<br>CVV: 224                                                                                                    | Customer Self-Carr<br>Web Ir<br>IP Centrex<br>9<br>0<br>0<br>0<br>0<br>0<br>0<br>0<br>0<br>0<br>0<br>0<br>0<br>0<br>0<br>0<br>0<br>0<br>0                                                                                                    | Portal     Interface Language en - English     Billing Information     Country:     Country:     Billing Address Line 1:     Billing Address Line 2:     City:     City:                                                                            | CANADA                                                                                                    | ) Gogout     |
| Available Funds: 139.99 USD                                                                                                    | Credit or D<br>Pay with y                       | Balance, USD: -39.9<br>Amount, USD: 50.0<br>77<br>Debit Card Content Content<br>your credit or debit card<br>Card Number: 1007<br>Cardholder Name: 1007<br>Expiration Date: 12<br>CVV: 254<br>Start Start | Customer Self-Carr<br>Web in<br>P Centrex<br>9<br>0<br>0<br>0<br>0<br>0<br>0<br>0<br>0<br>0<br>0<br>0<br>0<br>0<br>0<br>0<br>0<br>0<br>0                                                                                                    | Portal     Interface Language en - English     Billing Information     Country:     Gilling Address Line 1:     Billing Address Line 2:     City:     Use.     Province/State:                                                                      | ZANADA V<br>IZANADA V<br>IZANA V<br>IZANADA V<br>IZANADA V<br>IZANA V<br>IZANADA V<br>IZANA V<br>IZANA V                                                                                                    | ) 🔂 Logout   |
| Available Funds: 139 99 USD                                                                                                    | Credit or D<br>Pay with y                       | Balance, USD: -39.9<br>Amount, USD: 50.0<br>7<br>Debit Card Content of debit card<br>Card Number: 4007<br>Cardholder Name: John<br>Expiration Date: 12<br>CVV: 254<br>Sa                                                                                                    | Customer Self-Carr<br>Web Ir<br>P Centrex<br>9<br>0<br>0<br>0<br>0<br>0<br>0<br>0<br>0<br>0<br>0<br>0<br>0<br>0<br>0<br>0<br>0<br>0<br>0                                                                                                    | Portal      Interface Language: en - English     Billing Information      Country:     Billing Address Line 1:     Billing Address Line 2:     City:     Use:     Province/State:     Postal code: 1                                                | CANADA  Countier Countier Coun                                                                                                    | ) 🔒 Logout   |
| Available Funds: 139.99 USD Construction Construction Con                                                                                                    | Credit or D<br>Pay with 1                       | Balance, USD: -39.9<br>Amount, USD: 50.0<br>70<br>Debit Card Concelling<br>Card Number: 1007<br>Card Number: 102<br>CVV: 254<br>Sa                                                                                                    | Customer Self-Carr<br>Web Ir<br>PP Centrex<br>9<br>0<br>0<br>0<br>0<br>0<br>0<br>0<br>0<br>0<br>0<br>0<br>0<br>0<br>0<br>0<br>0<br>0<br>0                                                                                                    | Portal      Interface Language en - English     Billing Information      Billing Address Line 2:     Clay:     Use.     Province/State     Postal code:     Billing Phone Number:                                                                   | CANADA Counties Trouble Trokets                                                                                                    | ) 🔂 Logout   |
| Available Funds: 139.99 USD<br>Deshboard<br>Make a Payn<br>General<br>Guotas and Service Wallets<br>Outras and Service Wallets<br>Outras and Service Wallets<br>Outras and Service Wallets<br>Outras and Service Wallets<br>Outras and Service Wallets<br>Outras and Service Wallets<br>Outras and Service Wallets<br>Outras and Service Wallets<br>Outras and Service Wallets<br>Outras and Service Wallets<br>Make a Payment<br>Make a Payment Info                                                                                                    | Credit or D<br>Pay with 1                       | Balance, USD: -39.9<br>Amount, USD: 50.0<br>70<br>Debit Card Content of debit card<br>Card Number: 4007<br>Cardholder Name: John<br>Expiration Date: 12<br>CVV: 254<br>Start<br>Start                                                                                                    | Customer Self-Carr<br>Web in<br>BP Centrex<br>9<br>0<br>0<br>0<br>0<br>0<br>0<br>0<br>0<br>0<br>0<br>0<br>0<br>0<br>0<br>0<br>0<br>0<br>0                                                                                                    | a Portal tetrace Language en - English Billing Information Billing Address Line 2: Gity: cuse. Province/State Postal code: Billing Phone Number;                                                                                                    | AVADA                                                                                                    | ) 🔂 Logout   |
| Available Funds: 139 99 USD<br>Deshboard<br>Make a Payne<br>General<br>Subscriptions<br>Usuas and Service Wallets<br>Subscriptions<br>Usuas Services<br>Usuas Services<br>Make a Payment<br>Payment Info                                                                                                    | Credit or D<br>Pay with a                       | Balance, USD: -39.9<br>Amount, USD: 50.0<br>"a<br>pebit Card Card Card Number: 4007<br>Cardholder Name: John<br>Expiration Date: 12<br>CVV: 254<br>Sa                                                                                                    | Customer Self-Carr<br>Web Ir<br>IP Centrex<br>9<br>0<br>ninimum payment 1.00 USD<br>IS<br>1.<br>000000027<br>IS<br>1.<br>000000027<br>IS<br>1.<br>101<br>IS<br>1.<br>101<br>IS<br>1.<br>IS<br>IS<br>IS<br>IS<br>IS<br>IS<br>IS<br>IS<br>IS<br>IS | Portal      Interface Language en - English     Billing Information      Billing Address Line 1;     Billing Address Line 1;     Billing Address Line 2;     City;     City;     Use.     Provice/State:     Postal Code;     Billing Phone Number; | ANADA<br>CANADA<br>Coquitam<br>Sitush Columbia<br>Sitush Solumbia<br>Sitush Solumbia<br>Si                                                                                                    | ) 🔂 Logout   |
| Available Funds: 139.99 USD                                                                                                    | Credit or D<br>Pay with y                       | Balance, USD: -39.9<br>Amount, USD: 50.0<br>"n<br>bebit Card Content of debit card<br>your credit or debit card<br>Card Number: 4007<br>Cardholder Name: John<br>Expiration Date: 12<br>CW: 254<br>Sa<br>> 25                                                                                                    | Customer Self-Carr<br>Web Ir<br>IP Centrex<br>9<br>0<br>0<br>0<br>0<br>0<br>0<br>0<br>0<br>0<br>0<br>0<br>0<br>0<br>0<br>0<br>0<br>0<br>0                                                                                                    | Portal      Interface Language en - English     Billing Information      Country:     Country:     Billing Address Line 1:     Billing Address Line 2:     City:     use.     Province/State:     Postal code:     Billing Phone Number:            | CANADA  CANADA CANADA C                                                                                                    | ) Cogout     |
| Available Funds: 139.99 USD                                                                                                    | Credit or D<br>Pay with y                       | Balance, USD: -39.9<br>Amount, USD: 50.0<br>7<br>Debit Card Content of debit card<br>Card Number: 4007<br>Cardholder Name: John<br>Expiration Date: 12<br>CVV: 254<br>CVV: 254<br>CVVV: 254<br>CVVVVVVVVVVVVVVVVVVVVVVVVVVVVVVVVVVVV                                              | Customer Self-Carr<br>Web in<br>P Centrex<br>9<br>0<br>ninimum payment 1.00 USD<br>0<br>0<br>0<br>0<br>0<br>0<br>0<br>0<br>0<br>0<br>0<br>0<br>0                                                                                                    | Portal      Interface Language en - English     Billing Information      Country:     Country:     Billing Address Line 1:     Billing Address Line 2:     City:     e use.     Province/State:     Postal code:     Billing Phone Number:          | ZANADA V<br>Canada V<br>Canada                                                                                                    | ) Gogout     |
| Available Funds: 139 99 USD  Dashboard  Comparison  Available Funds: 139 99 USD  Dashboard  Comparison  Comparison                                                                                                    | Credit or D<br>Pay with y                       | Balance, USD: -39.9<br>Amount, USD: 50.0<br>77<br>Debit Card Content of debit card<br>Card Number: 1007<br>Cardholder Name: 1007<br>CVV: 254<br>CVV: 254<br>CVV: 254<br>Sa<br>CVV: 254<br>Sa<br>CVV: 254<br>Sa<br>CVV: 254<br>Sa<br>CVV: 254<br>Sa<br>CVV: 254<br>Sa<br>CVV: 254<br>Sa<br>CVV: 254<br>Sa<br>CVV: 254<br>Sa<br>CVV: 254<br>Sa<br>Sa<br>CVV: 254<br>Sa<br>Sa<br>Sa<br>Sa<br>Sa<br>Sa<br>Sa<br>Sa<br>Sa<br>Sa<br>Sa<br>Sa<br>Sa                                                                                                    | Customer Self-Carr<br>Web in<br>P Centrex<br>9<br>0<br>0<br>0<br>0<br>0<br>0<br>0<br>0<br>0<br>0<br>0<br>0<br>0<br>0<br>0<br>0<br>0<br>0                                                                                                    | e Portal<br>tetrace Language en - English<br>Billing Information<br>Country: 0<br>Billing Address Line 2:<br>Billing Address Line 2:<br>City:<br>e use. Province/State: 0<br>Postal code: 1<br>Billing Phone Number: 2                              | ZANADA Y<br>ZANADA Y<br>ZOQuitlam<br>2000<br>2000 | ) 🔂 Logout   |

To pay with other payment method, click the **Use Other Payment Methods** Use Other Payment Methods button.

#### **Pay with Bitcoins**

You can also top up your balance with Bitcoins (BTC):

- 1. In the **Amount** field, type a top-up amount.
- 2. Choose New Payment Method and click Next.

- 3. Choose **Pay with Bitcoins** and click **Next**. You will see the topup amount in Bitcoins according to the current exchange rate and the Bitcoin payment address to where payment must be sent.
- 4. With a Bitcoin client or Bitcoin wallet online service, send the topup amount from your Bitcoin wallet to this address. For your convenience, the Bitcoin address can be scanned with a QR code.
- 5. When the transaction has been submitted, click **Done**.
- 6. Once the Bitcoin amount is received, your balance is topped up.

|                                                                                                    |                                                                                                    | Customer Self                                                                                 | -Care Portal                        |   |                                                  |
|----------------------------------------------------------------------------------------------------|----------------------------------------------------------------------------------------------------|-----------------------------------------------------------------------------------------------|-------------------------------------|---|--------------------------------------------------|
| Balance: 0.00 USD                                                                                                    |                                                                                                    | W                                                                                             | eb Interface Language: en - English | * | Easy Call Ltd. (Login: easycalltd ) 🛛 🔓 Logout 👻 |
| 意問 Dashboard                                                                                                    | 🔏 My Profile                                                                                                    | ई IP Centrex                                                                                  | Billing Information                 |   |                                                  |
| Make a Paym                                                                                                    | ent                                                                                                    |                                                                                               |                                     |   | 🛞 Help                                           |
| Bling Summary General General General Transactions Transactions Welkine Cliscouts Welkine Cliscouts Make a Payment Make a Payment Info | Balance, USD:    Amount, USD:      Payment Methods      © Saved Credit Card      © Saved Credit Card      Image: Comparison of the system      Image: Comparison of the system | 0.00<br>50.00<br>"minimum payment 0.01 US<br>Express 3401xxxxxxxxxxxxxxxxxxxxxxxxxxxxxxxxxxxx | p<br>xp. 2016-09-30                 |   | Next                                             |
|                                                                                                    |                                                                                                    |                                                                                               |                                     |   |                                                  |

|                                                                                                    |                   | Customer                  | r Self-Care Por    | tal                         |                                     |                |
|----------------------------------------------------------------------------------------------------|-------------------|---------------------------|--------------------|-----------------------------|-------------------------------------|----------------|
| Balance: 0.00 USD                                                                                                    |                   |                           | Web Interface Lar  | guage: en - English         | ← Easy Call Ltd. (Login: easycallto | )   🔂 Logout 👻 |
| 🔠 Dashboard                                                                                                    | My Profile        | iP Centrex                |                    | Billing Information         |                                     |                |
| Make a Paymen                                                                                                    | t                 |                           |                    |                             |                                     | 🚱 Help         |
|                                                                                                    | Balance, USD:     | 0.00                      |                    |                             |                                     |                |
| Billing Summary<br>Subscriptions                                                                                                    | Amount, USD:      | 50.00<br>*minimum payment | t 0.01 USD         |                             |                                     |                |
| Reports<br>Volume Discounts                                                                                                    | Payment Methods - | Day directly with         | h any major Credit | Card including VISA Master  | and American Evoress                |                |
| The approximation of the approximation of the appro |                   | Pay with Bitcoir          | n                  | care including vare, holdre | andy American Express               |                |
|                                                                                                    |                   |                           |                    |                             |                                     |                |
|                                                                                                    |                   |                           |                    | E                           | Back Next                           |                |
|                                                                                                    |                   |                           |                    |                             |                                     |                |

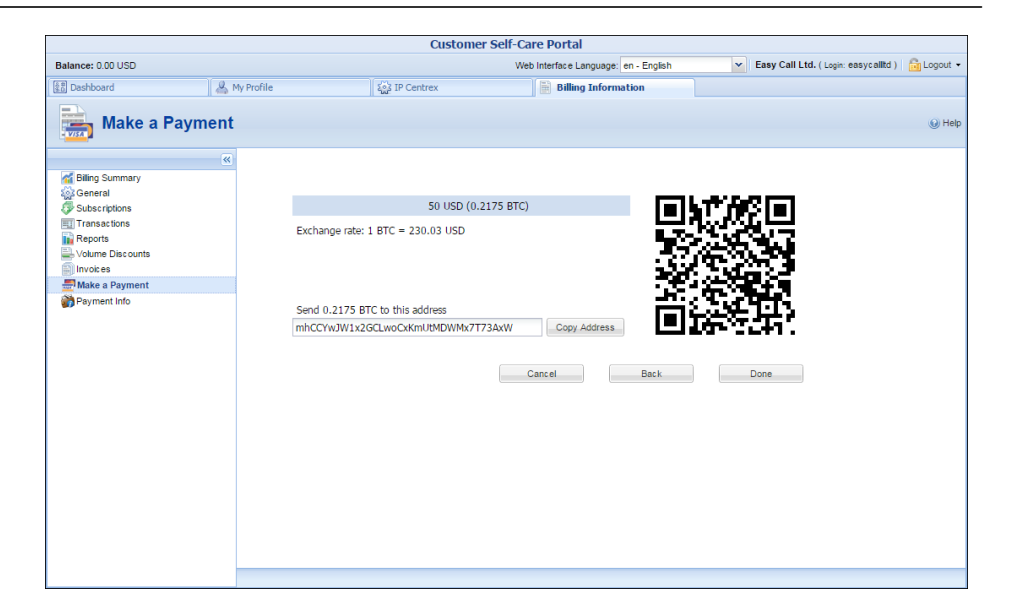

#### **Taxes upon payment**

If you use prepaid services, the taxes for such services are calculated and added to the amount you are topping up your account by. After you confirm your payment, your balance is topped up to reflect that actual amount.

# **Payment Info**

On this page you can set up the pre-authorized payment method and configure auto payments.

|                                                                                                    |                                                                                   | Customer Self-C                                                                                                    | are Portal                   |                                                |                                 |                                                            |               |
|----------------------------------------------------------------------------------------------------|-----------------------------------------------------------------------------------|----------------------------------------------------------------------------------------------------|------------------------------|------------------------------------------------|---------------------------------|------------------------------------------------------------|---------------|
| Balance: 0.00 USD                                                                                                    |                                                                                   | Web Inte                                                                                                    | rface Language: en - English |                                                | ~                               | EasyCall PBX ( Login: easyCall_U                           | () 🔒 Logout 🔹 |
| 🔠 Dashboard                                                                                                    | My Profile                                                                        | IP Centrex                                                                                                    | 🔡 Billing Informati          | on                                             | ٥                               | Trouble Tickets                                            |               |
| Payment Info                                                                                                    |                                                                                   |                                                                                                    |                              |                                                |                                 |                                                            | 🕑 Help        |
| a Billing Summary                                                                                                    | Pre-authorized Paymer                                                             | nt Method                                                                                                    |                              |                                                |                                 |                                                            |               |
| General<br>Subscriptions                                                                                               | Credit or Debit Care                                                              | 1 100 100 100 100 100 100 100 100 100 1                                                                            |                              |                                                |                                 |                                                            |               |
| Quotas and Service Wallets     Volume Discounts                                                                        | Pay with your credit or                                                           | debit card.                                                                                                    |                              | i Edit                                         |                                 | Kemove Stored Card                                         |               |
| Measured Services     Transactions     Fransactions     Novices     Make a Payment     Make a Payment     Payment Info | Pa<br>Ca<br>Bank account (eCh                                                     | wment Method: VISA<br>Card Number: 4007xxxxx1112<br>rdholder Name: Easy Call<br>Expiration Date: 06 / 2015<br>eck) | 2                            | Countr<br>Billing Addres<br>Stat<br>Postal cod | y: U<br>is: L<br>ie: N<br>ie: U | INITED KINGDOM<br>ondon,<br>Vestminster<br>Jot Set<br>K001 |               |
|                                                                                                    | Pay from your checkin<br>Direct Debit NL<br>A direct debit is a finan<br>account. | g Bank Account<br>편]<br>acial transaction in which you with                                                        | draw funds from a bank       |                                                |                                 |                                                            |               |
|                                                                                                    | Pay 500.00                                                                        | g this payment method                                                                                              | 1,000.00 USD                 |                                                |                                 |                                                            |               |

#### **Pre-authorized Payment Method**

In the **Pre-authorized Payment Method** section you can choose which type of payment method to use: Credit or Debit Card, Bank account (eCheck) or Direct Debit NL).

#### Update your credit card information

If you want to pay with a different credit card, click **Edit** and enter the new card information. Click **Save** to save this new credit card information.

As soon as you add a new credit card to PortaBilling®, the credit card is verified. During the credit card verification process, the system performs an Authorization only transaction instead of an actual charge. The Authorization only transaction reserves an amount of money on your credit card for a certain time period. This does not affect your balance in PortaBilling® or change your credit card balance.

If the verification was successful, this new credit card information is stored. Further payments and automatic payments (if configured) will be made using this card.

#### **Auto-Payments**

Note that the **Auto-Payments** section is only active if the **Preauthorized Payment Method** is chosen and all the required information is filled in for it (for example, credit card information).

The **Auto-pay invoices using this payment method** allows you to define whether a credit card should be charged at the end of the billing period.

To set up automatic payment with a debit or credit card when the balance crosses a specified threshold, select the **Pay** check box and specify the threshold in the second field. When the balance crosses this threshold the credit card will be charged for the amount specified in the **Pay** field.

#### Taxes upon payment

If you use prepaid services and the service provider has enabled the Taxes upon Payment functionality for you, the taxes for such services are calculated and applied when your balance automatically tops up.

| Auto-Payme           | ents               |                              |           |
|----------------------|--------------------|------------------------------|-----------|
| Auto-pay             | invoice using this | payment method               |           |
| ✓ Pay                | 100.00 USD         | when the balance drops below | 10.00 USD |
| Top-Up               |                    | 100.00 USD                   |           |
| Applicab             | e Taxes            | 20.00 USD                    |           |
| Total Charged Amount |                    | 120.00 USD                   |           |

The tax amount is calculated based on the amount of the top-up and then added to the payment sum. Upon successful payment processing, your balance is topped up by the total charged amount excluding tax.

# **Trouble Tickets tab**

Using the **Trouble Tickets** tab, you can view a list of recent tickets and create new tickets within the RT (Request Tracking) system.

|                   |                        |        | Customer Self-Care Port                   | al                       |                             |            |
|-------------------|------------------------|--------|-------------------------------------------|--------------------------|-----------------------------|------------|
| Balance: 557.32 U | SD                     |        | Credit Limit: 1,000.00 U                  | SD en - English 🛛 🖌 Easy | /Call (Login: EasyCall_web) | 🔓 Logout 🔹 |
| B Dashboard       | 🔏 My Profile           |        | र्द्धे IP Centrex                         | 📄 Billing Information 🤞  | 🔆 Trouble Tickets           |            |
| Tro               | uble Tickets           |        |                                           |                          |                             | () Help    |
| #                 | Subject                | Status | Created                                   | Last Updated             | Requestors                  |            |
| 18                | How to make a payment? | new    | 2014-11-03 11:58:21                       | 2014-11-03 11:58:22      | EasyCall                    |            |
|                   |                        |        |                                           |                          |                             |            |
| Create Ticket     | 4 4 Page 1 of 1 ▶ ▶    | 2      |                                           |                          |                             | 1 - 1 of 1 |
|                   |                        |        |                                           |                          |                             |            |
|                   |                        |        | © 2001-2014 PortaOne, Inc. All rights res | erved.                   |                             |            |

To create a new ticket, simply click the <sup>(C)</sup> **Create Ticket** button at the bottom of the page.

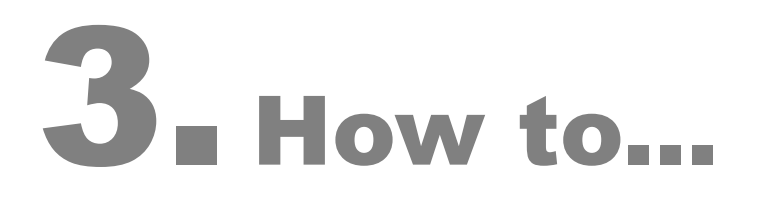

With the period definition wizard, you can easily define the time period for which a number (e.g. a follow-me number) will be used. If you want the number to be permanently active, click the **Always** button at the bottom of the **Period Wizard** page. Otherwise, define the desired period. (Times given are based on a 24-hour clock, i.e. 8 p.m. is the same as 20:00.) The Period Wizard is intuitive and lets you configure multiple time intervals from a single page in just a few mouse clicks. The following example illustrates the process of creating a period within the Monday– Friday workweek that starts at 8 p.m. and lasts until 8 a.m. the next morning:

| Section 2004 Phone Line: 1604                                                                                                    | 04373452     |                                                                                                    |                                                                                               |                      |                                          | 8 ×      |
|----------------------------------------------------------------------------------------------------|--------------|----------------------------------------------------------------------------------------------------|-----------------------------------------------------------------------------------------------|----------------------|------------------------------------------|----------|
| Dashboard                                                                                                    | 🔺 My Profile | i iP Centr                                                                                                    | Billing Information                                                                           |                      |                                          |          |
| General                                                                                                    |              |                                                                                                    |                                                                                               |                      |                                          |          |
| Cali Screenal Control Numbers Cali Screening Cali Screening Cali |              | Start Time:<br>End Time:<br>Day of the Month:<br>Sunday<br>Monday<br>Wednesday<br>Wednesday<br>Wednesday<br>Fruesday<br>Sturday<br>Saturday | 20 1 2 00 2 2 00 2 2 00 2 2 00 2 2 00 2 2 00 2 2 2 00 2 2 2 2 2 2 2 2 2 2 2 2 2 2 2 2 2 2 2 2 | Include New Period I | Time Periods There is no data to display | K Cancel |
|                                                                                                    |              | Edit Forwarding                                                                                                    |                                                                                               |                      |                                          |          |

- On the Period Wizard page, select 20:00 in the Start Time box and 08:00 in the End Time box. In the block containing days of the week select Monday, Tuesday, Wednesday, Thursday, Friday. In the block containing months click the Select All Months button.
- 2. Click the **Include New Period** button, and this time period will appear in the **Time Periods** panel on the right side of the page.

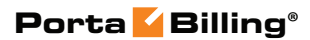

| 意思 Dashboard                                                                                                    | A My Profile | i IP Centr                                                                                                    | ex Biling Information                                                                                                    |                      |                                                            |        |
|----------------------------------------------------------------------------------------------------|--------------|----------------------------------------------------------------------------------------------------|----------------------------------------------------------------------------------------------------|----------------------|------------------------------------------------------------|--------|
| General                                                                                                    | al           | Start Time:<br>End Time:                                                                                                    |                                                                                                    |                      | Time Periods<br>From 20:00 Till 08:00,<br>on Monday-Eriday |        |
| Convarding     Calls Screening     Call Screening     Call Recording     Coll Barring     Societaria     Call Barring     Call Barring     Call Barring     Call Barring     Calls     Energency Calls |              | Day of the Month:<br>Select All Day<br>Sunday<br>Monday<br>Tuesday<br>Wednesday<br>Wednesday<br>Fruesday<br>Fruesday<br>Saturday<br>Saturday | Example: 1, 3, 7, 14-23<br>Example: 1, 3, 7, 14-23<br>(*) January<br>Ø February<br>Ø Arch<br>Ø April<br>Ø March<br>Ø April<br>Ø July<br>Ø July<br>Ø August<br>Ø September<br>Ø October<br>Ø November<br>Ø December | Include New Period 🕸 | of January-December                                        |        |
|                                                                                                    |              |                                                                                                    |                                                                                                    |                      | V Finish                                                   | Cancel |
|                                                                                                    | *            |                                                                                                    |                                                                                                    |                      |                                                            |        |

3. Click **Finish** to complete the period definition. If you wish to set another definition for this period, repeat step 1.

| NNN Edit Phone Line: 160404373452                                                                                          |                              |                                                        |                                                      |                        | 8 ×                       |
|----------------------------------------------------------------------------------------------------|------------------------------|--------------------------------------------------------|------------------------------------------------------|------------------------|---------------------------|
| 🚼 Dashboard 🕹 My Pro                                                                                                    | fle 🏼 🏭 👔                    | IP Centrex                                             | Billing Information                                  |                        |                           |
| Edit Forwarding                                                                                                    |                              |                                                        |                                                      |                        |                           |
| General<br>WExternal Numbers                                                                                               | Number<br>Ring for           | 160404373761                                           | A secon                                              | Description            | forwarding to home number |
| A Incoming Calls                                                                                                    |                              | 00                                                     | v                                                    |                        |                           |
| Gals Screening     Gal Recording     Voicemail     Pocal Barring     Favorte Numbers     Model Con Hold     Music Con Hold | Use this number              | <ul> <li>Always</li> <li>Only at the follow</li> </ul> | ing time interval                                    |                        |                           |
|                                                                                                    |                              |                                                        | From 20:00 Till<br>on Monday-Frid<br>of January-Dece | 08:00,<br>av,<br>imber | Ø                         |
|                                                                                                    | Save Back<br>Edit Forwarding |                                                        |                                                      | 11                     | ,                         |

4. Click **Save** to add a specified time period for the current forwarding number.

| Sedit Phone Line: 1604                                                                                                    | 04373452     |                       |                                       |                                                  |                                            |                 |                |                                                                                                    | ₽×  |
|----------------------------------------------------------------------------------------------------|--------------|-----------------------|---------------------------------------|--------------------------------------------------|--------------------------------------------|-----------------|----------------|----------------------------------------------------------------------------------------------------|-----|
| (≗∰ Dashboard                                                                                                    | 🔏 My Profile |                       | 🙀 IP                                  | Centrex                                          | Billing Informat                           | ion             |                |                                                                                                    |     |
| Forward                                                                                                    | ling         |                       |                                       |                                                  |                                            |                 |                |                                                                                                    |     |
| ्रि General                                                                                                    | <b>«</b>     | Currer<br>There       | itly you are us<br>are <b>no numi</b> | sing <b>Order</b> forwar<br>bers which will be u | d ringing strategy.<br>Ised in the ringing | group.          |                |                                                                                                    |     |
| Received and the second second |              | When<br>then <b>f</b> | your numbers                          | er is called and the (<br>call <b>to :</b>       | call is not answere                        | ed on your IP p | hone in 31 🗘 s | econds,                                                                                                    |     |
| Calls Screening                                                                                                    |              | Edit                  | Order                                 | Number                                           |                                            | Description     |                | Forward Settings                                                                                           | Del |
| <ul> <li>Qie Call Recording</li> <li>Qiocemail</li> <li>Qio Call Barring</li> <li>Qie Favorite Numbers</li> <li>Qie dentity</li> </ul>                                                                                                    |              |                       |                                       | 160404373761                                     |                                            | forwarding to   | home number    | Time restrictions: From 20:00 Till<br>08:00, on Monday-Friday, of January-<br>December<br>Ring for: 60 sec | ×   |
| ≪ <sup>2</sup> Music On Hold<br>⊛Emergency Cals                                                                                                    |              | Add                   | New Number                            | 🔚 Save Order   🍕                                 | b<br>7                                     |                 |                |                                                                                                    |     |

# ... configure multiple pickup groups?

The multiple pickup groups functionality allows phone lines in the same IP Centrex environment to be grouped so that phone line owners within the group may answer each other's calls by merely dialing a Group Pickup Prefix on their phones.

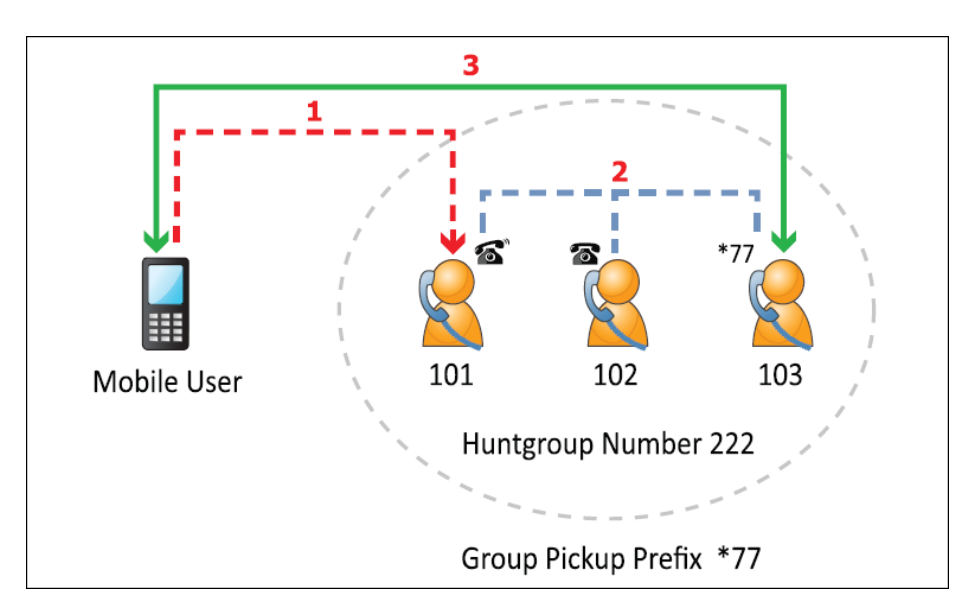

Let's assume that there are two offices working with shared secretarial services. First you must enable a Group Pickup feature, then configure two huntgroups and lastly configure the pickup groups within them.

- 1. On the **IP Centrex** tab, select **Incoming Calls**.
- 2. To enable Group Pickup feature, select **Yes** from the **Group Pickup** list.

|                                                                                                    |                                 | Customer Self-Care Port | tal                        |                                             |
|----------------------------------------------------------------------------------------------------|---------------------------------|-------------------------|----------------------------|---------------------------------------------|
| Balance: 180.20 USD                                                                                                    |                                 | Web Interfa             | ice Language: en - English | 💌 EasyCall ( Login: EasyCall ) 🛛 🔂 Logout 🔹 |
| 📰 Dashboard 🦀 My Profile                                                                                                    | IP Centrex                      | Biling Information      |                            |                                             |
| Incoming Calls                                                                                                    |                                 |                         |                            |                                             |
| «                                                                                                    | Ext-to-Ext Cal Distinctive Ring | Yes                     | ~                          |                                             |
| Seneral                                                                                                    | Group Pickup                    | V                       | _                          |                                             |
| Sites                                                                                                    | Group Pickup Prefix             | *77                     |                            |                                             |
| Sector Contraction Sector Sector Sect |                                 |                         |                            |                                             |
| Abbreviated Dialing                                                                                                    |                                 |                         |                            |                                             |
| Anning Rules     Anning Calls                                                                                                    |                                 |                         |                            |                                             |
| Call Recording                                                                                                    |                                 |                         |                            |                                             |
| Huntgroups                                                                                                    |                                 |                         |                            |                                             |
| Music On Hold                                                                                                    |                                 |                         |                            |                                             |
| <i>w</i>                                                                                                    |                                 |                         |                            |                                             |
|                                                                                                    |                                 |                         |                            |                                             |
|                                                                                                    |                                 |                         |                            |                                             |
|                                                                                                    | <b>D</b> -                      |                         |                            |                                             |
|                                                                                                    | Save Save                       |                         |                            |                                             |

- 3. Select **Dialing Rules**. For your current dialing rule, in the **Service Feature Codes** area, in the **Group Pickup Prefix** box, type \*77. Click **Save**.
- 4. Select **Huntgroups**, and add two huntgroups (for how to add huntgroups, see the section titled **Huntgroups**).
  - To the first huntgroup 88 (e.g. Sales Department) add the required extensions: 222, 333 and the secretary's 999 extension. Define huntgroup 88 as primary for extensions 222 and 333. Make sure the **Call Pickup Allowed** is enabled for the huntgroup.
  - To the second huntgroup 99 (e.g. Support Department) add extensions 444, 555 and the secretary's 999 extension. Define huntgroup 99 as primary for all these extensions – 444, 555 and 999. Make sure the **Call Pickup Allowed** is enabled for the huntgroup.

|                     |               |               |                | Customer Sel   | f-Care P | ortal            |                       |                      |                                |                                 |            |
|---------------------|---------------|---------------|----------------|----------------|----------|------------------|-----------------------|----------------------|--------------------------------|---------------------------------|------------|
| Balance: 180.20 USD |               |               |                |                | Web Inte | erface Language: | en - English          | ~                    | EasyCall ( Login:              | EasyCall)                       | 🔓 Logout , |
| E Dashboard         | My Profile    | ip Cen        | trex           | Biling Inform  | ation    |                  |                       |                      |                                |                                 |            |
| Edit Huntgr         | oup: Support  | Depart        | ment           | U.             |          |                  |                       |                      |                                |                                 |            |
|                     | Huntaroup N   | lumber 9      | 19             |                |          | Hunt Seque       | nce                   | Random               |                                | *                               |            |
| 🎡 General           | U             |               | -              |                |          | Color ID         |                       | Kaan adalaal         |                                | ~                               |            |
| Extensions          | Huntgroup in  | arrie 5       | upport Dep     | arumenic       |          | Caler ID         |                       | Keep onginai         |                                | · .                             |            |
| Sites               | Call Pickup A | lowed 🗸       |                |                |          |                  |                       |                      |                                |                                 |            |
| Phone Lines         | Terebode d    | Frank and and | Transforder da |                |          |                  |                       |                      |                                |                                 |            |
| Abbrowiated Dialing | Included      | Extensions    | Included       | Huntgroups     |          |                  |                       |                      |                                |                                 |            |
| Dialing Rules       | Order         | Extension I   | Number B       | Extension Name | Assigne  | d To Phone Line  | Ringing<br>Delay, sec | Ringing Time,<br>sec | Ignore Follow-<br>me/Voicemail | Set This<br>Group as<br>Primary | Delete     |
| Calls               |               | 999           | <b>∨</b> I     | rene           | 0001119  | 99               |                       | 15                   | 5                              |                                 |            |
| A Huntgroups        | · · · · ·     |               |                |                | U _ U    | pdate Ca         | ncel                  |                      |                                |                                 |            |
| Ap Identity         | <b>1</b> 3    | 555           |                | Tom            | 0        | 00111888         |                       | 15                   | -                              | ~                               | ×          |
|                     | -             | 444           | ,              | Andrew         | 0        | 00111555         |                       | Infinite             | -                              | ~                               | ×          |
|                     | Add Ext       | ension        |                |                |          |                  |                       |                      |                                |                                 |            |
|                     | Save          | ⊃ Back        |                |                |          |                  |                       |                      |                                |                                 |            |

|                          |                 |                   | Customer Self-     | Care Portal             |                       |                      |                                |                     |            |
|--------------------------|-----------------|-------------------|--------------------|-------------------------|-----------------------|----------------------|--------------------------------|---------------------|------------|
| Balance: 180.20 USD      |                 |                   |                    | Web Interface Language: | en - English          | <b>~</b>             | EasyCall ( Login:              | EasyCall )          | 🔒 Logout 🔹 |
| 🔡 Dashboard 🦀 My Profile |                 | 🙀 IP Centrex      | 🔡 Biling Informati | ion                     |                       |                      |                                |                     |            |
| Edit Huntgroup:          | Support         | Department        |                    |                         |                       |                      |                                |                     |            |
| «                        | Huntgroup Nu    | imber 99          |                    | Hunt Seque              | nce                   | Random               |                                | *                   |            |
| General                  | Huntaroun Na    | me Support D      | enartment          | Caller ID               | i i i                 | Ceen original        |                                | ~                   |            |
| Sites                    | Call Pickup All | wed V             | eparemente         | CORTE                   |                       | cccp original        |                                |                     |            |
| Phone Lines              | Included F      | vtensions Tochude | d Huptaroups       |                         |                       |                      |                                |                     |            |
| Abbreviated Dialing      | Included E      |                   | a nangroups        |                         |                       |                      |                                | 0.171.1             |            |
| Dialing Rules            | Order           | Extension Number  | Extension Name     | Assigned To Phone Line  | Ringing<br>Delay, sec | Ringing Time,<br>sec | Ignore Follow-<br>me/Voicemail | Group as<br>Primary | Delete     |
| Calls                    |                 | 555               | Tom                | 000111888               |                       | 15                   | _                              |                     | ×          |
| A Huntgroups             |                 |                   |                    |                         |                       |                      |                                |                     |            |
| Music On Hold            | 🕆 🕈             | 999               | Irene              | 000111999               |                       | 15                   | -                              | ×                   | ×          |
|                          | Ŷ               | 444               | Andrew             | 000111555               |                       | Infinite             | -                              | ~                   | ×          |
|                          | Add Exte        | nsion             |                    |                         |                       |                      |                                |                     |            |
|                          | 📄 Save 🛛 📮      | Back              |                    |                         |                       |                      |                                |                     |            |
|                          |                 |                   |                    |                         |                       |                      |                                |                     |            |

|                                                                      |              |            |           | Cus              | tomer Self-Care Po | rtal                  |                                                                              |                    |                        |            |
|----------------------------------------------------------------------|--------------|------------|-----------|------------------|--------------------|-----------------------|------------------------------------------------------------------------------|--------------------|------------------------|------------|
| Balance: 180.20 USD                                                  |              |            |           |                  | Web Inter          | face Language: en - E | nglish 👻 Easy                                                                | yCall ( Login: Eas | syCall )   🛅 L         | .ogout 👻   |
| E Dashboard                                                          | 👌 My Profile |            | 👔 🙀 IP Ce | ntrex            | Biling Information |                       |                                                                              |                    |                        |            |
| • <b>•</b> • • •                                                     |              |            |           |                  |                    |                       |                                                                              |                    |                        |            |
| Huntgroup                                                            | S            |            |           |                  |                    |                       |                                                                              |                    |                        |            |
| A Grand                                                              | <b>«</b>     | Edit       | Configure | Huntgroup Number | Huntgroup Name     | Hunt Sequence         | Assigned Extensions                                                          | Caller ID          | Call Pickup<br>Allowed | Delete     |
| Extensions<br>Extensions<br>Sites<br>Phone Lines<br>External Numbers |              |            | 1         | 88               | Sales Department   | 123 Order             | Assigned<br>Extensions<br>• 222 - John<br>• 333 - Catherine<br>• 999 - Irene | Keep original      | *                      | ×          |
| Abbreviated Dialing Dialing Rules Control Calls Coll Decoding        |              | <b>;</b>   | P         | 99               | Support Department | Random                | Assigned<br>Extensions<br>• 444 - Andrew<br>• 555 - Tom<br>• 999 - Irene     | Keep original      | *                      | ×          |
| Carrection g     Henry course     Music On Hold                      |              |            |           |                  |                    |                       |                                                                              |                    |                        |            |
|                                                                      |              | 🗿 Add Hunt | group 🔢 🞼 | 4 Page 1 o       | r 🕨 🕅 😂            |                       |                                                                              |                    |                        | 1 - 2 of 2 |
|                                                                      |              |            |           |                  |                    |                       |                                                                              |                    |                        |            |

With these settings the following scenario is possible: There is an incoming call to extension 444. The secretary (extension 999) can dial \*7788 to pick up the call (because 444 is in their non-primary group, thus \*77 won't work. They have to dial the group pickup prefix and the number of huntgroup). To pick up an incoming call to the extension 222 the secretary can dial \*77 because extension 222 is in their primary group.

# ... top up a service wallet?

Service wallets make it possible to divide your balance into virtual subwallets. Each sub-wallet is designated for a specific service and destination group. Therefore, money transferred to a sub-wallet can only be used for a specific service (e.g. only for calls to the US or only for sending SMS, etc.). For example, you want uninterrupted access to the Internet even if all of your available funds have been consumed by making calls. So either you top up your Internet service sub-wallet using a credit card or you transfer money from your main balance. You then receive a specific amount of Internet traffic that you can use even once your available funds reach zero.

**NOTE:** If the **Top up** button is not available for you, please contact your service provider.

You can top up your service wallets on the **Quotas and Service Wallets** page in the **Billing Information** tab.

1. Select your preferred service and destination and click the **Top up** button.

|                                |                         | Cust             | omer Self-Care Portal        |                |                                        |
|--------------------------------|-------------------------|------------------|------------------------------|----------------|----------------------------------------|
| Available Funds: 998.00 USD    |                         |                  | Web Interface Language: en - | English 💙 John | Doe ( Login: johndoe_ny ) 🛛 🔂 Logout 👻 |
| E Dashboard                    | My Profile              | ईङ्के IP Centrex | Billing Information          |                |                                        |
| Quotas and Ser                 | vice Wallets            |                  |                              |                | 😡 Help                                 |
| 생 Billing Summary<br>ல General | Show not active and use | ed up Quotas     |                              |                |                                        |
| Subscriptions                  | History Pea             | ik Level         | Used/Total                   |                | Expiration                             |
| Volume Discounts               | ∃ Germany               |                  |                              |                |                                        |
| Measured Services              | 0                       |                  | Used in Full                 | Top up         | Never                                  |
| Reports                        | United Kingdom          |                  |                              |                |                                        |
| Make a Payment                 | 0                       |                  | 0 minute of 30 minutes       |                | 2 days                                 |
| m Payment Info                 |                         |                  |                              | į              |                                        |

- 2. The system forwards you to the **Make a Payment** page. Here you can view your balance, the available top-up amounts and their fees. Select your preferred top-up option.
- 3. Click Next.

|                                                        |                                          | Customer Self                      | -Care Portal        |                 |         |            |                           |            |
|--------------------------------------------------------|------------------------------------------|------------------------------------|---------------------|-----------------|---------|------------|---------------------------|------------|
| Available Funds: 998.00 USD                            |                                          |                                    | Web Interface L     | anguage: en - E | nglish  | 👻 🛛 John D | Oce ( Login: johndoe_ny ) | 🔒 Logout 👻 |
| ED Dashboard                                           | 🐣 My Profile                             | IP Centrex                         | 🔡 Billing Informati | ion             |         |            |                           |            |
| Make a Payme                                           | ent                                      |                                    |                     |                 |         |            |                           | 🕒 Help     |
|                                                        | Balance, USD:                            | 998.00                             |                     |                 |         |            |                           |            |
| General<br>Subscriptions<br>Quotas and Service Wallets | Amount, USD:<br>— Top-up your Service Wa | 15.00<br>*minimum payment 0.01 USD |                     |                 |         |            |                           |            |
| Measured Services                                      |                                          | Ton-Lin Amount minutes             |                     |                 | Fee USD |            |                           |            |
| Reports                                                |                                          | 30                                 |                     |                 | 5       |            |                           |            |
| Invoices                                               |                                          | 60                                 |                     |                 | 8       |            |                           |            |
| Make a Payment                                         | > •                                      | 120                                |                     |                 | 15      |            |                           |            |
|                                                        |                                          |                                    |                     |                 |         | Next       |                           |            |

4. The next screen displays the available payment methods. Use them if you want to pay for the service by credit card. Please refer to the **Payment Info** chapter to obtain more information about how to configure online payments.

Alternatively, you can transfer money from your main balance. To do this, select **Transfer the amount from your balance** option located below.

5. Click Pay.

| -                                           |                     | Customer Self-            | Care Portal                         |                         |                                |
|---------------------------------------------|---------------------|---------------------------|-------------------------------------|-------------------------|--------------------------------|
| Available Funds: 998.00 USD                 |                     |                           | Web Interface Language: en -        | English 💌               | John Doe ( Login: johndoe_ny ) |
| Et Dashboard                                | My Profile          | [값] IP Centrex            | Billing Information                 |                         |                                |
| Make a Paymer                               | nt                  |                           |                                     |                         | () He                          |
|                                             | Balance, USD:       | 998.00                    |                                     |                         |                                |
| General                                     | Amount, USD:        | 15.00                     | ]                                   |                         |                                |
| Quotas and Service Wallets Volume Discounts | Payment Methods     | "minimum payment 0.01 USD |                                     |                         |                                |
| Measured Services                           | 0 100               | Pay directly with any n   | najor Credit Card including VISA, M | asterCard, American Exp | press                          |
| Invoices                                    | <b>9</b>            |                           |                                     |                         |                                |
| Payment Info                                | Transfer the amount | nt from your balance      |                                     |                         |                                |
|                                             |                     |                           | Bac                                 | k Pa                    |                                |
|                                             |                     |                           | Loc                                 |                         | 5                              |
|                                             |                     |                           |                                     | -                       |                                |

The next screen represents updated information about the service available for you.